# MU182040A 25Gbit/s 1ch DEMUX MU182041A 25Gbit/s 2ch DEMUX Operation Manual

## **Seventh Edition**

- For safety and warning information, please read this manual before attempting to use the equipment.
- Additional safety and warning information is provided in the MP1800A Signal Quality Analyzer Installation Guide and the MT1810A 4 Slot Chassis Installation Guide. Please also refer to one of these documents before using the equipment.
- Keep this manual with the equipment.

## **ANRITSU CORPORATION**

# Safety Symbols

To prevent the risk of personal injury or loss related to equipment malfunction, Anritsu Corporation uses the following safety symbols to indicate safety-related information. Ensure that you clearly understand the meanings of the symbols BEFORE using the equipment. Some or all of the following symbols may be used on all Anritsu equipment. In addition, there may be other labels attached to products that are not shown in the diagrams in this manual.

## Symbols used in manual

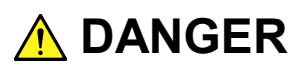

This indicates a very dangerous procedure that could result in serious injury or death if not performed properly.

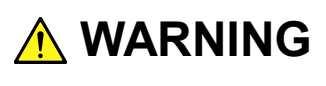

This indicates a hazardous procedure that could result in serious injury or death if not performed properly.

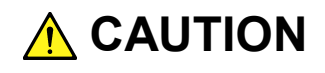

This indicates a hazardous procedure or danger that could result in light-to-severe injury, or loss related to equipment malfunction, if proper precautions are not taken.

### Safety Symbols Used on Equipment and in Manual

The following safety symbols are used inside or on the equipment near operation locations to provide information about safety items and operation precautions. Ensure that you clearly understand the meanings of the symbols and take the necessary precautions BEFORE using the equipment.

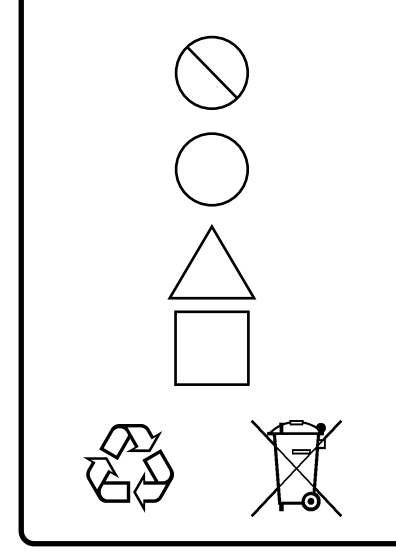

This indicates a prohibited operation. The prohibited operation is indicated symbolically in or near the barred circle.

This indicates an obligatory safety precaution. The obligatory operation is indicated symbolically in or near the circle.

This indicates a warning or caution. The contents are indicated symbolically in or near the triangle.

This indicates a note. The contents are described in the box.

These indicate that the marked part should be recycled.

MU182040A 25Gbit/s 1ch DEMUX MU182041A 25Gbit/s 2ch DEMUX Operation Manual

- 30 September 2008 (First Edition)
- 20 June 2013 (Seventh Edition)

Copyright © 2008-2013, ANRITSU CORPORATION.

All rights reserved. No part of this manual may be reproduced without the prior written permission of the publisher.

The contents of this manual may be changed without prior notice. Printed in Japan

## **Equipment Certificate**

Anritsu Corporation certifies that this equipment was tested before shipment using calibrated measuring instruments with direct traceability to public testing organizations recognized by national research laboratories, including the National Institute of Advanced Industrial Science and Technology, and the National Institute of Information and Communications Technology, and was found to meet the published specifications.

## Anritsu Warranty

Anritsu Corporation will repair this equipment free-of-charge if a malfunction occurs within one year after shipment due to a manufacturing fault. However, software fixes will be made in accordance with the separate Software End-User License Agreement. Moreover, Anritsu Corporation will deem this warranty void when:

- The fault is outside the scope of the warranty conditions separately described in the operation manual.
- The fault is due to mishandling, misuse, or unauthorized modification or repair of the equipment by the customer.
- The fault is due to severe usage clearly exceeding normal usage.
- The fault is due to improper or insufficient maintenance by the customer.
- The fault is due to natural disaster, including fire, wind, flooding, earthquake, lightning strike, or volcanic ash, etc.
- The fault is due to damage caused by acts of destruction, including civil disturbance, riot, or war, etc.
- The fault is due to explosion, accident, or breakdown of any other machinery, facility, or plant, etc.
- The fault is due to use of non-specified peripheral or applied equipment or parts, or consumables, etc.
- The fault is due to use of a non-specified power supply or in a non-specified installation location.
- The fault is due to use in unusual environments<sup>(Note)</sup>.
- The fault is due to activities or ingress of living organisms, such as insects, spiders, fungus, pollen, or seeds.

In addition, this warranty is valid only for the original equipment purchaser. It is not transferable if the equipment is resold.

Anritsu Corporation shall assume no liability for injury or financial loss of the customer due to the use of or a failure to be able to use this equipment.

### Note:

For the purpose of this Warranty, "unusual environments" means use:

- In places of direct sunlight
- In dusty places
- Outdoors
- In liquids, such as water, oil, or organic solvents, and medical fluids, or places where these liquids may adhere
- In salty air or in places where chemically active gases (SO<sub>2</sub>, H<sub>2</sub>S, Cl<sub>2</sub>, NH<sub>3</sub>, NO<sub>2</sub>, or HCl, etc.) are present
- In places where high-intensity static electric charges or electromagnetic fields are present
- In places where abnormal power voltages (high or low) or instantaneous power failures occur
- In places where condensation occurs
- In the presence of lubricating oil mists
- In places at an altitude of more than 2,000 m
- In the presence of frequent vibration or mechanical shock, such as in cars, ships, or airplanes

# **Anritsu Corporation Contact**

In the event of this equipment malfunctions, contact an Anritsu Service and Sales office. Contact information can be found on the last page of the printed version of this manual, and is available in a separate file on the CD version.

## Notice

The following actions are strictly prohibited for all of the software installed in this product or otherwise provided by Anritsu:

- 1. Copying, except for archival purposes.
- 2. Transferring to a third party separately from this product.
- 3. Analyzing the incorporated software including but not limited to modifying, decompiling, disassembling, and reverse engineering.

## Notes On Export Management

This product and its manuals may require an Export License/Approval by the Government of the product's country of origin for re-export from your country.

Before re-exporting the product or manuals, please contact us to confirm whether they are export-controlled items or not.

When you dispose of export-controlled items, the products/manuals need to be broken/shredded so as not to be unlawfully used for military purpose.

## Software End-User License Agreement (EULA)

Please read this Software End-User License Agreement (hereafter this EULA) carefully before using (includes executing, copying, registering, etc.) this software (includes programs, databases, scenarios, etc., used to operate, set, etc., Anritsu electronic equipment). By reading this EULA and using this software, you are agreeing to be bound by the terms of its contents and Anritsu Corporation (hereafter Anritsu) hereby grants you the right to use this Software with the Anritsu-specified equipment (hereafter Equipment) for the purposes set out in this EULA.

### 1. Grant of License and Limitations

- 1. Regardless of whether this Software was purchased from or provided free-of-charge by Anritsu, you agree not to rent, lease, lend, or otherwise distribute this Software to third parties and further agree not to disassemble, recompile, reverse engineer, modify, or create derivative works of this Software.
- 2. You may make one copy of this Software for backup purposes only.
- 3. You are not permitted to reverse engineer this software.
- 4. This EULA allows you to install one copy of this Software on one piece of Equipment.

### 2. Disclaimers

To the extent not prohibited by law, in no event shall Anritsu be liable for personal injury, or any incidental, special, indirect or consequential damages whatsoever, including, without limitation, damages for loss of profits, loss of data, business interruption or any other commercial damages or losses, arising out of or related to your use or inability to use this Software.

### 3. Limitation of Liability

- a. If a fault (bug) is discovered in this Software, preventing operation as described in the operation manual or specifications whether or not the customer uses this software as described in the manual, Anritsu shall at its own discretion, fix the bug, or exchange the software, or suggest a workaround, free-of-charge. However, notwithstanding the above, the following items shall be excluded from repair and warranty.
  - i) If this Software is deemed to be used for purposes not described in the operation manual or specifications.
  - ii) If this Software is used in conjunction with other non-Anritsu-approved software.
  - iii) Recovery of lost or damaged data.
  - iv) If this Software or the Equipment has been modified, repaired, or otherwise altered without Anritsu's prior approval.
  - v) For any other reasons out of Anritsu's direct control and responsibility, such as but not limited to, natural disasters, software virus infections, etc.
- b. Expenses incurred for transport, hotel, daily allowance, etc., for on-site repairs by Anritsu engineers necessitated by the above faults shall be borne by you.
- c. The warranty period for faults listed in article 3a above covered by this EULA shall be either 6 months from the date of purchase of this Software or 30 days after the date of repair, whichever is longer.

### 4. Export Restrictions

You may not use or otherwise export or re-export directly or indirectly this Software except as authorized by Japanese and United States law. In particular, this software may not be exported or re-exported (a) into any Japanese or US embargoed countries or (b) to anyone on the Japanese or US Treasury Department's list of Specially Designated Nationals or the US Department of Commerce Denied Persons List or Entity List. By using this Software, you warrant that you are not located in any such country or on any such list. You also agree that you will not use this Software for any purposes prohibited by Japanese and US law, including, without limitation, the development, design and manufacture or production of missiles or nuclear, chemical or biological weapons of mass destruction.

### 5. Termination

Anritsu shall deem this EULA terminated if you violate any conditions described herein. This EULA shall also be terminated if the conditions herein cannot be continued for any good reason, such as violation of copyrights, patents, or other laws and ordinances.

### 6. Reparations

If Anritsu suffers any loss, financial or otherwise, due to your violation of the terms of this EULA, Anritsu shall have the right to seek proportional damages from you.

### 7. Responsibility after Termination

Upon termination of this EULA in accordance with item 5, you shall cease all use of this Software immediately and shall as directed by Anritsu either destroy or return this Software and any backup copies, full or partial, to Anritsu.

### 8. Dispute Resolution

If matters of dispute or items not covered by this EULA arise, they shall be resolved by negotiations in good faith between you and Anritsu.

### 9. Court of Jurisdiction

This EULA shall be interpreted in accordance with Japanese law and any disputes that cannot be resolved by negotiation described in Article 8 shall be settled by the Japanese courts.

# **CE Conformity Marking**

Anritsu affixes the CE Conformity marking on the following product(s) in accordance with the Council Directive 93/68/EEC to indicate that they conform to the EMC and LVD directive of the European Union (EU).

### **CE marking**

( (

### 1. Product Model

Plug-in Units:

MU182040A 25 Gbit/s 1ch DEMUX MU182041A 25 Gbit/s 2ch DEMUX

### 2. Applied Directive and Standards

When the MU182040A 25 Gbit/s 1ch DEMUX or MU182041A 25 Gbit/s 2ch DEMUX is installed in the MP1800A or MT1810A, the applied directive and standards of this unit conform to those of the MP1800A or MT1810A main frame.

PS: About main frame

Please contact Anritsu for the latest information on the main frame types that MU182040A/41A can be used with.

# **C-Tick Conformity Marking**

Anritsu affixes the C-Tick marking on the following product(s) in accordance with the regulation to indicate that they conform to the EMC framework of Australia/New Zealand.

C-Tick marking

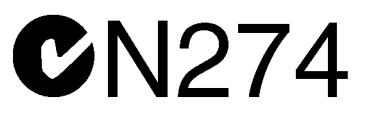

### 1. Product Model

Plug-in Units:

MU182040A 25 Gbit/s 1ch DEMUX MU182041A 25 Gbit/s 1ch DEMUX

### 2. Applied Directive and Standards

When the MU182040A 25 Gbit/s 1ch DEMUX or MU182041A 25 Gbit/s 2ch DEMUX is installed in the MP1800A or MT1810A, the applied directive and standards of this unit conform to those of the MP1800A or MT1810A main frame.

PS: About main frame

Please contact Anritsu for the latest information on the main frame types that MU182040A/41A can be used with.

## **About This Manual**

A testing system combining an MP1800A Signal Quality Analyzer or MT1810A 4 Slot Chassis mainframe, module(s), and control software is called a Signal Quality Analyzer Series. The operation manuals of the Signal Quality Analyzer Series consist of separate documents for the installation guide, the mainframe, remote control operation, module(s), and control software, as shown below.

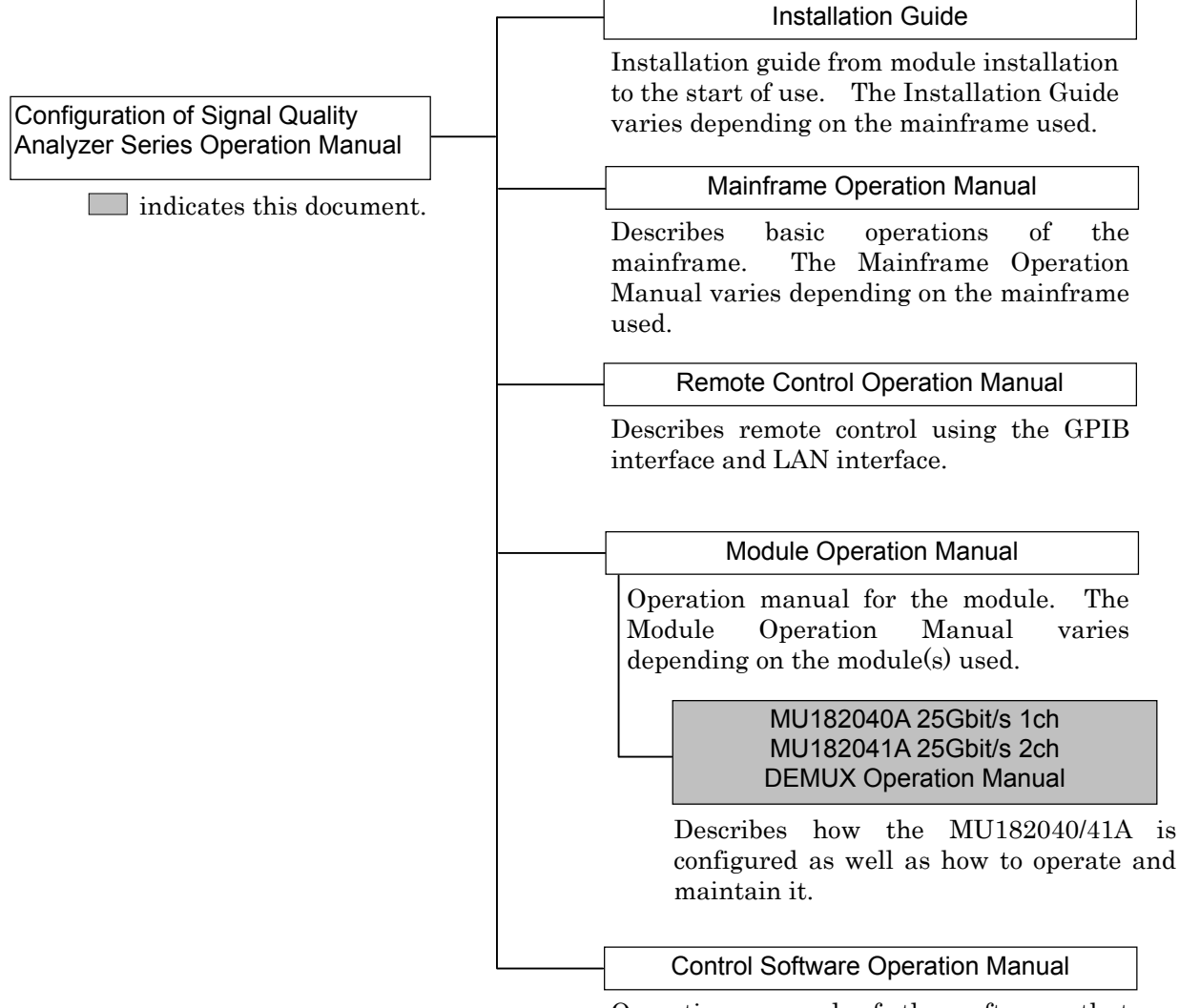

Operation manual of the software that controls the Signal Quality Analyzer Series.

## **Table of Contents**

| About This Manual |                                         |     |  |
|-------------------|-----------------------------------------|-----|--|
| Chap              | ter 1 Overview                          | 1-1 |  |
| 1.1               | Product Overview                        | 1-2 |  |
| 1.2               | Product Composition                     | 1-3 |  |
| 1.3               | Specifications                          | 1-6 |  |
| Chap              | ter 2 Preparation before Use            | 2-1 |  |
| 2.1               | Installation to Signal Quality Analyzer | 2-2 |  |
| 2.2               | How to Operate Application              | 2-2 |  |

 2.3
 Preventing Damage
 2-2

## Chapter 3 Panel Layout and Connectors. 3-1

| 3.1 | Panel Layout            | 3-2 |
|-----|-------------------------|-----|
| 3.2 | Inter-Module Connection | 3-4 |

## Chapter 4 Configuration of Setup Dialog

|      | Box                                      | 4-1  |
|------|------------------------------------------|------|
| 4.1  | Configuration of Entire Setup Dialog Box | 4-2  |
| 4.2  | Operation Tab Windows                    | 4-3  |
| 4.3  | Displaying Measurement Result            | 4-4  |
| 4.4  | Setting Input Interface                  | 4-19 |
| 4.5  | Executing Auto Search                    | 4-27 |
| 4.6  | Executing Auto Adjust                    | 4-29 |
| 4.7  | ISI Measurement Function                 | 4-31 |
| 4.8  | Capture Function                         | 4-33 |
| 4.9  | Eye Margin Measurement                   | 4-34 |
| 4.10 | Eye Diagram Measurement                  | 4-36 |
| 4.11 | Q Analysis Function                      | 4-40 |
| 4.12 | Bathtub Function                         | 4-42 |
| 4.13 | Multi Channel Function                   | 4-44 |
| 4.14 | Result All dialog box                    | 4-48 |
|      |                                          |      |

| Chap | ter 5 Use Example        | 5-1 |
|------|--------------------------|-----|
| 5.1  | Measuring Optical Device | 5-2 |
| 5.2  | DQPSK Transmission       | 5-6 |

## Chapter 6 Performance Test ...... 6-1

| 6.1 | Overview                               | 6-2 |
|-----|----------------------------------------|-----|
| 6.2 | Devices Required for Performance Tests | 6-3 |
| 6.3 | Performance Test Items                 | 6-4 |

# Chapter 7 Maintenance 7-1 7.1 Daily Maintenance 7-2

| 7.2 | Cautions on Storage | 7-2 |
|-----|---------------------|-----|
| 7.3 | Transportation      | 7-3 |
| 7.4 | Calibration         | 7-3 |
| 7.5 | Disposal            | 7-4 |

| Chapter 8 | Troubleshooting | 8-1 |
|-----------|-----------------|-----|
|-----------|-----------------|-----|

| 8.1 | Problems Discovered during Module Replacement | 8-2 |
|-----|-----------------------------------------------|-----|
| 8.2 | Handling Suspected Failure                    | 8-2 |

| Appendix   | <i>k</i>                      | ۹p-1 |
|------------|-------------------------------|------|
| Appendix A | List of Initial Settings      | A-1  |
| Appendix B | Setting Restrictions          | B-1  |
| Appendix C | Performance Test Result Sheet | C-1  |

# Chapter 1 Overview

This chapter provides an overview of the MU182040A 25Gbit/s 1ch DEMUX and the MU182041A 25Gbit/s 2ch DEMUX (hereinafter, referred to as "MU182040/41A").

| 1.1 | Product Overview |                              |      |  |
|-----|------------------|------------------------------|------|--|
| 1.2 | Produc           | ct Composition               | 1-3  |  |
|     | 1.2.1            | Standard composition         | 1-3  |  |
|     | 1.2.2            | Options                      | 1-4  |  |
|     | 1.2.3            | Application parts            | 1-5  |  |
| 1.3 | Specif           | ications                     | 1-6  |  |
|     | 1.3.1            | Specifications for MU182040A | 1-6  |  |
|     | 1.3.2            | Specifications for MU182041A | 1-10 |  |

## 1.1 Product Overview

The MU182040/41A is a plug-in module that can be built into a Signal Quality Analyzer Series mainframe. This equipment measures each of the PRBS, DATA, Zero-Substitution, and Mixed patterns in the operating frequency range using a combination of the MU181040A 12.5Gbit/s Error Detector and the MU181040B 14Gbit/s Error Detector (hereafter MU181040A/B).

Various option configurations are available for the MU182040/41A. This module is therefore useful for research, development, and production of various types of digital communication equipment, modules, and devices.

The features of the MU182040/41A are as follows:

Operating rates: 8 to 25 Gbit/s (28 Gbit/s using additional options) Divides input data signal into 1:2 (MU182040A) or 2:4 (MU182041A) Capable of measuring PRBS, Data, Zero-Substitution, Mixed, and Sequence patterns (when used with MU181040A/B).

Supports analysis of 25G input data such as Eye/Q/Bathtub (When used with MU181040A/B)  $\,$ 

Supports a variety of applications such as research, development, and production of devices, by installing options.

Flexible for functional expansion in the future, by installing additional options.

# **1.2 Product Composition**

## 1.2.1 Standard composition

Table 1.2.1-1 and Table 1.2.1-2 show the standard composition for the MU182040A/41A.

| ltem                                    | Model name | Product name                                     |   | Remarks        |
|-----------------------------------------|------------|--------------------------------------------------|---|----------------|
| Mainframe MU182040A 25 Gbit/s 1ch DEMUX |            | 1                                                |   |                |
|                                         | J1137      | Coaxial Terminator                               | 4 | 50 SMA         |
|                                         | J1341A     | Open                                             | 3 |                |
| Accessory                               | J1359A     | Coaxial adapter<br>(K-P, K-J, SMA compatibility) | 2 |                |
|                                         | Z0897A     | MP1800A Manual CD                                | 1 | CD-ROM version |
|                                         | Z0918A     | MX180000A Software CD                            | 1 | CD-ROM version |

| Table 1.2.1-1 | Standard | composition | for | MU182040A |
|---------------|----------|-------------|-----|-----------|
|               |          |             |     |           |

| Table 1 2 1-2 | Standard co | mnosition fo  | or MI 1182041A |
|---------------|-------------|---------------|----------------|
|               | Stanuaru CO | inposition ic | 1 WO 102041A   |

| ltem      | Model name | Product name                                     | Q'ty | Remarks        |
|-----------|------------|--------------------------------------------------|------|----------------|
| Mainframe | MU182041A  | 25 Gbit/s 2ch DEMUX                              | 1    |                |
|           | J1137      | Terminator                                       | 8    | 50 SMA         |
|           | J1341A     | Open                                             | 5    |                |
| Accessory | J1359A     | Coaxial adapter<br>(K-P, K-J, SMA compatibility) | 4    |                |
|           | Z0897A     | MP1800A Manual CD                                | 1    | CD-ROM version |
|           | Z0918A     | MX180000A Software CD                            | 1    | CD-ROM version |

## 1.2.2 Options

Table 1.2.2-1 and Table 1.2.2-2 show the options for the MU182040A/41A. And Table 1.2.2-3 shows the accessories for the MU182040/41A. All options are sold separately.

| Model name    | Product name               | Remarks                                          |
|---------------|----------------------------|--------------------------------------------------|
| MU182040A-x01 | 28 Gbit/s Extension        |                                                  |
| MU182040A-x02 | Clock Input Band Switch    |                                                  |
| MU182040A-x03 | 28.1 Gbit/s Extension      | Can be installed together with MU182040A-x01.    |
| MU182040A-x30 | 25GHz Variable Clock Delay | Cannot be installed together with MU182040A-x31. |
| MU182040A-x31 | 28GHz Variable Clock Delay | Cannot be installed together with MU182040A-x30. |

Table 1.2.2-1 Options for MU182040A

Table 1.2.2-2 Options for MU182041A

| Model name    | Product name               | Remarks                                          |
|---------------|----------------------------|--------------------------------------------------|
| MU182041A-x01 | 28 Gbit/s Extension        |                                                  |
| MU182041A-x02 | Clock Input Band Switch    |                                                  |
| MU182041A-x03 | 28.1 Gbit/s Extension      | Can be installed together with MU182041A-x01.    |
| MU182041A-x30 | 25GHz Variable Clock Delay | Cannot be installed together with MU182041A-x31. |
| MU182041A-x31 | 28GHz Variable Clock Delay | Cannot be installed together with MU182041A-x30. |

\*1: Notice of MU182040A/41A-x03 option name indication

Option name of MU182040A-x01+x03, or MU182041A-x01+x03 is indicated on the module ejector. On option display of the software, it is displayed as "MU182040A/41A-x01(28Gbit/s Extension)". However, the operation between 8.0 to 28.1 Gbit/s bit rate is guaranteed.

#### Note:

Option name format is as follows:

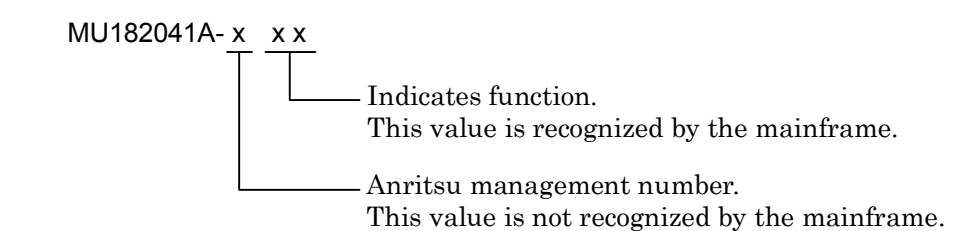

### 1.2 Product Composition

| Target Option | Model name/<br>symbol | Product name                                     | Q'ty | Remarks |
|---------------|-----------------------|--------------------------------------------------|------|---------|
| MU182040A-x02 | J1359A                | Coaxial adapter<br>(K-P, K-J, SMA compatibility) | 1    |         |
| MU182041A-x02 | J1359A                | Coaxial adapter<br>(K-P, K-J, SMA compatibility) | 1    |         |

 Table 1.2.2-3
 Accessory for options

## 1.2.3 Application parts

Table 1.2.3-1 shows the application parts for the MU182040A/41A. All application parts are sold separately.

| Model name/<br>symbol Product name |                                         | Remarks                                                                                                    |
|------------------------------------|-----------------------------------------|----------------------------------------------------------------------------------------------------|
| J1137                              | Terminator                              | 50 SMA                                                                                                    |
| J1342A                             | Coaxial cable 0.8m                      |                                                                                                    |
| J1359A                             | Coaxial adaptor (K-P.K-J,SMA)           |                                                                                                    |
| J1427A                             | Cable kit for<br>20A/40A(Tx/Rx ,Opt16)  | <ul> <li>1/2 Data Input×2 (TX)</li> <li>1/2 Clock Input×1 (TX)</li> <li>1/2 Clock Output×2 (TX)</li> <li>1/2 Data Output×2 (RX)</li> <li>1/2 Clock Output×2 (RX)</li> </ul>  |
| J1429A                             | Cable kit for 41A(Rx ,Opt15)            | 1/2 Data Output×4<br>1/2 Clock Output×4                                                                                                    |
| J1430A                             | Cable kit for 41A(Rx ,Opt16)            | 1/2 Data Output×4<br>1/2 Clock Output×4                                                                                                    |
| J1439A                             | Coaxial cable(0.8m, K connector)        | K connector                                                                                                    |
| J1448A                             | Cable kit for<br>20A/40A(Tx/Rx ,Opt15)  | 1/2 Data Input $\times$ 2 (TX)<br>1/2 Clock Input $\times$ 1 (TX)<br>1/2 Clock Output $\times$ 2 (TX)<br>1/2 Data Output $\times$ 2 (RX)<br>1/2 Clock Output $\times$ 2 (RX) |
| J1449A                             | Measurement kit (K connector)           | Coaxial cable (0.8m, K<br>connector) $\times 2$<br>Coaxial cable 0.8 m $\times 2$<br>Coaxial cable 1 m $\times 1$                                                            |
| W3129AE                            | MU182040A/MU182041A<br>Operation manual | Printed version                                                                                                    |
| Z0306A                             | Wrist strap                             |                                                                                                    |

 Table 1.2.3-1
 Application parts

# **1.3 Specifications**

## 1.3.1 Specifications for MU182040A

Table 1.3.1-1 Specifications for MU182040A

| ltem               |                    | Specifications                                                                                                    | Remarks                                    |
|--------------------|--------------------|----------------------------------------------------------------------------------------------------|--------------------------------------------|
| Operating Bit Rate |                    | 8.0 to 25.0 Gbit/s<br>8.0 to 28.0 Gbit/s(When MU182040A-x01 is<br>installed)<br>8.0 to 28.1 Gbit/s<br>(When MU182040A-x01+x03 is installed) |                                            |
| External<br>Clock  | Number of<br>Input | 1                                                                                                    |                                            |
| Input              | Frequency          | 4.0 to 12.5 GHz                                                                                                    | Without<br>MU182040A-x01,x<br>02           |
|                    |                    | 4.0 to 14.0 GHz                                                                                                    | With<br>MU182040A-x01,<br>without x02      |
|                    |                    | 4.0 to 14.05 GHz                                                                                                    | With<br>MU182040A-x01,<br>x03 ,without x02 |
|                    |                    | 4.0 to 12.5 GHz(when Half Rate Clock<br>selected)<br>8.0 to 25.0 GHz(when Full Rate Clock<br>selected)                                      | Without<br>MU182040A-x01,<br>with x02      |
|                    |                    | 4.0 to 14.0 GHz(when Half Rate Clock<br>selected)<br>8.0 to 28.0 GHz(when Full Rate Clock<br>selected)                                      | With<br>MU182040A-x01,x<br>02              |
|                    |                    | 4.0 to 14.05 GHz(when Half Rate Clock<br>selected)<br>8.0 to 28.1 GHz(when Full Rate Clock<br>selected)                                     | With<br>MU182040A-x01,x<br>02,x03          |
|                    | Amplitude          | 0.3 to 1.0 Vp-p                                                                                                    |                                            |
|                    | Termination        | ΑC/50 Ω                                                                                                    |                                            |
|                    | Connector          | SMA(When MU182040A-x02 is not<br>installed)<br>K(When MU182040A-x02 is installed)                                                           |                                            |
| 1/2 Data<br>Output | Number of<br>Input | 2<br>(1/2 Data Output A, 1/2 Data Output B)                                                                                                 | To MU181040A/B<br>Data Input               |
|                    | Level              | 0/-0.4 V<br>H:-0.1 to +0.1 V<br>L:-0.5 to -0.3V                                                                                             |                                            |
|                    | Termination        | 50 Ω/GND                                                                                                    |                                            |
|                    | Connector          | SMA                                                                                                    |                                            |

| ltem                |                        | Specifications                                                                                                    | Remarks                       |
|---------------------|------------------------|----------------------------------------------------------------------------------------------------|-------------------------------|
| 1/2 Clock<br>Output | Number of<br>Input     | 2                                                                                                    | To MU181040A/B<br>Clock Input |
|                     | Amplitude              | Min. 0.4 Vp-p, Max. 1.2 Vp-p                                                                                                    |                               |
|                     | Termination            | ΑC/50 Ω                                                                                                    |                               |
|                     | Connector              | SMA                                                                                                    |                               |
| Data Input          | Number of<br>Input     | 2<br>(Data Input , XData Input<br>(Differential))                                                                                                    |                               |
|                     | Input<br>Amplifier     | Single-ended 50 $\Omega$ , Differential 50 $\Omega$ , Switchablet to differential 100 $\Omega$                                                                                                    |                               |
|                     | Input Format           | NRZ                                                                                                    |                               |
|                     | Amplitude              | 0.25 to 2.0 Vp-p(different input amplitude)                                                                                                    |                               |
|                     | Threshold              | <ul> <li>-3.5 V to +3.3 V/1 mV Step</li> <li>(Absolute value of difference of Data, XData Threshold = 1.5 V max.)</li> <li>Switchiable by setting Tracking , Independent, Alternate</li> <li>When setting Alternate:</li> <li>Switchiable by setting Data-XData , XData-Data</li> <li>(Absolute value of difference of Data, </li> </ul> |                               |
|                     | Input<br>Sensitivity   | XData Threshold = $1.5 \text{ V max.}$ )<br>Typ. 50 mVp-p (@25 Gbit/s, 20 Gbit/s,<br>PRBS2 <sup>31</sup> - 1, Single-ended, Mark<br>ratio 1/2, 20 to 30°C)                                                                                                    |                               |
|                     | Phase Margin           | Typ. 28 ps<br>(@25 Gbit/s , PRBS2 <sup>31</sup> - 1 ,<br>Single-ended, Mark ratio 1/2, 0.5 Vp-p<br>Input)                                                                                                    |                               |
|                     | Termination<br>Voltage | -2.5 to +3.5 V/10 mV Step<br>(at Termination Variable setting,<br>Sink/Source current 60 mA max.)                                                                                                    |                               |
|                     | Defined<br>Interface   | GND, Variable                                                                                                    |                               |
|                     | Connector              | К                                                                                                    |                               |

Table 1.3.1-1 Specifications for MU182040A (continued)

## Chapter 1 Overview

| Item                        |                                      | Specifications                                                                                                    | Remarks                                    |
|-----------------------------|--------------------------------------|----------------------------------------------------------------------------------------------------|--------------------------------------------|
| Auto Adjust/<br>Auto Search | Auto Adjust<br>Input Format          | NRZ persudo random pattern (Mark<br>Ratio1/2)                                                                                              |                                            |
|                             | Auto Search<br>Input Format          | NRZ (with min. 1 bit transition in 128 bits, rising/falling edge count ratio at least 20% of pattern length, and Mark Ratio of 1/8 to 7/8) |                                            |
|                             | Input<br>Sensitivity                 | Typ. 250 mVp-p(20 to 30°C)                                                                                                    |                                            |
| Variable Clock<br>Delay     | Operation<br>Frequency               | 8 GHz to 25 GHz                                                                                                    | When<br>MU182040A-<br>x30 is installed     |
|                             |                                      | 8 GHz to 28 GHz                                                                                                    | When<br>MU182040A-<br>x31 is installed     |
|                             |                                      | 8 GHz to 28.1 GHz                                                                                                    | When<br>MU182040A-x03<br>,x31 is installed |
|                             | Phase Setting<br>Range               | -2000 to +2000 mUI                                                                                                    |                                            |
|                             | Phase Setting<br>Resolution          | 2 mUI                                                                                                    |                                            |
|                             | Phase Setting<br>Error               | Typ. 50 mUIpp                                                                                                    |                                            |
|                             | mUI-psConver<br>sion                 | Provided                                                                                                    |                                            |
| Measurement                 |                                      |                                                                                                    |                                            |
| Measurement                 | Error Rate                           | 0.0001E - 18 to $1.0000E - 00$                                                                                                    | When this                                  |
| types                       | Error Count                          | 0 to 9999999, 1.0000E07 to 9.9999E17                                                                                                    | equipment and                              |
|                             | Error Interval                       | 0 to 9999999, 1.0000E07 to 9.9999E17                                                                                                    | MU181040A/B<br>installed in same           |
|                             | %Error Free<br>Interval              | 0.0000 to 100.0000                                                                                                    | main frame and 2<br>ch Combination         |
|                             | Frequency                            | 8,000.000 MHz to 28,000.000 MHz                                                                                                    | selected                                   |
|                             | Frequency<br>measurement<br>accuracy | 1 ppm 1 kHz<br>(standard when 10 MHz main frame<br>reference clock calibrated)                                                             |                                            |
|                             | Clock Count                          | 0 to 9999999, 1.0000E07 to 9.9999E17                                                                                                    |                                            |
|                             | Sync Loss<br>Interval                | 0 to 9999999, 1.0000E07 to 9.9999E17                                                                                                    |                                            |
|                             | Clock Alarm<br>Interval              | 0 to 99999999, 1.0000E07 to 9.9999E17                                                                                                    |                                            |

| Table 1 3 1-1 | Specifications | for MU182040A | (continued) |
|---------------|----------------|---------------|-------------|
|               | opecifications |               | (continueu) |

## 1.3 Specifications

| lte           | em           | Specifications                                                       | Remarks |
|---------------|--------------|----------------------------------------------------------------------|---------|
| Automatic     | ISI analysis | Supported                                                            |         |
| measurement   | Eye Margin   | When MU182040A-x30 or x31 installed                                  |         |
| function      |              | (when not installed, Threshold direction only)                       |         |
|               | Eye Diagram  | When MU182040A-x30 or x31 installed                                  |         |
|               | Q-factor     | When MU182040A-x30 or x31 installed                                  |         |
|               | Bathtub      | When MU182040A-x30 or x31 installed                                  |         |
| Dimension     |              | $234 \text{ mm}(W) \times 21 \text{ mm}(H) \times 175 \text{ mm}(D)$ |         |
|               |              | (with Compact-PCI 1 slot but excluding protrusions)                  |         |
| Mass          |              | 2.5 kg max. (including options)                                      |         |
| Environmental | Operation    | +15 to $+35$ °C                                                      |         |
| Performance   | Temperature  | (ambient temperature around                                          |         |
|               |              | equipment when installed in the mainframe)                           |         |
|               | Storage      | $-20 \text{ to } +60^{\circ}\text{C}$                                |         |
|               | Temperature  |                                                                      |         |

| Table 1.3.1-1 | Specifications for MU182040A (continued) |
|---------------|------------------------------------------|
|               |                                          |

## Chapter 1 Overview

## 1.3.2 Specifications for MU182041A

### Table 1.3.2-1 Specifications for MU182041A

| ltem                    |                     | Specifications                                                                                                    | Remarks                                   |
|-------------------------|---------------------|----------------------------------------------------------------------------------------------------|-------------------------------------------|
| Operating bit rate      |                     | 8.0 to 25.0 Gbit/s<br>8.0 to 28.0 Gbit/s(When MU182041A-x01<br>is installed)<br>8.0 to 28.1 Gbit/s<br>(When MU182041A-x01+x03 is installed) |                                           |
| External<br>clock input | Number of<br>Input  | 1                                                                                                    |                                           |
|                         | Frequency           | 4.0 to 12.5 GHz                                                                                                    | Without<br>MU182041A-x01,x0<br>2          |
|                         |                     | 4.0 to 14.0 GHz                                                                                                    | With<br>MU182041A-x01 ,<br>without x02    |
|                         |                     | 4.0 to 14.05 GHz                                                                                                    | With<br>MU182041A-x01,x0<br>3,without x02 |
|                         |                     | <ul><li>4.0 to 12.5 GHz (When Half Rate Clock selected)</li><li>8.0 to 25.0 GHz (Full Rate Clock selected)</li></ul>                        | Without<br>MU182041A-x01 ,<br>with x02    |
|                         |                     | 4.0 to 14.0 GHz (When Half Rate Clock<br>selected)<br>8.0 to 28.0 GHz (When Full Rate Clock<br>selected)                                    | With<br>MU182041A-x01,x0<br>2             |
|                         |                     | 4.0 to 14.05 GHz (When Half Rate Clock<br>selected)<br>8.0 to 28.1 GHz (When Full Rate Clock<br>selected)                                   | With<br>MU182041A-x01,x0<br>2,x03         |
|                         | Amplitude           | 0.3 to 1.0 Vp-p                                                                                                    |                                           |
|                         | Termination         | ΑC/50 Ω                                                                                                    |                                           |
|                         | Connector           | SMA(When MU182041A-x02 is not<br>installed)<br>K(When MU182041A-x02 is installed)                                                           |                                           |
| 1/2 Data<br>Output      | Number of<br>Output | 4<br>(1/2 Data Output 1A, 1/2 Data Output<br>1B, 1/2 Data Output 2A, 1/2 Data Output<br>2B)                                                 | To MU181040A/B<br>Data Input              |
|                         | Level               | 0/-0.4 V<br>H:-0.1 to +0.1 V<br>L:-0.5 to -0.3V                                                                                             |                                           |
|                         | Termination         | 50 Ω/GND                                                                                                    |                                           |
|                         | Connector           | SMA                                                                                                    |                                           |

| ltem                        |                                    | Specifications                                                                                                    | Remarks           |  |
|-----------------------------|------------------------------------|----------------------------------------------------------------------------------------------------|-------------------|--|
| 1/2 Clock<br>Output         | Number of<br>Output                | 4                                                                                                    | To<br>MU181040A/B |  |
|                             | Amplitude                          | Min. 0.4 Vp-p, Max. 1.2 Vp-p                                                                                                    | Clock Input       |  |
|                             | Termination                        | ΑC/50 Ω                                                                                                    |                   |  |
|                             | Connector                          | SMA                                                                                                    |                   |  |
| Data Input                  | Number of<br>Input                 | 4<br>(Data1 Input, XData1 Input, Data2<br>Input, XData2 Input(2×Differential))                                                                                                    |                   |  |
|                             | Input<br>Amplifier                 | Single-ended 50 $\Omega$ , Differential 50 $\Omega$ ,<br>Swichable to differential 100 $\Omega$<br>Selectable from Data, XData                                                                                                    |                   |  |
|                             | Input Format                       | NRZ                                                                                                    |                   |  |
|                             | Amplitude<br>Threshold             | 0.25 to 2.0 Vp-p(different input amplitude)<br>-3.5 V to +3.3 V/1 mV Step(independent<br>actting supported)                                                                                                    |                   |  |
|                             |                                    | (Absolute value of difference of Data,<br>XData Threshold = 1.5 V max.)<br>Switchiable by selecting Tracking ,<br>Independent, and Alternate<br>When setting Alternate:<br>Switchiable by setting Data-XData, and<br>XData-Data<br>(Absolute value of difference of Data,<br>XData Threshold = 1.5 V max.) |                   |  |
|                             | Input<br>Sensitivity               | Typ. 50 mVp-p<br>(@25 Gbit/s, 20 Gbit/s, PRBS2 <sup>31</sup> -1,<br>Single-ended, Mark ratio 1/2, 20 to<br>30°C)                                                                                                    |                   |  |
|                             | Phase Margin                       | Typ. 28 ps<br>(@25 Gbit/s, PRBS2 <sup>31</sup> - 1, Single-ended,<br>Mark ratio 1/2, 0.5 Vp-p Input)                                                                                                    |                   |  |
|                             | Termination<br>Voltage             | -2.5 to +3.5 V/10 mV Step<br>(at Termination Variable setting,<br>Sink/Source current 60 mA max.)                                                                                                    |                   |  |
|                             | Defined<br>Interface               | GND, Variable                                                                                                    |                   |  |
|                             | Connector                          | К                                                                                                    |                   |  |
| Auto Adjust/<br>Auto Search | Auto Adjust<br>Input Format        | NRZ pseudo random pattern (Mark<br>Ratio1/2)                                                                                                    |                   |  |
|                             | Auto Search<br>Input Format        | NRZ (with min. 1 bit transition in 128 bits, rising/falling edge count ratio at least 20% of pattern length, and Mark Ratio of 1/8 to 7/8)                                                                                                    |                   |  |
|                             | Input Sensitivit<br>Typ. 250 mVp-p | y<br>(20 to 30°C)                                                                                                    |                   |  |

 Table 1.3.2-1
 Specifications for MU182041A (continued)

## Chapter 1 Overview

| Item                    |                                      | Specifications                                                                           | Remarks                                    |
|-------------------------|--------------------------------------|------------------------------------------------------------------------------------------|--------------------------------------------|
| Variable Clock<br>Delay | Operation<br>Frequency               | 8 GHz to 25 GHz                                                                          | When<br>MU182041A-<br>x30 is installed     |
|                         |                                      | 8 GHz to 28 GHz                                                                          | When<br>MU182041A-<br>x31 is installed     |
|                         |                                      | 8 GHz to 28.1 GHz                                                                        | When<br>MU182041A-x03<br>,x31 is installed |
|                         | Phase Setting<br>Range               | -2000 to +2000 mUI                                                                       |                                            |
|                         | Phase Setting<br>Resolution          | 2 mUI                                                                                    |                                            |
|                         | Phase Setting<br>Error               | Typ. 50 mUIpp                                                                            |                                            |
|                         | mUI-ps<br>Conversion                 | Provided                                                                                 |                                            |
| Measurement             |                                      |                                                                                          |                                            |
| Measurement             | Error Rate                           | 0.0001E - 18 to $1.0000E - 00$                                                           | When this                                  |
| types                   | Error Count                          | 0 to 9999999, 1.0000E07 to 9.9999E17                                                     | equipment and                              |
|                         | Error Interval                       | 0 to 9999999, 1.0000E07 to 9.9999E17                                                     | MU181040A/B                                |
|                         | %Error Free<br>Interval              | 0.0000 to 100.0000                                                                       | same main                                  |
|                         | Frequency                            | 8 000 000 MHz to 28 000 000 MHz                                                          | frame and 2 ch<br>Combination              |
|                         | Frequency<br>measurement<br>accuracy | 1 ppm 1 kHz<br>(standard when 10 MHz main frame<br>reference clock calibrated)           | selected                                   |
|                         | Clock Count                          | 0 to 9999999, 1.0000E07 to 9.9999E17                                                     |                                            |
|                         | Sync Loss<br>Interval                | 0 to 9999999, 1.0000E07 to 9.9999E17                                                     |                                            |
|                         | Clock Alarm<br>Interval              | 0 to 99999999, 1.0000E07 to 9.99999E17                                                   |                                            |
| Automatic               | ISI analysis                         | Supported                                                                                |                                            |
| measurement<br>function | Eye Margin                           | When MU182041A-x30 or x31 installed<br>(when not installed, Threshold direction<br>only) |                                            |
|                         | Eye Diagram                          | When MU182041A-x30 or x31 installed                                                      |                                            |
|                         | Q-factor                             | When MU182041A-x30 or x31 installed                                                      |                                            |
|                         | Bathtub                              | When MU182041A-x30 or x31 installed                                                      |                                            |

| Table 1.3.2-1 | Specifications for MU182041A | (continued) |
|---------------|------------------------------|-------------|
|               |                              | Continueu   |

## 1.3 Specifications

| ltem                         |                          | Specifications                                                                               | Remarks |
|------------------------------|--------------------------|----------------------------------------------------------------------------------------------|---------|
| Dimension                    |                          | 234 mm(W)×42 mm(H)×175 mm(D)<br>(with Compact-PCI 1 slot but excluding<br>protrusions)       |         |
| Mass                         |                          | 5.0 kg max. (including options)                                                              |         |
| Environmental<br>Performance | Operation<br>Temperature | +15 to $+35$ °C<br>(ambient temperature around equipment<br>when installed in the mainframe) |         |
|                              | Storage<br>Temperature   | -20 to $+60$ °C                                                                              |         |

Table 1.3.2-1 Specifications for MU182041A (continued)

# Chapter 2 Preparation before Use

This chapter describes preparations required before using the MU182040A/41A.

- 2.1 Installation to Signal Quality Analyzer ...... 2-2
- 2.3 Preventing Damage ...... 2-2

## 2.1 Installation to Signal Quality Analyzer

For information on how to install the MU182040A/41A to the Signal Quality Analyzer and how to turn on the power, refer to Chapter 2 "Preparation before Use" in the Signal Quality Analyzer Series Installation Guide.

For the installation position of the mainframe, refer to the release note included in this equipment or refer to the Anritsu homepage (<u>http://www.anritsu.com</u>).

## 2.2 How to Operate Application

The modules connected to the Signal Quality Analyzer are controlled by operating the MX180000A Signal Quality Analyzer Control Software (hereinafter, referred to as "MX180000A").

For information on how to start up, shut down, and operate MX180000A, refer to the MX180000A Signal Quality Analyzer Control Software Operation Manual.

## 2.3 Preventing Damage

Be sure to observe the rating ranges when connecting input and output of the MU182040A/41A. Otherwise, the MU182040A/41A may be damaged.

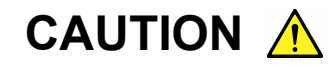

- 1. When signals are input to the MU182040A/41A, avoid excessive voltage beyond the rating. Otherwise, the circuit may be damaged.
- 2. When output is used at the 50 W/GND terminator, never feed any current or input signals to the output.
- 3. As a countermeasure against static electricity, ground other devices to be connected (including experimental circuits) with ground wires before connecting the I/O connector.
- 4. The outer conductor and core of the coaxial cable may become charged as a capacitor. Use any metal to discharge the outer conductor and core before use.

- 5. Never open the MU182040A/41A. If you open it and the MU182040A/41A has failed or sufficient performance cannot be obtained, we may decline to repair the MU182040A/41A.
- The MU182040A/41A incorporates important parts and circuits, such as a hybrid IC, which are vulnerable to static electricity. Do not open the MU182040A/41A to touch such components.
- 7. The hybrid IC incorporated in the MU182040A/41A is hermetically shielded. Do not open the hybrid IC. If you open it and sufficient performance cannot be obtained, we may decline to repair the MU182040A/41A.
- 8. To protect the MU182040A/41A from electrostatic discharge failure, a conductive sheet should be placed onto the workbench, and the operator should wear an electrostatic discharge wrist strap. Connect the ground connection end of the wrist strap to the conductive sheet or to the ground terminal of the mainframe.

# Chapter 3 Panel Layout and Connectors

This chapter describes the panel and connectors of the MU182040A/41A.

| Panel Layout |                                    |                                                                             |
|--------------|------------------------------------|-----------------------------------------------------------------------------|
| 3.1.1        | MU182040A Panel                    | 3-2                                                                         |
| 3.1.2        | MU182041A Panel                    | 3-3                                                                         |
| Inter-N      | Iodule Connection                  | 3-4                                                                         |
|              | Panel<br>3.1.1<br>3.1.2<br>Inter-M | Panel Layout3.1.1MU182040A Panel3.1.2MU182041A PanelInter-Module Connection |

# 3.1 Panel Layout

## 3.1.1 MU182040A Panel

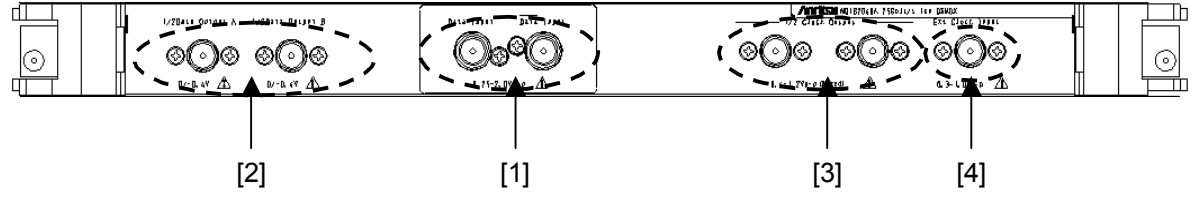

Fig. 3.1.1-1 Panel layout of MU182040A

| Symbol | Name                                                               | Description                                                                                                    |
|--------|--------------------------------------------------------------------|----------------------------------------------------------------------------------------------------|
| [1]    | Data Input connectors<br>XData Input<br>connectors                 | Connector for inputting 2:1 multiplexed differential data signals.<br>Support both differential and single-ended input signals. |
| [2]    | 1/2 Data Output A<br>connectors<br>1/2 Data Output B<br>connectors | Outputs for 1:2 divided Data/Data Input signals<br>Connector for outputting data signals to two system<br>MU181040A/B.          |
| [3]    | 1/2 Clock Output<br>connector                                      | Output for 1/2 Clock signal                                                                                                    |
| [4]    | External Clock Input<br>connectors                                 | Output for Clock signal                                                                                                    |

| <b>Fable 3.1.1-1</b> | Connectors on | MU182040A | panel |
|----------------------|---------------|-----------|-------|
|----------------------|---------------|-----------|-------|

## 3.1.2 MU182041A Panel

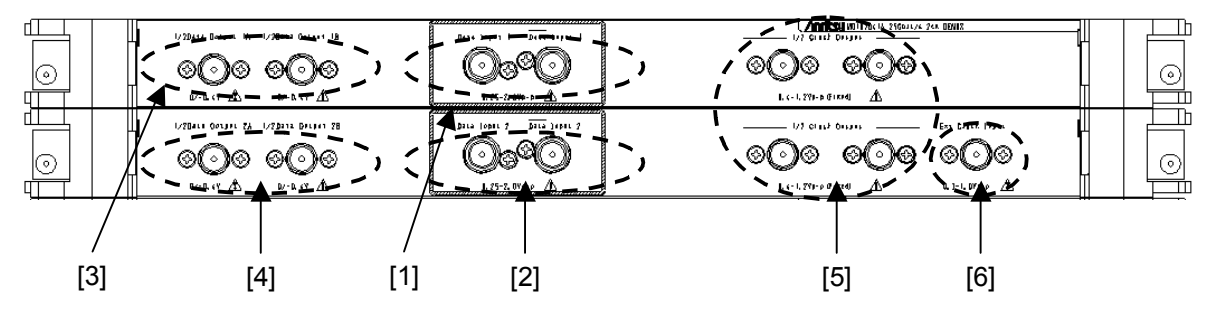

Fig. 3.1.2-1 Panel layout of MU182041A

| Table 3.1.2-1 | Connectors on | MU182041A panel |
|---------------|---------------|-----------------|
|               |               |                 |

| Symbol | Name                                                         | Description                                                                                                    |
|--------|--------------------------------------------------------------|----------------------------------------------------------------------------------------------------|
| [1]    | Data Input1 connector<br>XData Input1 connector              | Connector for inputting 2:1 multiplexed differential data signals. Support both differential and single-ended input signals. |
| [2]    | Data Input2connector<br>XData Input2 connector               | Connector for inputting 2:1 multiplexed differential data signals. Support both differential and single-ended input signals. |
| [3]    | 1/2 Data Output 1A connector<br>1/2 Data Output 1B connector | Outputs for 1:2 divided Data/Data Input1 signals<br>Connector for outputting data signals to two system<br>MU181040A/B.      |
| [4]    | 1/2 Data Output 2A connector<br>1/2 Data Output 2B connector | Outputs for 1:2 divided Data/Data Input2 signals<br>Connector for outputting data signals to two system<br>MU181040A/B.      |
| [5]    | 1/2 Clock Output connector                                   | Output for 1/2 Clock signal                                                                                                  |
| [6]    | External Clock Input connectors                              | Output for Clock signal                                                                                                    |

## 3.2 Inter-Module Connection

A connection example between the MU182040A/41A, MU181040B 14 Gbit/s Error Detector (hereinafter, referred to as "MU181040B") that are inserted into a mainframe is shown below. Use the following procedure to connect these devices, and refer to Fig. 3.2-1 and Fig. 3.2-2.

### Note:

Avoid static electricity when handling the devices.

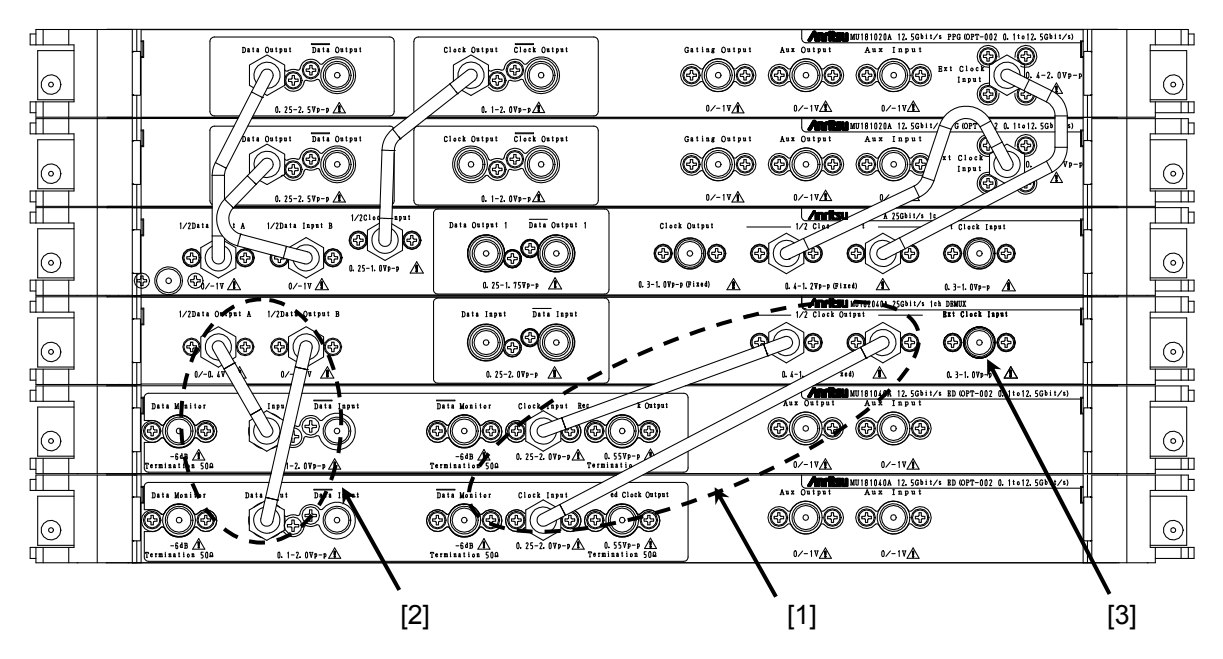

Fig. 3.2-1 Inter-module connection example when MU182040A is installed

- 1. Use coaxial cables to connect the Ext. Clock Input connectors of the two MU181040B units with the 1/2 Clock Output connectors of this module. Ensure that the coaxial cables are exactly the same length or use the supplied accessory cables (J1427A or J1448A).
- 2. Use coaxial cables to connect the Data Input connectors of the two MU181040B units with the 1/2 Data Output A, B connectors of this module. Ensure that the coaxial cables are exactly the same length or use the supplied accessory cables (J1427A or J1448A).
- 3. Use a coaxial cable to connect the Clock signal source with the Ext. Clock Input connector of this module.
3.2 Inter-Module Connection

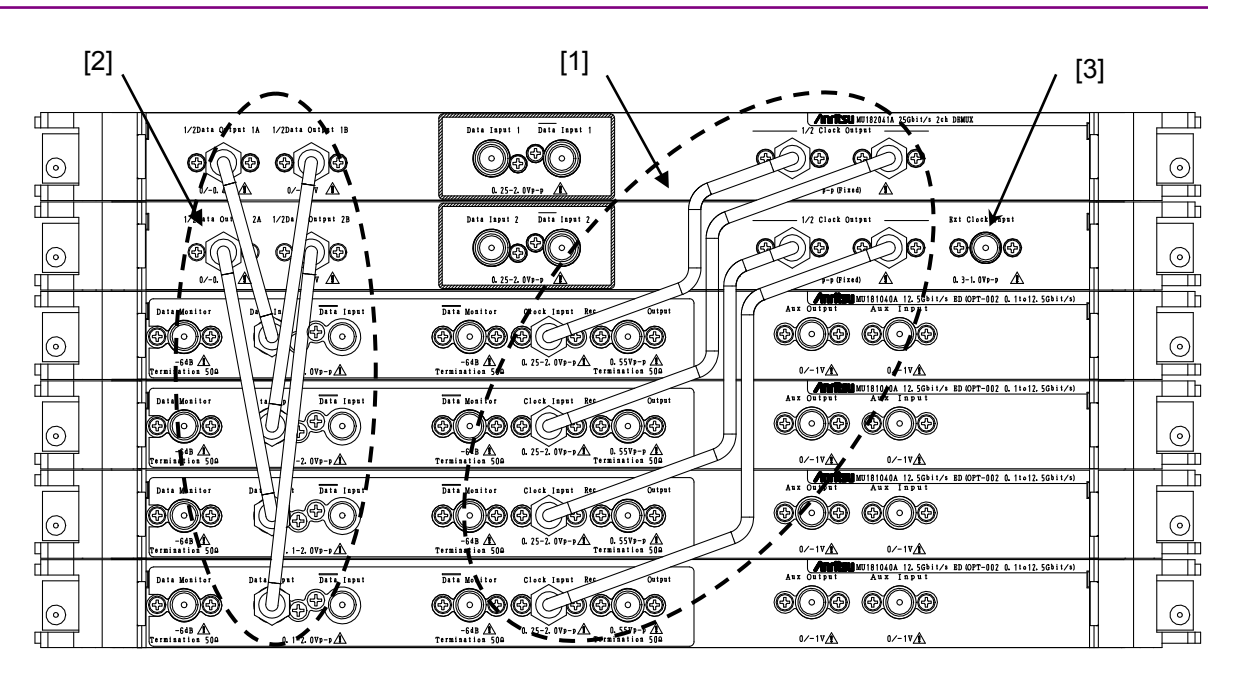

Fig. 3.2-2 Inter-module connection example when MU182041A is installed

- 1. Use coaxial cables to connect the Ext. Clock Input connectors of the four MU181040B units with the 1/2 Clock Output connectors of this module. Ensure that the coaxial cables are exactly the same length or use the supplied accessory cables (J1429A or J1430A).
- 2. Use coaxial cables to connect the Data Input connectors of the four MU181040B units with the 1/2 Data Output 1A, 1B, 2A, 2B connectors of this module. Ensure that the coaxial cables are exactly the same length or use the supplied accessory cables (J1429A or J1430A).
- 3. Connect the DUT or MU182021A 25 Gbit/s 2ch MUX Clock Output connector and the External Clock Input connector of the main frame using a coaxial cable.

## WARNING A

- 1. When signals are input to this device, avoid excessive voltage beyond the rating. Otherwise, the circuit may be damaged.
- 2. As a countermeasure against static electricity, ground other devices to be connected (including experimental circuits) with ground wires before connecting the I/O connector.
- 3. The outer conductor and core of the coaxial cable may become charged as a capacitor. Use any metal to discharge the outer conductor and core before use.
- 4. The power supply voltage rating for the mainframe is shown on the rear panel. Be sure to operate the mainframe within the rated voltage range. The mainframe may be damaged if a voltage out of the rating range is applied.
- 5. To protect the device from electrostatic discharge failure, a conductive sheet should be placed onto the workbench, and the operator should wear an electrostatic discharge wrist strap. Connect the ground connection end of the wrist strap to the conductive sheet or to the ground terminal of the mainframe.
- 6. When removing a cable from a connector on the front panel of the device, be careful not to add excessive stress to the connector. Addition of excessive stress to a connector may result in characteristic degradation or a failure.

Use a torque wrench (recommended torque: 0.9 N-M) when attaching or removing a cable.

This chapter explains the functions of each tab in the operation screens of this module.

| 4.1  | Configuration of Entire Setup Dialog Box 4-2 |                                           |           |
|------|----------------------------------------------|-------------------------------------------|-----------|
| 4.2  | Operation Tab Windows4-3                     |                                           |           |
| 4.3  | Displaying Measurement Result 4-4            |                                           |           |
|      | 4.3.1 Set                                    | ting items when Data Interface is selec   | ted . 4-6 |
|      | 4.3.2 Err                                    | or/Alarm Result Displays                  | 4-7       |
| 4.4  | Setting Inp                                  | ut Interface                              | 4-19      |
|      | 4.4.1 Inp                                    | ut setting items                          | 4-19      |
|      | 4.4.2 Wh                                     | en inputting jitter-modulated signals     | 4-26      |
| 4.5  | Executing                                    | Auto Search                               | 4-27      |
|      | 4.5.1 Inp                                    | ut setting items in Auto Search dialog b  | ox 4-27   |
| 4.6  | Executing                                    | Auto Adjust                               | 4-29      |
|      | 4.6.1 Inp                                    | ut setting items in Auto Adjust dialog bo | ox . 4-29 |
| 4.7  | ISI Measur                                   | ement Function                            | 4-31      |
|      | 4.7.1 Dis                                    | playing ISI measurement results           |           |
|      | in l                                         | SI window                                 | 4-32      |
| 4.8  | Capture Fu                                   | Inction                                   | 4-33      |
| 4.9  | Eye Margir                                   | n Measurement                             | 4-34      |
|      | 4.9.1 Eye                                    | e Margin window                           | 4-35      |
| 4.10 | Eye Diagra                                   | m Measurement                             | 4-36      |
|      | 4.10.1 Eye                                   | e Diagram Screen-Condition Screen         | 4-38      |
|      | 4.10.2 Eye                                   | e Diagram Screen-Diagram Screen           | 4-39      |
| 4.11 | Q Analysis                                   | Function                                  | 4-40      |
|      | 4.11.1 Dis                                   | playing results of Threshold vs. Q        |           |
|      | me                                           | asurement in Threshold vs Q tab windo     | w.4-41    |
| 4.12 | Bathtub Fu                                   | nction                                    | 4-42      |
|      | 4.12.1 Dis                                   | playing Bathtub measurement results       |           |
|      | in E                                         | Bathtub window                            | 4-42      |
| 4.13 | Multi Chan                                   | nel Function                              | 4-44      |
|      | 4.13.1 Co                                    | mbination function                        | 4-44      |
|      | 4.13.2 Co                                    | mbination Setting                         | 4-46      |
| 4.14 | Result All o                                 | lialog box                                | 4-48      |

## 4.1 Configuration of Entire Setup Dialog Box

The configuration of the setup dialog box when the MU182040A/41A is inserted into a mainframe is shown below.

| [1] | File View Help                                        |                                                | <b>├─</b> [2] |
|-----|-------------------------------------------------------|------------------------------------------------|---------------|
|     | [1:2:1] 25Gbit/s 2ch DEMUX 🕐 🔘 S 🥥 E 🔘 🕨 Start 🔳 Stop | 12.50bi/c ED C C S C E C Start Ston            | [5]           |
| [3] | Result Data1 Interface Data2 Interface                | Result Measurement Pattern Input Capture Misc  |               |
|     | Data1 Interface                                       | Cating                                         |               |
|     | Threshold Data 0.000                                  | Cycle Repeat V Unit Time V - 00 00:00:01       |               |
|     | Data-XData                                            | Current ON                                     |               |
|     | Delay E C 0 mUI C 0.00 ps Calibration                 | Calculation Progressive - Interval 100 ms      |               |
|     | Error/Alarm Date & Time                               | Error/Alarm                                    |               |
|     | Zoom History Reset 2008/06/17 14:18:19                | Zoom History Reset 2008/06/17 14:18:19         |               |
| [4] | Total INS OMI                                         | Total INS OMI                                  |               |
|     | ER 5.0000E-09 4.0000E-07 6.0000E-07                   | ER 1.0000E-08 4.0000E-07 6.0000E-07            |               |
|     | EC 5000 400000 600000                                 | EC 10000 400000 600000                         |               |
|     | ER 1.0000E-09 4.0000E-07 6.0000E-07                   | %EFI 20.0000                                   |               |
|     | EC 1000 400000 600000                                 | EI 2000000                                     |               |
|     | ER 1.0000E-09 4.0000E-07 6.0000E-07                   | Frequency(kHz) 20000000 Clock Count 1.0000E+12 |               |
|     | EC 1000 400000 600000                                 | Clock Loss 0                                   |               |
|     | Frequency(kHz) 10000000 Clock Count 1.00008+12        | Sync Loss 0 0                                  |               |
|     | Clock Alarm                                           |                                                |               |
|     | Sync Loss 0                                           | XData Threshold V ps                           |               |
|     | >>                                                    | Gating ( 0%) <<                                |               |
|     |                                                       |                                                |               |

Figure 4.1-1 Configuration of entire setup dialog box

The setup dialog box mainly consists of five blocks ([A] to [E] in the figure above). The following table describes each of the blocks.

| No. | Block                           | Function                                                                                                    |
|-----|---------------------------------|----------------------------------------------------------------------------------------------------|
| [1] | Menu bar                        | Selects the setting functions related to the entire device.                                                                                                    |
| [2] | Module function<br>buttons      | Shortcut buttons for the function items common to the connected modules. Users can customize up to 17 pre-defined function buttons according to their own applications. |
| [3] | Function setting selection tabs | Click to switch the module operation tab window according to the function items.                                                                                        |
| [4] | Operation tab<br>window         | Configures settings specific to each module. See Chapter 5<br>"Operation Method" for details.                                                                           |
| [5] | Module common<br>function area  | Contains the following controls for functions specific to the<br>module.<br>Start/Stop button<br>C: Clock Loss LED<br>S: Sync Loss LED<br>E: Error LED                  |

| Table 4.1-1 Functions of block |
|--------------------------------|
|--------------------------------|

## 4.2 Operation Tab Windows

The MU182040A/41A operation tab windows are listed below.

| [1:2:1] 25 | iGbit/s 2ch DEMUX | C 🥥 S 🔘 E 🔘     | 🕨 Start | 📕 Stop |
|------------|-------------------|-----------------|---------|--------|
| Result     | Data1 Interface   | Data2 Interface |         |        |

Figure 4.2-1 Function setting selection tabs

| Table 4.2-1 | List of function setting selection tabs |
|-------------|-----------------------------------------|
|-------------|-----------------------------------------|

| Tab window      | Function                                                                                                    |
|-----------------|----------------------------------------------------------------------------------------------------|
| Result          | Measurement results are displayed.                                                                                                    |
|                 | This is displayed when this module and either the MU181040A or the MU181040B are installed in the same main frame <i>and</i> either 2 ch Combination or 25G x 2 ch Combination is executed. |
| Data1 Interface | This sets the Data1-side input interface.                                                                                                    |
| Data2 Interface | This sets the Data2-side input interface.                                                                                                    |
|                 | It is only displayed for the MU182041A.                                                                                                    |

### 4.3 Displaying Measurement Result

Click the [Result] tab on the operation tab window to display measurement results. The Result tab window consists of the item setting area (upper) and the result display area (lower). Measurement results can be viewed while changing the setting items of the MU182040A/41A.

|                        | Result Data1 Interface Data2 Interface                                                                                                    |       |
|------------------------|----------------------------------------------------------------------------------------------------|-------|
| [1]                    | Data1 Interface                                                                                                    |       |
|                        | Threshold Data 0.000 💌 V - XData 😴 V                                                                                                    |       |
| Item setting area      | Delay  C 0  C 0  C 0  C 0  C 0  C 0  C 0  C                                                                                                    | 1     |
|                        | Error Alarm Date & Time Zoom History Reset 2008/06/12 13:43:21                                                                                                    | -<br> |
| Result display area —— | Total         INS         OMI           Data1         ER             EC          Clock Count            Frequency(kHz)          Clock Count            Clock Alarm          Irror         Irror                                          |       |
|                        | Total         INS         OMI           Data2         ER            EC             Frequency(kHz)          Clock Count            Clock Alarm          Error         ©         ©           Sync Loss          ●         Error         >> |       |
|                        |                                                                                                    |       |

Figure 4.3-1 Result tab window

The setting items change according to the item selected in the list box ("1" in the figure above) in the item setting area.

| Data1 Interface                                                                                                    |
|----------------------------------------------------------------------------------------------------|
| Data1 Interface     DO     Image: V     →     XData     Image: V       Data2 Interface     Auto Adjust     Image: V     Image: V     Image: V     Image: V |
| Delay  O O mUI O O ps Calibration                                                                                                    |

Figure 4.3-2 Item setting area

| Item            | Description                                                                             |
|-----------------|-----------------------------------------------------------------------------------------|
| Data1 Interface | This performs settings related to the Data1-side input signal interface.(MU182040A/41A) |
| Data2 Interface | This performs settings related to the Data2-side input signal interface.(MU182041A)     |
| Auto Adjust     | This monitors the results when Auto Adjust is executed.                                 |

#### Table 4.3-1 Setting items in list box in item setting area

#### 4.3.1 Setting items when Data Interface is selected

This chapter describes the setting items when Input is selected from the list box in the item setting area ("1" in Figure 4.3-1). See Chapter 4.4.1 "Input setting items" for details.

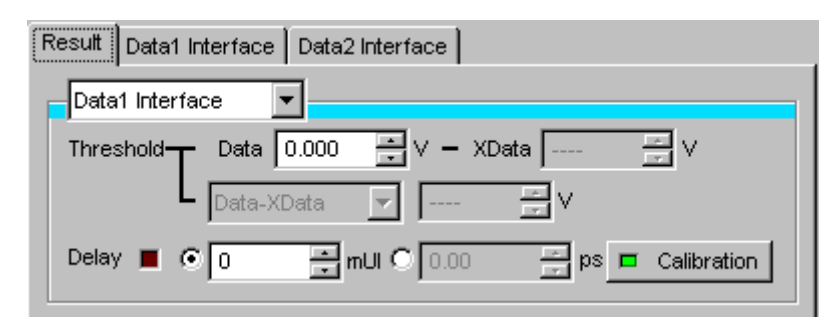

Figure 4.3.1-1 Items when Input is selected

The Data or XData input threshold voltage and phase can be changed while observing the measurement results.

#### 4.3.2 Error/Alarm Result Displays

This is displayed when this module and either the MU181040A or the MU181040B are installed in the same mainframe *and* either 2 ch Combination or 25G x 2 ch Combination is executed.

The measurement results are calculated and monitored from the MU181040A or MU181040B results.

This section explains the measurement results when installing following mainframe and modules.

| Mainframe:  | MP1800A-015            |
|-------------|------------------------|
| Slot1 to 4: | MU181040A or MU181040B |
| Slot6:      | MU182040A orMU182041A  |

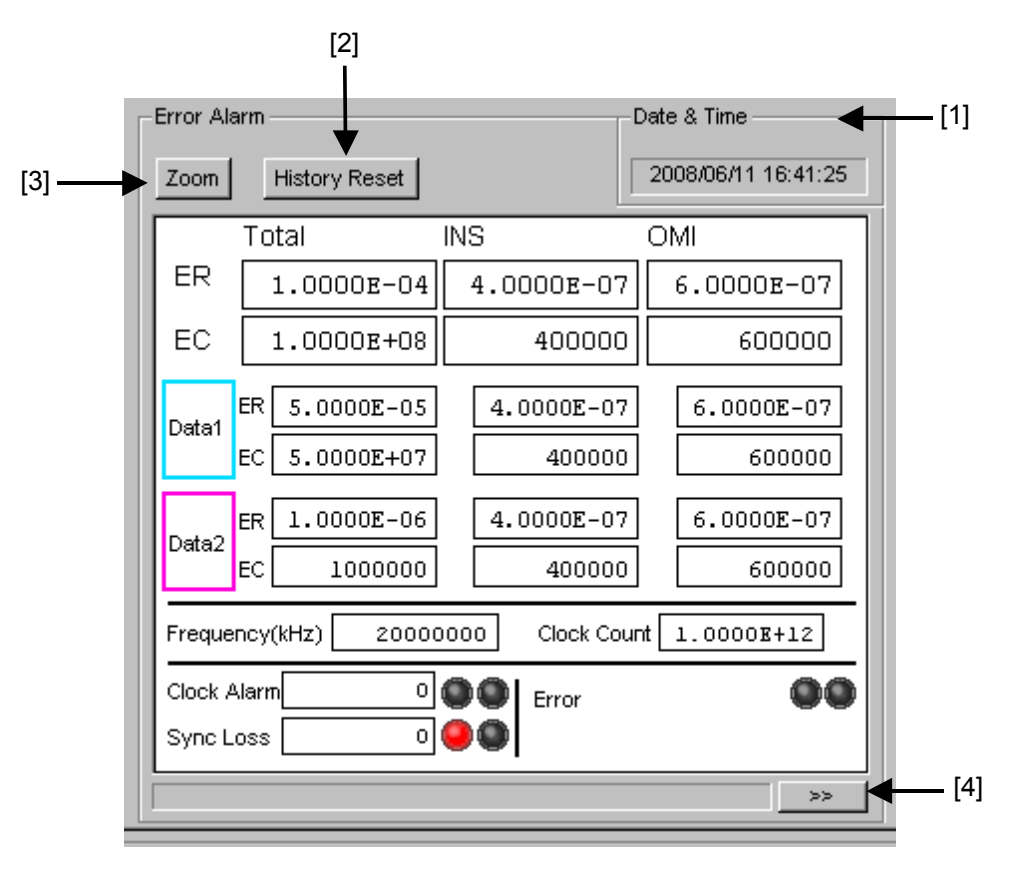

Figure 4.3.1-1 Items when Error/Alarm is selected

[1] Select the measurement time display type.

Date&Time: Select to display the current time.

- [2] Reset Error/Alarm history data.
  - History Reset: Click to reset the history data of the error/alarm display.

- [3] Enable or disable enlarged display of Error/Alarm measurement result.
  - Zoom: Toggles zooming of error count, error rate, Clock Alarm generation status, Sync Loss generation status, and error generation status ON/OFF
- [4] Open or close the Error/Alarm measurement results sub-screens. Controls opening and closing of the measurement results dialog

When the enlarged display is disabled (Zoom is not selected), the items shown in Table 4.3.2-1 are displayed in the result display area with Error/Alarm selected.

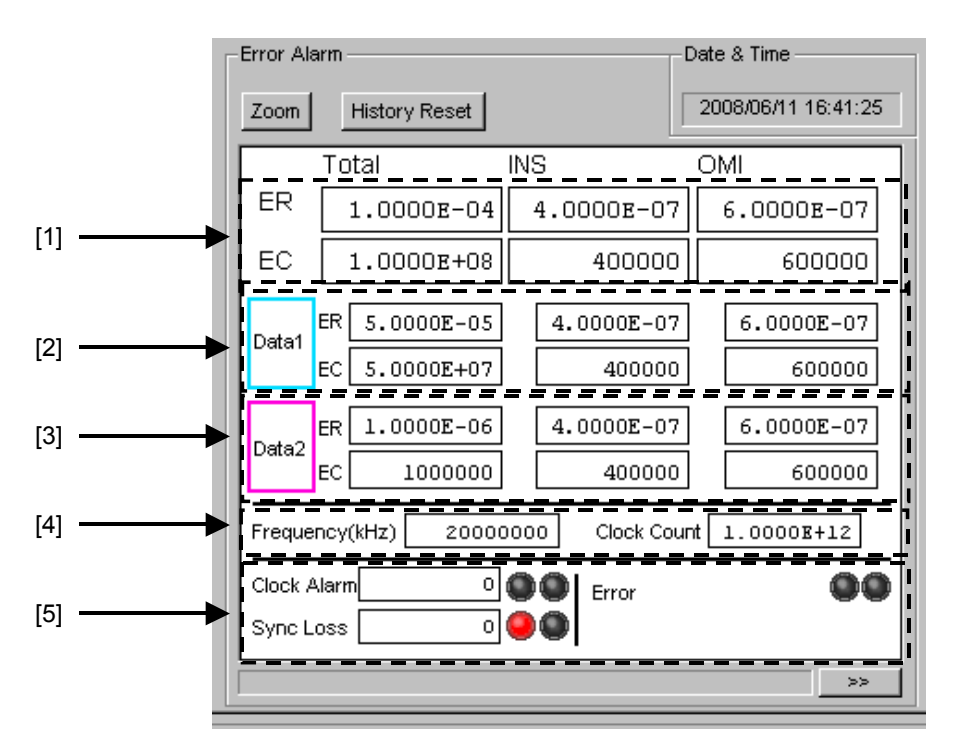

Figure 4.3.1-2 25G x 2 ch Combination Result Screen(MU182041A)

#### 4.3 Displaying Measurement Result

# Table 4.3.1-1Control Configuration when 25G x 2 ch Combination Zoom Display Not Selected<br/>(MU182041A)

| Item |             | Function                                                                                                    |
|------|-------------|----------------------------------------------------------------------------------------------------|
| [1]  | ER          | Displays Total error rate for MU181040A/B Slot1 to 4                                                                                                    |
|      | EC          | Displays Total error count for MU181040A/B Slot1 to 4                                                                                                    |
| [2]  | Data1 ER    | Displays Total error rate for MU181040A/B Slot1 to 2                                                                                                    |
|      | Data1 EC    | Displays Total error count for MU181040A/B Slot1 to 2                                                                                                    |
| [3]  | Data2 ER    | Displays Total error rate for MU181040A/B Slot3 to 4                                                                                                    |
|      | Data2 EC    | Displays Total error count for MU181040A/B Slot3 to 4                                                                                                    |
| [4]  | Frequency   | Displays Total frequency for MU181040A/B Slot1 to 4                                                                                                    |
|      | Clock Count | Displays Total clock count for MU181040A/B Slot1 to 4                                                                                                    |
| [5]  | Clock Alarm | Displays clock loss, CR Unlock alarm interval number for this<br>equipment and MU181040A/B Slot1 to 4. Also displays alarms<br>using LEDs.<br>Lights in red: Current data<br>Lights in yellow: History data |
|      | Sync Loss   | Displays Sync loss interval number for this equipment and<br>MU181040A/B Slot1 to 4. Also displays alarms using LEDs.<br>Lights in red: Current data<br>Lights in yellow: History data                      |
|      | Error       | Dislays error generation status for MU181040A/B Slot1 to 4<br>Lights in red: Current data<br>Lights in yellow: History data                                                                                 |

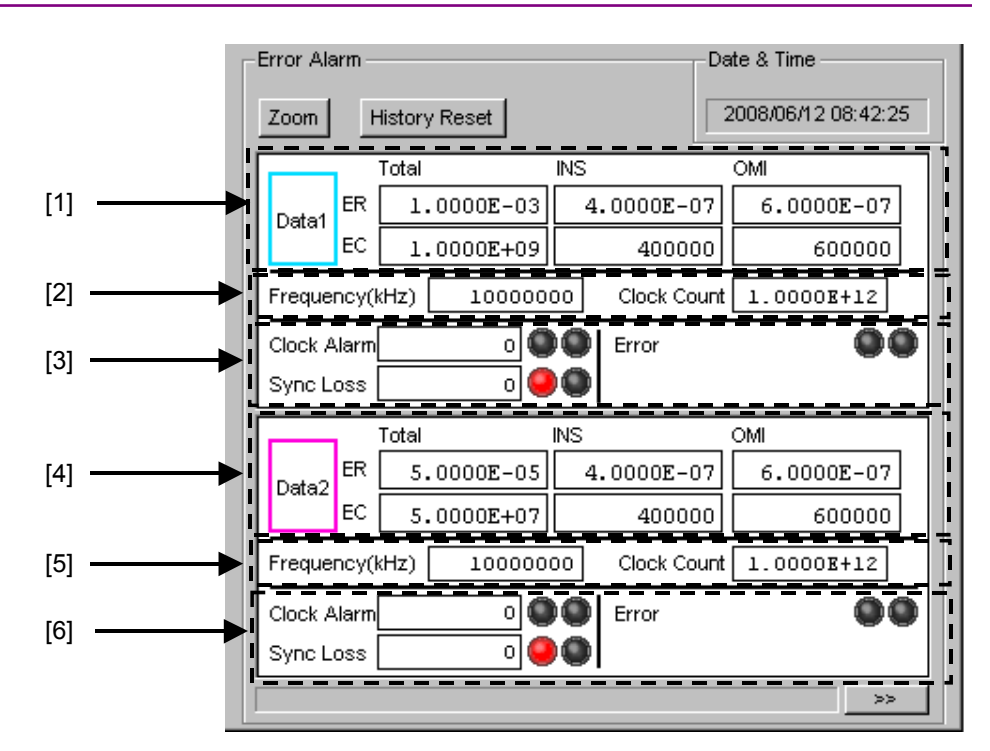

#### Chapter 4 Configuration of Setup Dialog Box

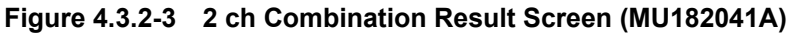

# Table 4.3.1-2Control Configuration when 2 ch Combination Zoom Display Not Selected<br/>(MU182041A)

| ltem |                         | Function                                                                                                    |
|------|-------------------------|----------------------------------------------------------------------------------------------------|
| [1]  | ER                      | Displays Total error rate for MU181040A/B Slot1 to 2                                                                                                    |
|      | EC                      | Displays Total error count for MU181040A/B Slot1 to 2                                                                                                    |
|      | %EFI                    | Displays Total %EFI for MU181040A/B Slot1 to 2.                                                                                                    |
|      | EI                      | Displays Total EI for MU181040A/B Slot1 to 2.                                                                                                    |
| [2]  | Frequency               | Displays Total frequency for MU181040A/B Slot1 to 2                                                                                                    |
|      | Clock Count             | Displays Total clock count for MU181040A/B Slot1 to 2                                                                                                    |
| [3]  | Clock Alarm             | Displays clock loss, CR Unlock alarm interval number for this<br>equipment and MU181040A/B Slot1 to 2. Also displays alarms<br>using LEDs.<br>Lights in red: Current data<br>Lights in yellow: History data |
|      | Sync Loss               | Displays Sync loss interval number for this equipment and<br>MU181040A/B Slot1 to 2. Also displays alarms using LEDs.<br>Lights in red: Current data<br>Lights in yellow: History data                      |
|      | Error                   | Displays error generation status for MU181040A/B Slot1 to 2<br>Lights in red: Current data<br>Lights in yellow: History data                                                                                |
| [4]  | Data/XData<br>Threshold | Threshold voltage detection monitor for DEMUX input at Auto<br>Adjustment                                                                                                    |
|      | Delay                   | Delay setting detection monitor for DEMUX input at Auto<br>Adjustment                                                                                                    |

# Table 4.3.1-2Control Configuration when 2 ch Combination Zoom Display Not Selected<br/>(MU182041A) (continued)

| ltem |             | Function                                                                                                    |
|------|-------------|----------------------------------------------------------------------------------------------------|
| [5]  | Frequency   | Displays Total frequency for MU181040A/B Slot3 to 4                                                                                                    |
|      | Clock Count | Displays Total clock count for MU181040A/B Slot3 to 4                                                                                                    |
| [6]  | Clock Alarm | Displays clock loss, CR Unlock alarm interval number for this<br>equipment and MU181040A/B Slot3 to 4. Also displays alarms<br>using LEDs.<br>Lights in red: Current data<br>Lights in yellow: History data |
|      | Sync Loss   | Displays Sync loss interval number for this equipment and<br>MU181040A/B Slot3 to 4. Also displays alarms using LEDs.<br>Lights in red: Current data<br>Lights in yellow: History data                      |
|      | Error       | Displays error generation status for MU181040A/B Slot3 to 4<br>Lights in red: Current data<br>Lights in yellow: History data                                                                                |

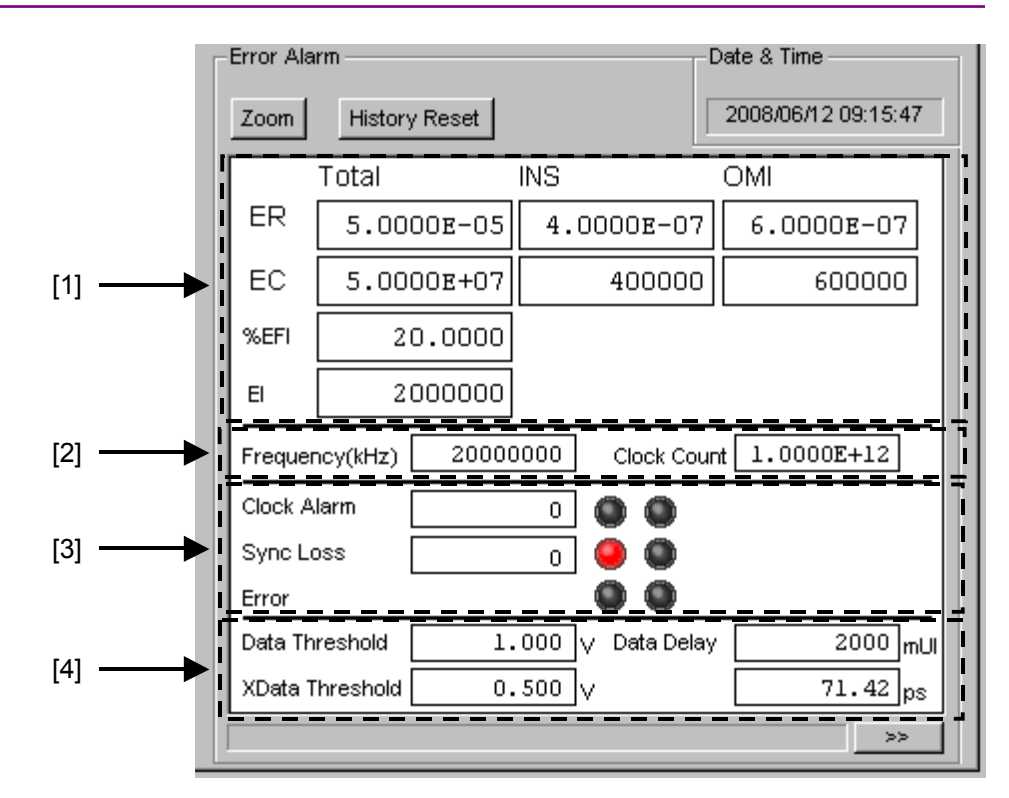

#### Chapter 4 Configuration of Setup Dialog Box

Figure 4.3.1-4 2 ch Combination Result Screen (MU182040A)

# Table 4.3.1-3Control Configuration when 2 ch Combination Zoom Display Not Selected<br/>(MU182040A)

| ltem |             | Function                                                                                                    |
|------|-------------|----------------------------------------------------------------------------------------------------|
| [1]  | ER          | Displays Total error rate for MU181040A/B Slot1 to 2                                                                                                    |
|      | EC          | Displays Total error count for MU181040A/B Slot1 to 2                                                                                                    |
|      | %EFI        | Displays Total %EFI for MU181040A/B Slot1 to 2.                                                                                                    |
|      | EI          | Displays Total EI for MU181040A/B Slot1 to 2.                                                                                                    |
| [2]  | Frequency   | Displays Total frequency for MU181040A/B Slot1 to 2                                                                                                    |
|      | Clock Count | Displays Total clock count for MU181040A/B Slot1 to 2                                                                                                    |
| [3]  | Clock Alarm | Displays clock loss, CR Unlock alarm interval number for this<br>equipment and MU181040A/B Slot1 to 2. Also displays alarms<br>using LEDs.<br>Lights in red: Current data<br>Lights in yellow: History data |
|      | Sync Loss   | Displays Sync loss interval number for this equipment and<br>MU181040A/B Slot1 to 2. Also displays alarms using LEDs.<br>Lights in red: Current data<br>Lights in yellow: History data                      |
|      | Error       | Displays error generation status for MU181040A/B Slot1 to 2<br>Lights in red: Current data<br>Lights in yellow: History data                                                                                |

# Table 4.3.1-3Control Configuration when 2 ch Combination Zoom Display Not Selected<br/>(MU182040A) (continued)

| Item |                         | Function                                                                  |
|------|-------------------------|---------------------------------------------------------------------------|
| [4]  | Data/XData<br>Threshold | Threshold voltage detection monitor for DEMUX input at Auto<br>Adjustment |
|      | Data Delay              | Delay setting detection monitor for DEMUX input at Auto<br>Adjustment     |

When the enlarged display is enabled (Zoom is selected), the items shown in Table 4.3.2-5 are displayed in the result display area with Error/Alarm selected.

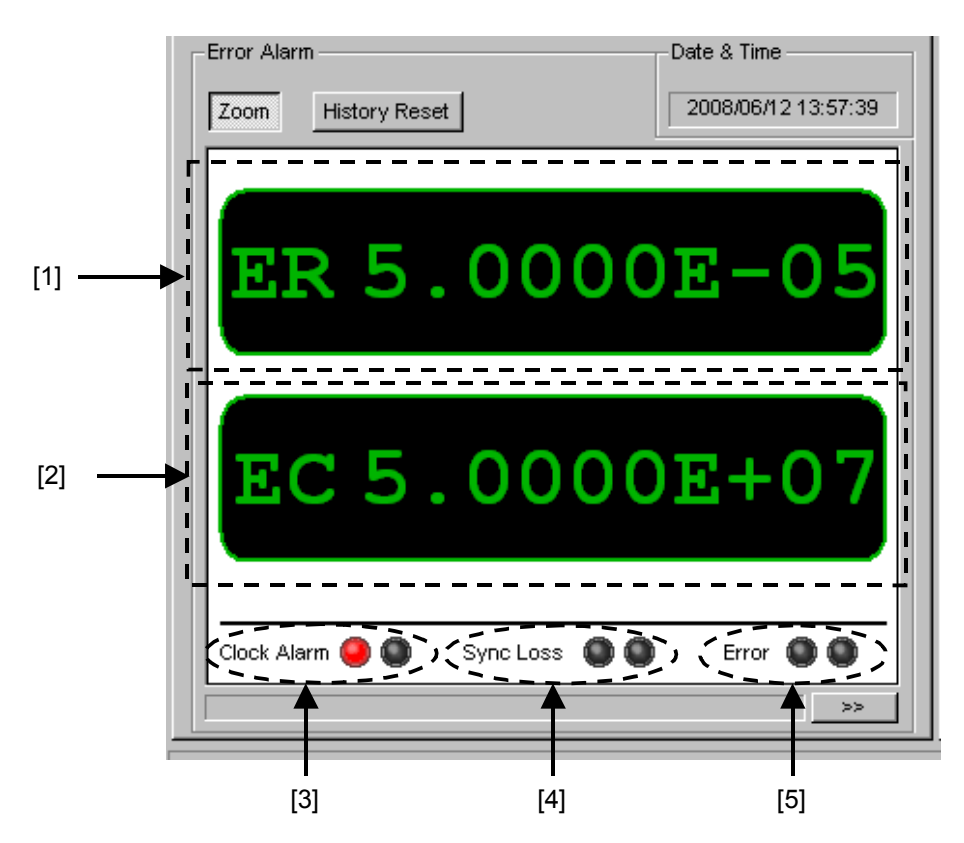

Figure 4.3.1-5 Control Configuration Screen when 25G x 2 ch Combination or 2 ch Combination Zoom Display Selected (MU182041A/MU182040A)

| Table 4.3.1-4 | Control Configuration when 25G x 2 ch Combination or 2 ch |
|---------------|-----------------------------------------------------------|
| Combin        | ation Zoom Display Selected (MU182041A/MU182040A)         |

| ltem |             | Function                                                                                                    |
|------|-------------|----------------------------------------------------------------------------------------------------|
| [1]  | ER          | Displays Total error rate for MU181040A/B Slot1 to 4<br>(MU181040A/B Slot1 to 2 or 3 to 4 when MU182040A installed)                                                                                                    |
| [2]  | EC          | Displays Total error count for MU181040A/B Slot1 to 4<br>(MU181040A/B Slot1 to 2 or 3 to 4 when MU182040A installed)                                                                                                    |
| [3]  | Clock Alarm | Displays Clock loss and CR Unlock generation status for this<br>module and MU181040A/B Slot1 to 4 (MU181040A/B Slot1 to 2<br>or 3 to 4 when MU182040A installed)<br>Lights in red: Current data<br>Lights in yellow: History data |
| [4]  | Sync Loss   | Displays sync loss and generation status for MU181040A/B<br>Slot1 to 4 (MU181040A/B Slot1 to 2 or 3 to 4 when MU182040A<br>installed)<br>Lights in red: Current data<br>Lights in yellow: History data                            |

# Table 4.3.1-4Control Configuration when 25G x 2 ch Combination or 2 chCombination Zoom Display Selected (MU182041A/MU182040A)

| ltem |       | Function                                                                                                    |
|------|-------|----------------------------------------------------------------------------------------------------|
| [5]  | Error | Displays error generation status for MU181040A/B Slot1 to 4<br>(MU181040A/B Slot1 to 2 or 3 to 4 when MU182040A installed)<br>Lights in red: Current data<br>Lights in yellow: History data |

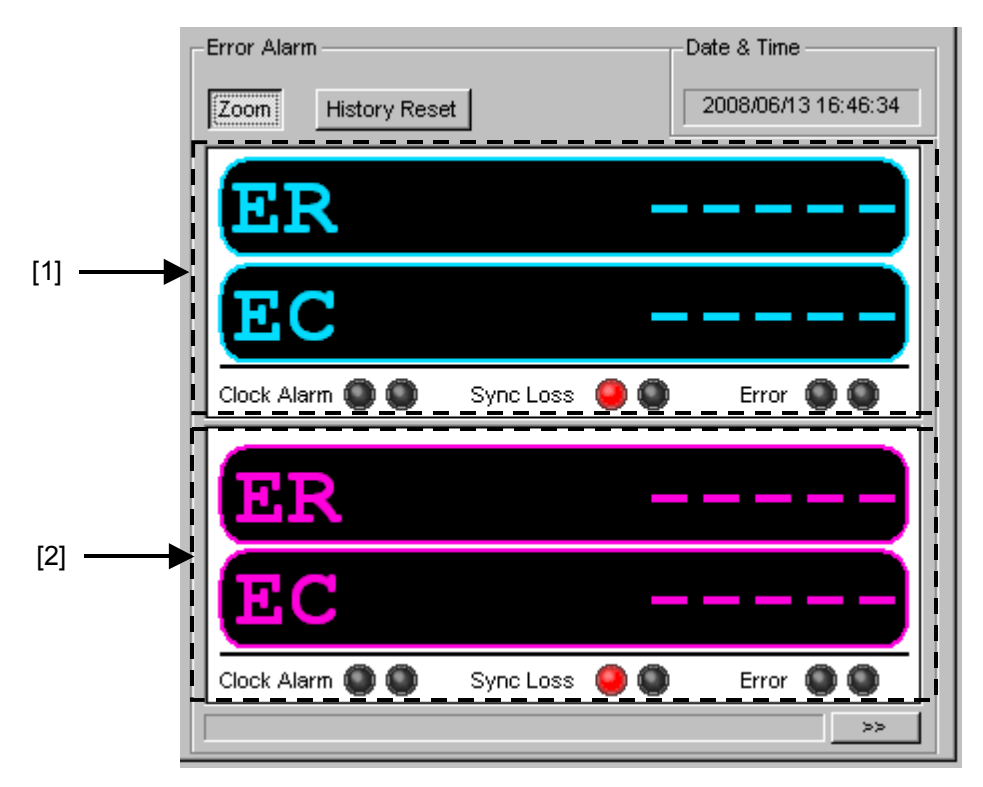

Figure 4.3.1-6 Control Configuration Screen when 2 ch Combination Zoom Display Selected (MU182041A)

#### Chapter 4 Configuration of Setup Dialog Box

| Item |             | Function                                                                                                    |
|------|-------------|----------------------------------------------------------------------------------------------------|
| [1]  | ER          | Displays Total error rate for MU181040A/B Slot1 to 2                                                                                                    |
|      | EC          | Displays Total error count for MU181040A/B Slot1 to 2                                                                                                    |
|      | Clock Alarm | Displays clock loss, CR Unlock generation status for this module<br>and MU181040A/B Slot1 to 2<br>Lights in red: Current data<br>Lights in yellow: History data |
|      | Sync Loss   | Displays sync loss and generation status for this module and<br>MU181040A/B Slot1 to 2<br>Lights in red: Current data<br>Lights in yellow: History data         |
|      | Error       | Displays error generation status for this module and<br>MU181040A/B Slot1 to 2<br>Lights in red: Current data<br>Lights in yellow: History data                 |
| [2]  | ER          | Displays Total error rate for MU181040A/B Slot3 to 4                                                                                                    |
|      | EC          | Displays Total error count for MU181040A/B Slot3 to 4                                                                                                    |
|      | Clock Alarm | Displays clock loss, CR Unlock generation status for this module<br>and MU181040A/B Slot3 to 4<br>Lights in red: Current data<br>Lights in yellow: History data |
|      | Sync Loss   | Displays sync loss and generation status for this module and<br>MU181040A/B Slot3 to 4<br>Lights in red: Current data<br>Lights in yellow: History data         |
|      | Error       | Displays error generation status for this module and<br>MU181040A/B Slot3 to 4<br>Lights in red: Current data<br>Lights in yellow: History data                 |

| Table 4.3.1-5 | Control Configuration when 25G x 2 ch Combination Zoom Display Selected |
|---------------|-------------------------------------------------------------------------|
|               | (MU182041A)                                                             |

| Result Data1 Interface Data2 Interface         | Result Measurement Pattern Input Capture Misc |
|------------------------------------------------|-----------------------------------------------|
| Data1 Interface                                | Result Sub Display                            |
| Threshold Data 0.000 V - XData V               | EI %EFI                                       |
|                                                | 2000000 20.0000                               |
|                                                | Threshold                                     |
|                                                | > 1.0E-3 23 52.0833                           |
| Error/Alarm Date & Time                        | > 1.0E-4 91.6666                              |
| Zoom History Reset 2008/07/17 14:47:10         | > 1.0E-5 3 93.7500                            |
|                                                | > 1.0E-6 5 89.5833                            |
|                                                | > 1.0E-7 1 97.9166                            |
|                                                | > 1.0E-8 10 79.1666                           |
| EC 500000 400000 600000                        | <= 1.0E-8 2 95.8333                           |
| Data1 ER 1.0000E-07 4.0000E-07 6.0000E-07      | Error Performance                             |
| EC 100000 400000 600000                        | ES 25 %ES 100.0000                            |
| ER 1.0000E-07 4.0000E-07 6.0000E-07            | EFS 0 %EFS 0.0000                             |
| EC 100000 400000 600000                        | SES 0 %SES 0.0000                             |
| Frequency(kHz) 10000000 Clock Count 1.00008+12 | DM %DM                                        |
|                                                | US 23 %US 47.9166                             |
| Sync Loss 0                                    | EC 7.4466E+07                                 |
|                                                |                                               |

Table 4.3.1-6 shows the configuration of the measurement results displays.

Figure 4.3.1-7 Measurement Results Sub-screen

| Item              | Function                                |
|-------------------|-----------------------------------------|
| Threshold EI %EFI |                                         |
| >1.0E-3           |                                         |
| >1.0E-4           |                                         |
| > 1.0 E - 5       |                                         |
| >1.0E-6           |                                         |
| >1.0E-7           | The Total for Data1/Data2 and the Total |
| >1.0E-8           | Threshold El/%EF1 and Error             |
| <=1.0E-8          | displayed depending on the Combination  |
| Error Performance | setting.                                |
| ES                |                                         |
| EFS               |                                         |
| SES               |                                         |
| DM                |                                         |
| US                |                                         |

 Table 4.3.1-6
 Configuration of Measurement Results Sub-screen

#### Chapter 4 Configuration of Setup Dialog Box

| Item | Function                                |
|------|-----------------------------------------|
| EC   |                                         |
| %ES  | The Total for Data1/Data2 and the Total |
| %EFS | Threshold EI/%EFI and Error             |
| %SES | Performance for Data1 and Data2 are     |
| %DM  | setting.                                |
| %US  |                                         |

#### Table 4.3.1-6 Configuration of Measurement Results Sub-screen (Cont'd)

### 4.4 Setting Input Interface

The input interface settings are selected at [Data1 Interface] and [Data2 Interface] of the Operation screen.

#### 4.4.1 Input setting items

The top field is for the Data settings and the bottom field is for the Clock settings. The Data signal is input to the Data Input connector of this module and the XData signal is input to the  $\overline{Data}$  Input connector. The following explains the XData settings related to the  $\overline{Data}$  Input connector.

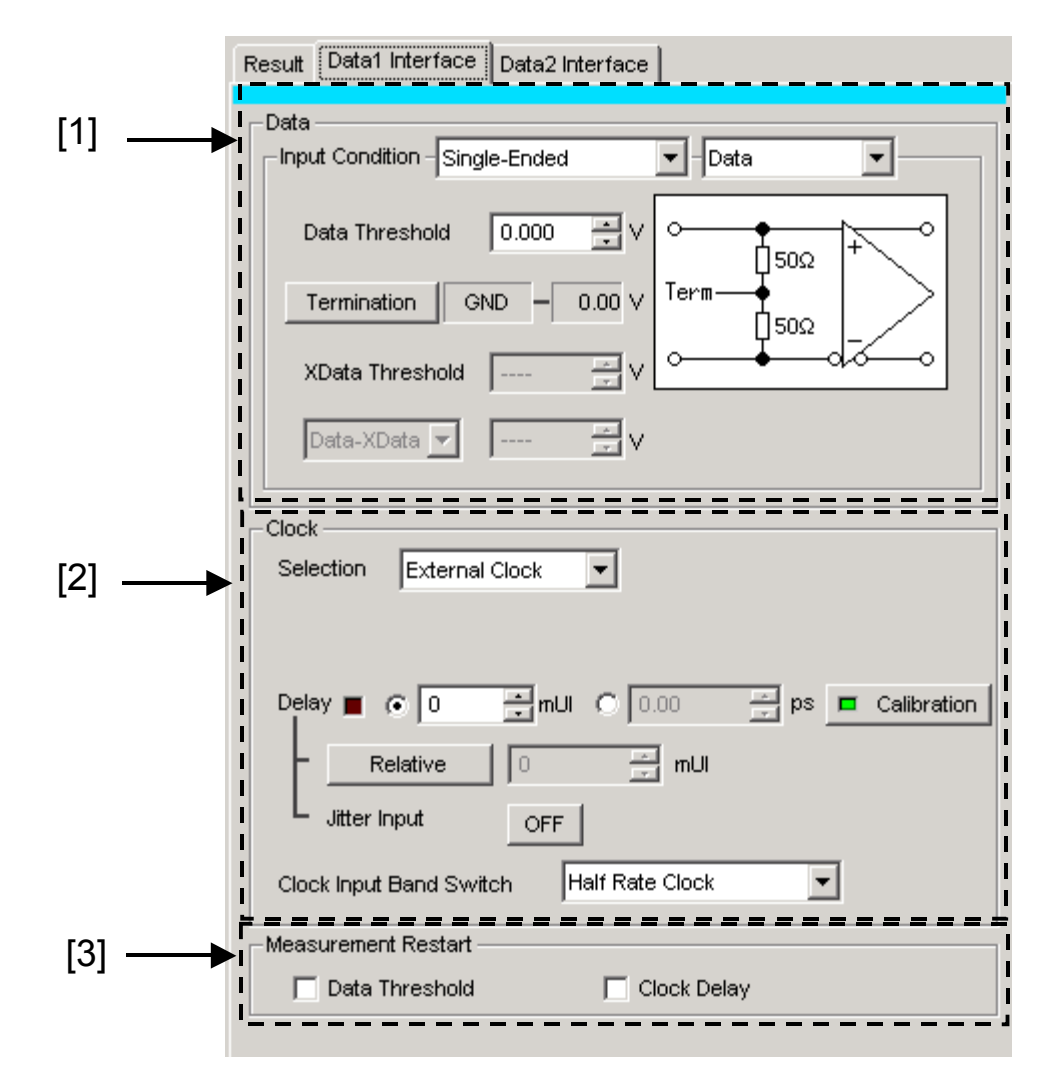

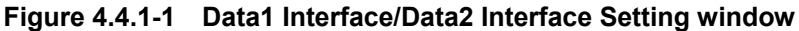

#### Chapter 4 Configuration of Setup Dialog Box

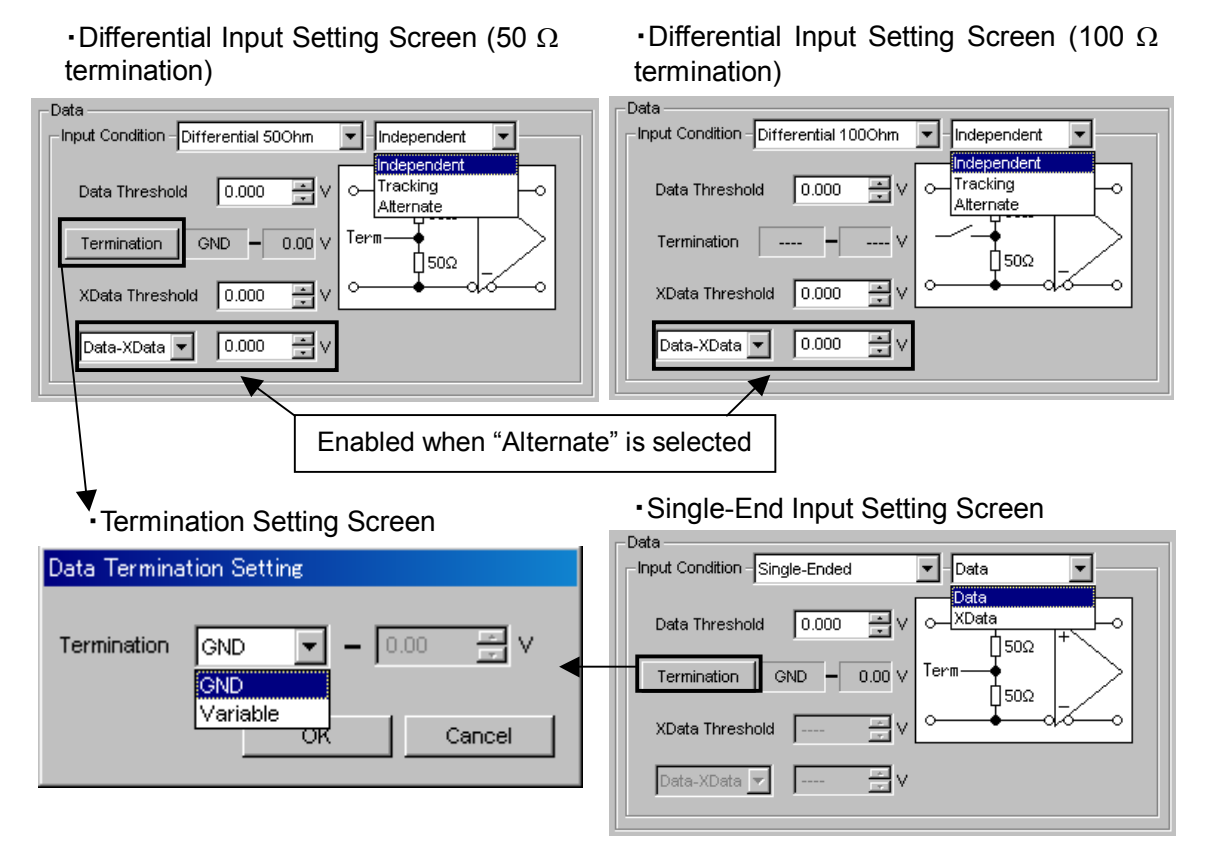

[1] Set the data input conditions.

Figure 4.4.1-2 Setting Data input conditions

| Data input condition setting items |                                        |            | Description                                       |  |  |  |  |  |
|------------------------------------|----------------------------------------|------------|---------------------------------------------------|--|--|--|--|--|
| Differential                       | Independe                              | nt         | Uses Data and XData as the differential input.    |  |  |  |  |  |
| 100 Ohm                            |                                        |            | The Data threshold and XData threshold can be     |  |  |  |  |  |
| Differential                       |                                        |            | changed independently                             |  |  |  |  |  |
| 50 Ohm                             | Tracking                               |            | Uses Data and XData as the differential input.    |  |  |  |  |  |
|                                    | The Data threshold and XData threshold |            |                                                   |  |  |  |  |  |
|                                    |                                        |            | changed in conjunction.                           |  |  |  |  |  |
|                                    | Alternate                              | Data-XData | Uses Data and XData as the differential input.    |  |  |  |  |  |
|                                    | The Data threshold and XData threshol  |            |                                                   |  |  |  |  |  |
|                                    |                                        |            | changed interrelatedly, in conjunction with a     |  |  |  |  |  |
|                                    |                                        |            | difference between Data and XData (Data – XData). |  |  |  |  |  |
|                                    |                                        | XData-Data | Uses Data and XData as the differential input.    |  |  |  |  |  |
|                                    |                                        |            | The Data threshold and XData threshold can be     |  |  |  |  |  |
|                                    |                                        |            | changed interrelatedly, in conjunction with a     |  |  |  |  |  |
|                                    | difference between XData and Data (XD  |            |                                                   |  |  |  |  |  |

Table 4.4.1-1 Data input condition setting items

#### 4.4 Setting Input Interface

| Data input   | condition setting items                                                                                                    | Description                                                                                                    |  |  |  |  |  |  |  |
|--------------|----------------------------------------------------------------------------------------------------|----------------------------------------------------------------------------------------------------|--|--|--|--|--|--|--|
| Single-Ended | Data                                                                                                    | Used the Data side as single-ended input.                                                                                                    |  |  |  |  |  |  |  |
|              |                                                                                                    | Note:                                                                                                    |  |  |  |  |  |  |  |
|              | Be sure to attach the supplied Op<br>unused input connector at the XD<br>before use. Malfunction may ress<br>is input to the unused connector. |                                                                                                    |  |  |  |  |  |  |  |
|              | XData Used the XData side as single-ended input                                                                                                |                                                                                                    |  |  |  |  |  |  |  |
|              |                                                                                                    | Note:                                                                                                    |  |  |  |  |  |  |  |
|              |                                                                                                    | Be sure to attach the supplied Open to the<br>unused input connector at the Data side before<br>use. Malfunction may result if a signal is<br>input to the unused connector. |  |  |  |  |  |  |  |

#### Table 4.4.1-1 Data input condition setting items(Cont'd)

| Table 4.4.1-2 | Data input condition setting items |
|---------------|------------------------------------|
|---------------|------------------------------------|

| Data Termination setting<br>items       |          | Description                                                                                                    |  |  |  |  |
|-----------------------------------------|----------|----------------------------------------------------------------------------------------------------|--|--|--|--|
| Differential<br>100 Ohm                 | None     | To assure equipment safety, when the input connector is open,<br>the center line of the Data or XData side $50$ - $\Omega$ termination is<br>fixed at GND potential via a high resistance. |  |  |  |  |
| Differential GND Terminated at 50 Ω/GND |          | Terminated at 50 $\Omega$ /GND                                                                                                    |  |  |  |  |
| 50 Ohm<br>Single—<br>Ended              | Variable | Terminated at 50 $\Omega$ and any voltage in range of -2.5 to +3.5 Vset in 10-mV steps                                                                                                    |  |  |  |  |

| Table 4.4.1-3 Threshold Voltage Settl | ngs |
|---------------------------------------|-----|
|---------------------------------------|-----|

| Setting items   | Description                                                                                                    |  |  |  |  |
|-----------------|----------------------------------------------------------------------------------------------------|--|--|--|--|
| Data Threshold  | Set in range of -3.500 to +3.300 V in 0.001-V steps.                                                                                                    |  |  |  |  |
| XData Threshold | However, when either [Differential 50 Ohm] or [Differential 100 Ohm] is set at [Input] of the Operation screen, the absolute difference between each setting for Data and XData is limited to 1.500 V max. |  |  |  |  |
| Data–XData      | Select either Data-XData or XData-Data. The setting range is                                                                                                    |  |  |  |  |
| XData–Data      | -1.500 to +1.500 V in 0.001-V steps.                                                                                                    |  |  |  |  |

#### Notes:

- 1. Ensure that the peak current does not exceed the built-in termination, otherwise there is a risk of equipment damage or degraded peformance.
- 2. If Single-Ended input is selected and a differential signal is input to the Data and XData connectors, the threshold margin increases by several orders of magnitude.
- 3. When inputting a signal to this module, do not input a voltage exceeding the specified value, otherwise the circuits may be damaged.
- 4. As countermeasure to static electricity, before connecting to an input connector, always ground the other equipment (including test circuit).
- 5. Sometimes, a coaxial cable can accumulate a charge between the outer and inner conductors rather like a capacitor. Always take antistatic measures such as grounding the outer conductor before connecting the cable.
- [2] Set the Clock input conditions.

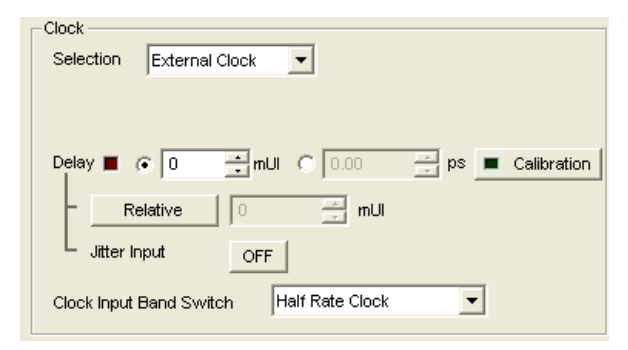

Figure 4.4.1-4 Clock Delay Setting Screen

#### 4.4 Setting Input Interface

| Setting items                                  |                    | Description                                                                                                    |  |  |  |  |  |
|------------------------------------------------|--------------------|----------------------------------------------------------------------------------------------------|--|--|--|--|--|
| Delay                                          | mUI                | Sets delay from -2000 to 2000 mUI in 2-mUI steps<br>This module operates based on UI units. Increasing the<br>numeric value increases the delay.                                                                                                    |  |  |  |  |  |
|                                                | ps                 | The delay can be set in steps of ps units, equivalent to 2 mUI.<br>The setting range is the range converting -2000 to 2000 mUI in<br>ps units.<br>25 GHz : -80 to 80 ps<br>12.5 GHz : -160 to 160 ps<br>8 GHz : -250 to 250 ps<br>When the red frequency counter value range is incorrect, <sup>[</sup><br>ps] is displayed.         |  |  |  |  |  |
|                                                | Calibration        | Pressing the [Calibration] button executes self calibration.<br>When the LED above the button is red, calibration should be<br>performed. When the LED is green, calibration is OK.<br>Sometimes, the delay time may be changed greatly by<br>executing calibration, so take care when performing calibration<br>during measurement. |  |  |  |  |  |
|                                                | Relative           | Pressing the [Relative] button sets the current delay in 2-mUI<br>steps relative to the reference value of 0 mUI. When the<br>[Relative] button is pressed again, the setting is converted from<br>the relative value to the current delay value.                                                                                    |  |  |  |  |  |
|                                                | Jitter<br>Input    | <ul> <li>ON: Select when testing jitter tolerance by inputting Jitter clock to this module.</li> <li>Refer to 4.4.2 "When inputting jitter-modulated signals" for detail.</li> <li>OFF: Default setting</li> </ul>                                                                                                    |  |  |  |  |  |
| Clock Input<br>Band Switch                     | Half Rate<br>Clock | Select when input clock is half input data.                                                                                                    |  |  |  |  |  |
| (When<br>MU182040/<br>41A-x02 is<br>installed) | Full Rate<br>Clock | Select when input clock is same as input data.                                                                                                    |  |  |  |  |  |

Table 4.4.1-4 Composition of Clock input setting screen It

#### Notes :

- 1. When the frequency or the temperature condition is changed, the LED on the [Calibration] lights, prompting performance of calibration. If calibration is not performed at this time, the error in the phase setting may be greater than at a normal phase setting.
- 2. Values displayed in ps units vary as the frequency changes, because the MU182040A/41A sets phases in mUI units as an internal standard.
- 3. When Burst is selected at Pattern Sequence of the Misc screen, the phase setting accuracy becomes worse than when Repeat is selected.

- 4. When inputting a jitter-modulated clock while Jitter Input of Delay is OFF, sometimes, the phase becomes unstable.
- 5. When inputting a jitter-modulated clock, if the Delay lamp is lit, sometimes, the phase setting error becomes large.
- 6. When inputting a signal to this module, do not input a voltage exceeding the specified value, otherwise the circuits may be damaged.
- 7. As countermeasure to static electricity, before connecting to an input connector, always ground the other equipment (including test circuit).
- 8. Sometimes, a coaxial cable can accumulate a charge between the outer and inner conductors rather like a capacitor. Always take antistatic measures such as grounding the outer conductor before connecting the cable.
- 9. During Auto Adjust execution, the delay amount of [Delay] is always changed in order to drive the clock phase to the optimum point. Therefore, the LEDs of [Delay] and [Calibration] buttons light up in red continuously. This is not abnormal.

[3] Select the measurement restart conditions.

This can be selected when this module and either the MU181040A or the MU181040B are installed in the same main frame and either 2 ch Combination or 25G 2 ch Combination is executed.

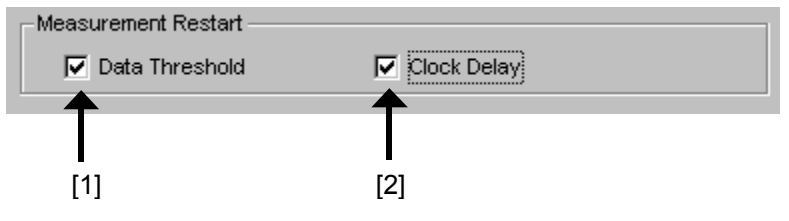

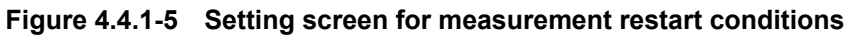

| Input setting items                    |                   | Description                                                                  |  |  |  |  |
|----------------------------------------|-------------------|------------------------------------------------------------------------------|--|--|--|--|
| Measurement<br>Restart                 | Data<br>Threshold | Restarts measurement when changing Threshold voltage of this module at check |  |  |  |  |
| Clock Restarts measuren<br>Delay check |                   | Restarts measurement when changing Delay of this module at check             |  |  |  |  |

#### 4.4.2 When inputting jitter-modulated signals

- When executing jitter tolerance test, etc. by inputting jitter-modulated clock, set Jitter Input of Delay to ON to avoid malfunction of Delay caused by excess jitter modulation. (See Figure 4.4.2-1). When using the MU181000A/B (with Option 001 Jitter Modulation) or MU181500B, set Jitter Input of Delay to ON, and then set Jitter Modulation of the MU181000A/B or MU181500B to ON.
- When executing Calibration of Delay, set jitter modulation of input signal to non-modulation.

| Delay 🔳 💿 🚺 mUI 🔿 🗍 | 0.00 💼 ps 🔳 Calibration |
|---------------------|-------------------------|
| Relative 0          | a mUI                   |
| L Jitter Input OFF  |                         |

Figure 4.4.2-1 Clock delay setting items

#### Notes:

- 1. When jitter-modulated clock is input while Jitter Input of Delay is set to OFF, the phase may become unstable.
- 2. The Delay lamp may light up when a jitter-modulated clock signal is input. In addition, phase setting error may increase.
- 3. The Delay function has feedback process to improve its setting accuracy at default setting (Jitter Input is set to OFF.). However, if Jitter Input is set to ON, the setting accuracy is lowered because the feedback process is stopped.

| Jitter Input | Use                                                                                                  |
|--------------|----------------------------------------------------------------------------------------------------|
| ON           | Jitter Tolerance MeasurementBER<br>measurement when jitter amount applied to<br>clock signal is big. |
|              | Delay is unstable when Jitter Input is OFF.                                                          |
| OFF          | Phase margin measurement<br>Eye Margin measurement, Eye Diagram<br>measurement, Bathtub measurement  |

## 4.5 Executing Auto Search

The Auto Search function is for optimizing the input Data and XData input signal Threshold voltage and phase. Click the [Auto Search] module function button to display the Auto Search dialog box. The Auto Search setting items can be set in this dialog box. The [Auto Search] module function button can be displayed and hidden by selecting [Button Menu...] from the View menu on the menu bar.

When the pointer is closed to the [Auto Search], "Auto Search] " is displayed for help.

|                |      |   |   |      | _ |          |         |     |   |   |
|----------------|------|---|---|------|---|----------|---------|-----|---|---|
| File View Help | ₿¥¥# | 1 | 1 | Err. |   | <b>1</b> | <b></b> | ٠ſŀ | ▶ | A |

Figure 4.5-1 [Auto Search] tool button

#### 4.5.1 Input setting items in Auto Search dialog box

|     | Auto Search      |                |                 |                    | ×               |
|-----|------------------|----------------|-----------------|--------------------|-----------------|
|     | Mode Coarse 💌    | ]              | ► Start         | Stop               | Close           |
|     | Item Threshold&P | hase 🔻         |                 | Set All R          | teset All       |
|     |                  | Data Threshold | XData Threshold | Clock Delay(milli) | Clock Delay(ps) |
|     | Slot1 DEMUX      |                |                 |                    |                 |
| [1] | Slot2 DEMUX      |                |                 |                    |                 |
|     | Slot3 ED         | I              |                 |                    |                 |
|     | Slote ED         | 1              |                 |                    |                 |
|     | Slot5 ED         |                |                 |                    |                 |
|     | Slot6 ED         | I              |                 |                    |                 |
|     |                  |                |                 |                    |                 |

Figure 4.5.1-1 Auto Search window

 Put a checkmark in the checkbox for the Slot No. where Auto Search is to be executed. Select Slot No. installed by this module.

When the module is the MU182041A, Auto Search can be executed separately for each of Data1, and Data2. In this case, the lowest Slot No. is the Data1 Interface.

To use Auto Search, refer to Section 5.7 Auto Search in the MU181040A/B Operation Manual.

## 4.6 Executing Auto Adjust

The Auto Adjust function automatically adjusts the threshold voltage and phase to the optimum values when the interface conditions for the signals to be input to the MU182040A/41A have changed. Click the [Auto Adjust] module function button to display the Auto Adjust dialog box. The Auto Adjust setting items can be set in this dialog box. The [Auto Adjust] module function button can be displayed and hidden by selecting [Button Menu...] from the View menu on the menu bar.

When the pointer becomes close to the [Auto Adjust], "Auto Adjust]" is displayed for help.

The Auto Adjust function is enabled only when MU182040A/41A and MU181040A-002 (0.1 to 12.5 Gbit/s) is installed.

When Combination of this equipment is toggled to 2ch and 25Gx2ch, Auto Adjust is set for all EDs inside this equipment. (Auto Adjust is not set for this equipment.

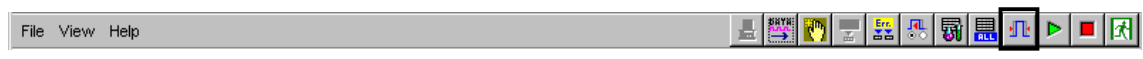

Figure 4.6-1 [Auto Adjust] tool button

#### 4.6.1 Input setting items in Auto Adjust dialog box

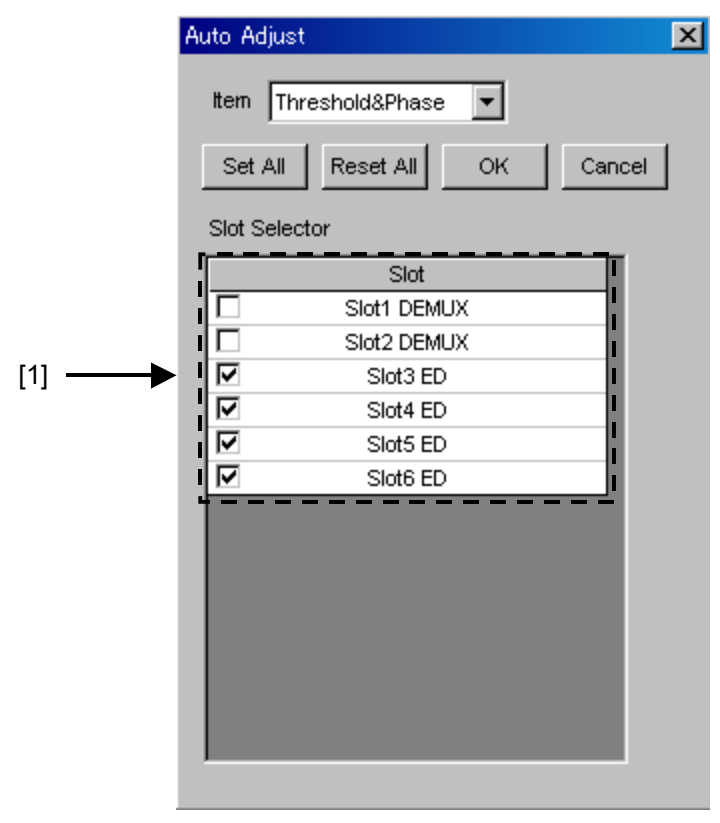

Figure 4.6.1-1 Auto Adjust window

[1] Put a checkmark in the checkbox for the Slot No. where Auto Adjust will be executed. Select Slot No. installed by this module.

When the module is the MU182041A, Auto Adjust can be executed separately for each of Data1, and Data2. In this case, the lowest Slot No. is the Data1 Interface.

To use Auto Adjust, refer to Section 5.8 Auto Adjust in the MU181040A/B Operation Manual.

### 4.7 ISI Measurement Function

ISI stands for Inter Symbol Interface. ISI measurement function is used for analysis of interferences between bits and block, by visually displaying a distribution of errors that occur between measuring bits and blocks.

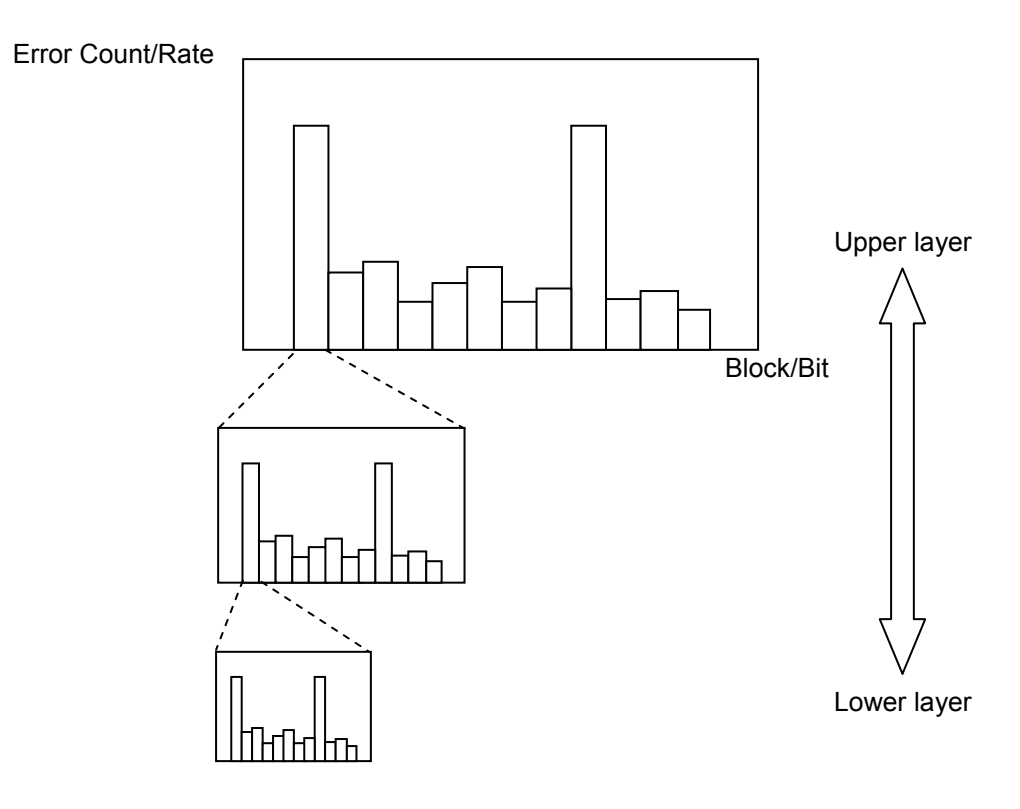

Figure 4.7-1 ISI measurement function

The ISI measurement function has the following features.

- Provides Zoom In and Zoom Out function for switching the test pattern hierarchically, from the entire of the pattern to 1 bit.
- Provides two graph display functions: Error Rate and Error Count.
- Capable of displaying up to a maximum of 64 blocks simultaneously, facilitating to recognize the interferences between bits and blocks visually.

To use the ISI measurement function, click the [Auto Measurement] module function button, and then select "ISI." See the MX180000A Signal Quality Analyzer Control Software Operation Manual for details.

|     | ISI                         |                                     | ×  |
|-----|-----------------------------|-------------------------------------|----|
| [4] | File                        |                                     |    |
| [1] | Error Count                 | Date&Time  2008/06/12 08:54:25 Clos | se |
|     | E+18 -<br>E+16 -            |                                     |    |
|     | E+12 -                      |                                     |    |
|     | E+8 -                       |                                     |    |
|     | E+4 -                       |                                     |    |
|     | E+0 T                       |                                     |    |
|     | Ju Falleri                  |                                     | Þ  |
|     | Sync Loss                   | 🥥 Clock Loss 🛛 🖓 Full Vis           | ew |
|     | Maker                       |                                     |    |
|     | Position 1 bits 1           | Block 1 Count 283                   | _  |
|     | Zoom In Zoom Out            | Measure group 1/3                   |    |
|     | Condition                   |                                     |    |
|     | Pattern Length 32767 bits 1 | Measurement Length 32767 bits       |    |
|     | Number of Block 64 g        | Block / Bit Width 512 bits          |    |
|     | Measurement Times 2         |                                     |    |
|     | Gating Cycle Single 🔽       | Gating Period 00 00:00:01           |    |
|     | Gating                      | ( 0%)                               |    |

### 4.7.1 Displaying ISI measurement results in ISI window

Figure 4.7.1-1 ISI window

[1] Select from the drop-down list.

To use ISI measurement, refer to Section 5.9 ISI Measurement Function in the MU181040A/B Operation Manual.

## 4.8 Capture Function

To capture and analyze the input test pattern, select [Capture] at the Operation screen of the MU181040A/B Error Detector module.

It is possible to perform the Capture analysis using 2ch Combination and 25G 2ch Combination coupled with this equipment.

To use Capture Function, refer to Section 5.5 Capturing Test Patterns in the MU181040A/B Operation Manual.

### 4.9 Eye Margin Measurement

At Eye Margin measurement, the phase and threshold voltage margins are measured from the eye diagram input to this module as follows:

- Eye margin of input 25G data
- Separate eye margin measurement for each of Data1 and Data2 when MU182041A installed
- Eye margin measurement from E=3 to E=12

To use the Eye Margin measurement function, click the [Auto Measurement] module function button, and then select "Eye Margin." See the MX180000A Signal Quality Analyzer Control Software Operation Manual for details.

25G Eye Margin measurement is supported when this module and the MU181040A/B are installed in the same main frame *and* either 25G x 2 ch Combination or 2 ch Combination is selected at the Combination setting screen.

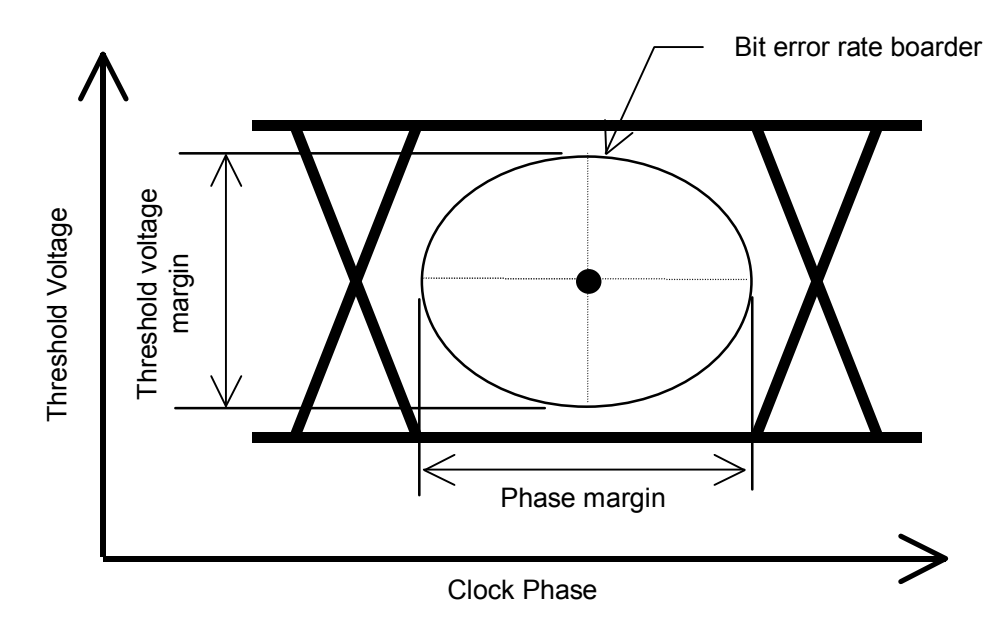

Figure 4.9-1 Schematic diagram of Eye Margin measurement
### 4.9.1 Eye Margin window

Figure 4.9.1-1 shows the Eye Margin window.

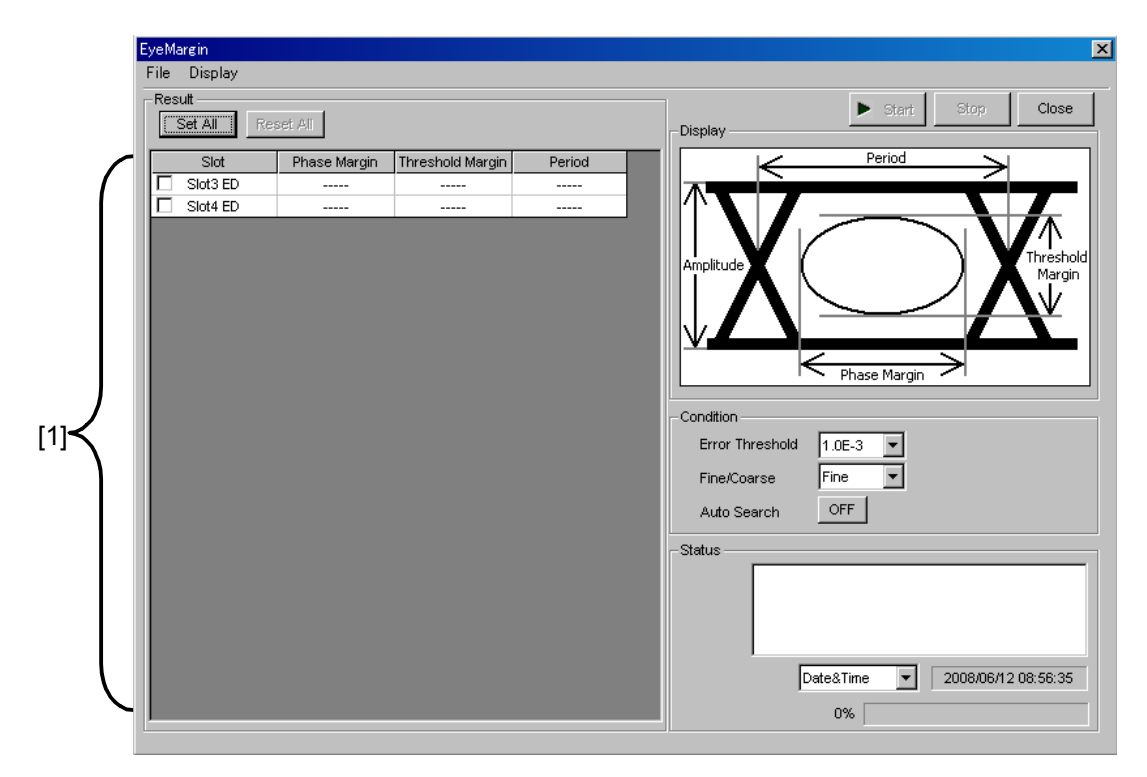

Figure 4.9.1-1 Eye Margin window

[1] Put a checkmark in the checkbox for the Slot No. to be measured.

Select Slot No. installed by this module. When the module is the MU182041A, Eye Diagram measurement can be executed separately for each of Data1, and Data2. In this case, the lowest Slot No. is the Data1 Interface.

To use Eye Margin Measurement, refer to Section 5.10 Auto Adjust in the MU181040A/B Operation Manual.

### 4.10 Eye Diagram Measurement

An eye diagram is a means for measuring digital signal quality. It visualizes an open-eye margin two-dimensionally.

For example, an eye diagram measurement can be used when it is required to measure the margin in the setting range for the threshold voltage and clock phase of a decision circuit, while quality with an error rate of E-12 or lower should be secured. In this event, a contour at an error rate of E-12 measured with eye diagram measurement can be obtained as a result. The required quality can be secured in the area inside the contour. Therefore, the wider this area, the higher the signal quality.

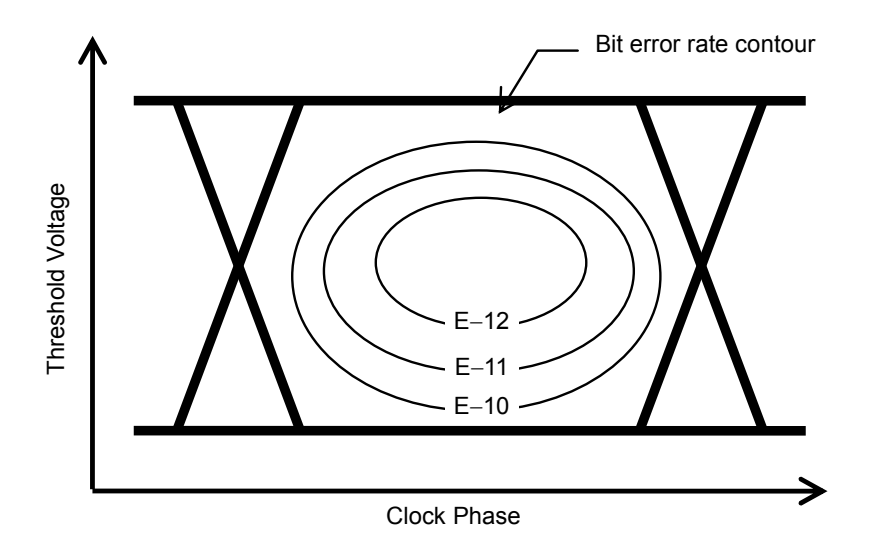

Figure 4.10-1 Schematic diagram of Eye Diagram measurement

The features are as follows:

- Eye diagram of input 25G data
- Separate eye diagram measurement for each of Data1 and Data2 when MU182041A installed
- Eye diagram measurement from E-2 to E-12
- Mask template display and mask template editing functions

To use the Eye Diagram measurement function, click the [Auto Measurement] module function button, and then select "Eye Diagram." See the MX180000A Signal Quality Analyzer Control Software Operation Manual for details. 25G Eye Diagram measurement is supported when this module and the MU181040A/B are installed in the same main frame *and* either 25G x 2 ch Combination or 2 ch Combination is selected at the Combination setting screen.

### 4.10.1 Eye Diagram Screen-Condition Screen-

Figure 4.10.1-1 shows the Condition tab window.

| EysDiagram<br>File Display<br>Condition Diagram Mask Edit                                                                                                    |                                                                                                 | Start Stop Close |
|----------------------------------------------------------------------------------------------------|-------------------------------------------------------------------------------------------------|------------------|
| Set All       Repet All         Slot       Eye Diagram         1 DEMUX       Image: Comparison of the second second | Condition<br>Fine/Coarse<br>Transition Bit Measurement<br>Eye Diagram<br>Measurement Point<br>8 |                  |

Figure 4.10.1-1 Condition tab window

[1] Put a checkmark in the checkbox for the Slot No. to be measured.

Select Slot No. installed by this module. When the module is the MU182041A, Eye Diagram measurement can be executed separately for each of Data1, and Data2. In this case, the lowest Slot No. is the Data1 Interface.

To use Eye Diagram, refer to Section 5.11 Eye Diagram Measurement in the MU181040A/B Operation Manual.

### 4.10.2 Eye Diagram Screen-Diagram Screen-

Figure 4.10.2-1 shows the Diagram tab window.

| [1]                                          |                                |
|----------------------------------------------|--------------------------------|
| 1                                            |                                |
| EyeDiagram                                   | ×                              |
| File Display                                 |                                |
| Condition Diagram Mask Edit                  | Start Stop Close               |
|                                              | Condition Detail Result        |
| Scale Mask Edit1 Mask meas. TE-3 Autoriscare | Error Threshold                |
| Max 4.000 - V                                | 1E-3 ON ON Meas set All        |
| Step 800 = mV                                | 1E-4 OFF OFF Meas reset All    |
|                                              | 1E-5 OFF OFF Display set All   |
|                                              | 1E-6 OFF OFF Display reset All |
|                                              | 1E-7 OFF OFF Mask OFF          |
|                                              | 1E-9 OFF OFF Mask Adjust       |
|                                              | 1E-10 OFF OFF Actual/Estimate  |
|                                              | 1E-11 OFF OFF Actual           |
|                                              | 1E-12 OFF OFF                  |
|                                              |                                |
| Max 1000 💼 mUI                               |                                |
| Step 200 - mUl                               |                                |
| Frequency : 28000000 kHz Scale               |                                |
| Marker Status                                |                                |
| OFF Markeri mUI mV                           |                                |
| OFF Marker2 mUI mV < > 0%                    | Date&Time  2008/06/12 09:00:00 |
| δ MarkermUImV                                |                                |

Figure 4.10.2-1 Diagram tab window

 Select the number of the slot where the MU182040A to be measured is inserted. Only slots where an MU182040A is inserted can be selected.

To use Eye Diagram, refer to Section 5.11 Eye Diagram Measurement in the MU181040A/B Operation Manual.

# 4.11 Q Analysis Function

The Q analysis function has the following features.

- Q measurement of 25G input data
- Separate Q measurement for each of Data1 and Data2 when MU182041A installed
- Conforms to OSFTP-9.
- Capable of calculating two Q values: Threshold vs. Q and Phase vs. Q.
- Provides rich graph displaying modes.
- Displays various measurement data, such as optimum bit error rate, threshold voltage, correlation coefficients of least-square method, and Gaussian parameters.
- Equipped with parameters for flexible Q-value measurement, including BER range and measurement accuracy for Q value calculation.

To use the Q analysis function, click the [Auto Measurement] module function button, and then select "Q Analysis." See the MX180000A Signal Quality Analyzer Control Software Operation Manual for details.

25G~Q measurement is supported when this module and the MU181040A/B are installed in the same main frame *and* either 25G~x~2 ch Combination or 2 ch Combination is selected at the Combination setting screen.

# 4.11.1 Displaying results of Threshold vs. Q measurement in Threshold vs Q tab window

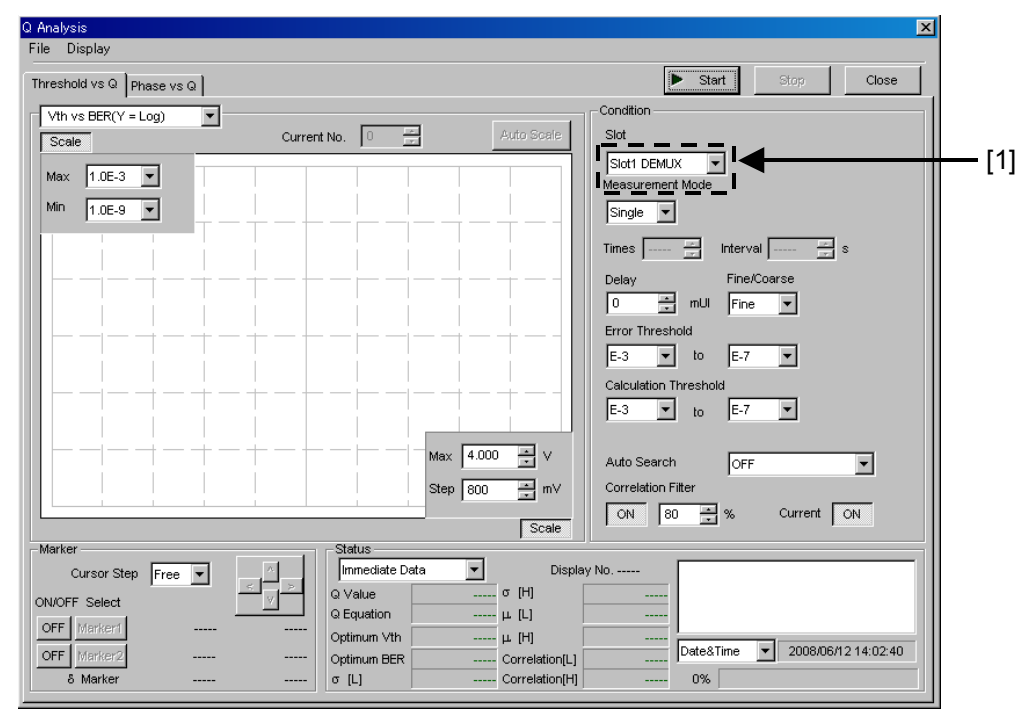

Figure 4.11.1-1 Threshold vs Q tab window

 Select Slot No. installed by this module. When the module is the MU182041A, Q measurement can be executed separately for each of Data1,and Data2. In this case, the lowest Slot No. is the Data1 Interface.

For the settings and measurement of "Q Analysis Function", refer to section 5.12 "Q Analysis Function".

# 4.12 Bathtub Function

The Bathtub function has the following features.

- Bathtub measurement of 25G input data
- Separate Bathtub measurement for each of Data1 and Data2 when MU182041A installed
- Provides rich graph displaying modes.
- Calculate TJ, DJ, RJ, as well as optimum phase and optimum bit error rate.

To use the Bathtub function, click the [Auto Measurement] module function button, and then select "Bathtub." See the MX180000A Signal Quality Analyzer Control Software Operation Manual for details.

25G Bathtub measurement is supported when this module and the MU181040A/B are installed in the same main frame *and* either 25G x 2 ch Combination or 2 ch Combination is selected at the Combination setting screen.

### 4.12.1 Displaying Bathtub measurement results in Bathtub window

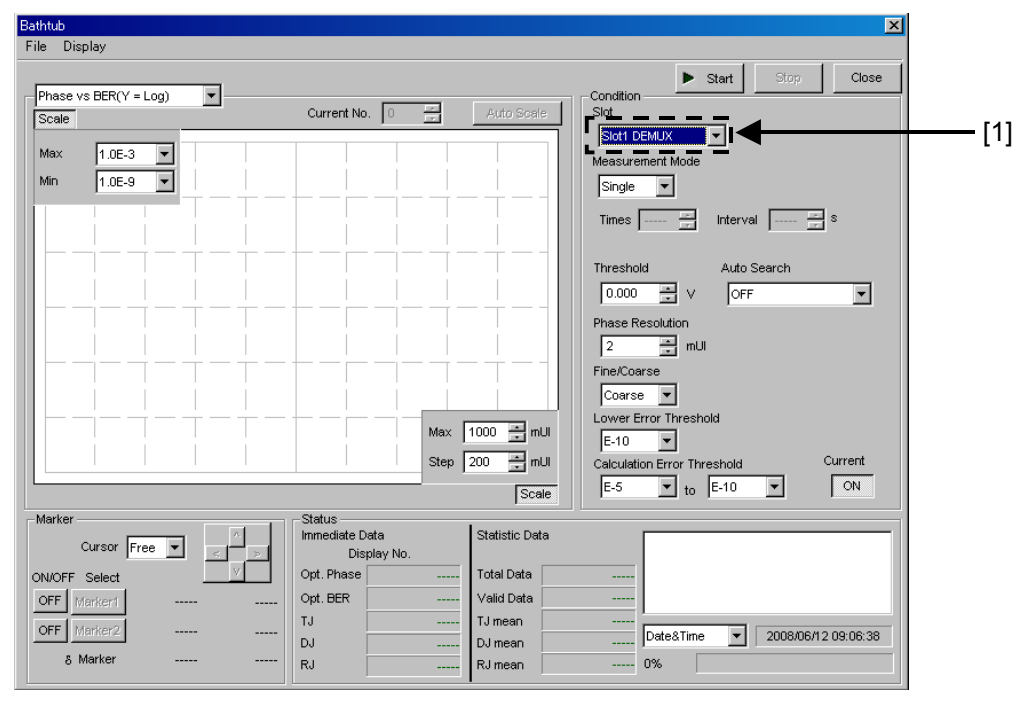

Figure 4.12.1-1 Bathtub window

[1] Select Slot No. installed by this module. When the module is the MU182041A, Bathtub measurement can be executed separately for

each of Data1,and Data2. In this case, the lowest Slot No. is the Data1 Interface.

For the settings and measurement of "Bathtub Function", refer to section 5.13 "Bathtub Function".

# 4.13 Multi Channel Function

When multiple MU181040A/B modules are installed into the MP1800A/MT1810A, synchronized operation of multiple channels is enabled. The Multi Channel function has separate Combination and Channel Synchronization functions

**Combination Function Types** 

- (1) 4 ch Combination: when four PPG/ED modules installed
- (2) 25G x 2 ch Combination: when four PPG/ED modules installed
- (3) 2 ch Combination: when two or more PPG/ED modules installed

**Channel Synchronization Function Types** 

- (1) 12.5G Channel Synchronization: when two or more PPG modules installed
- (2) 25G Channel Synchronization: when four PPG modules installed

#### 4.13.1 Combination function

The Multi-channel function synchronizes the generation and reception of patterns between modules, to evaluate 40 Gbit/s and PON applications.

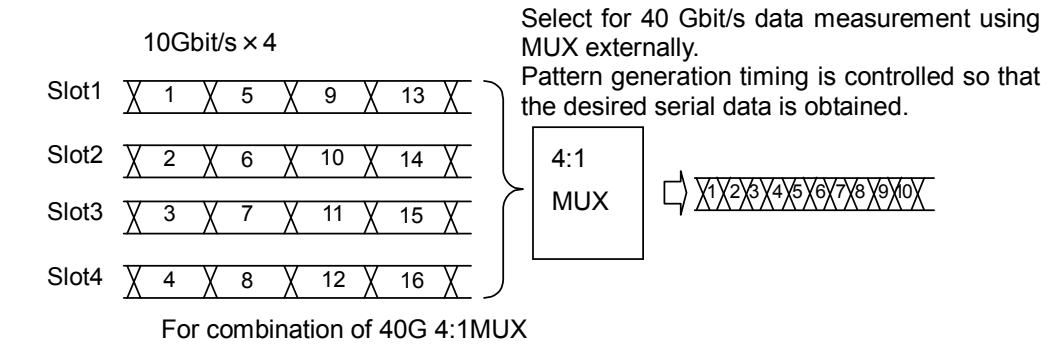

Pattern reception sync control when measuring

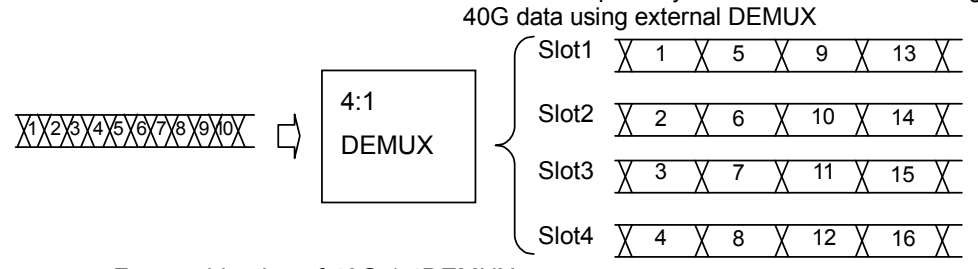

For combination of 40G 1:4DEMUX

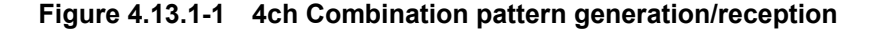

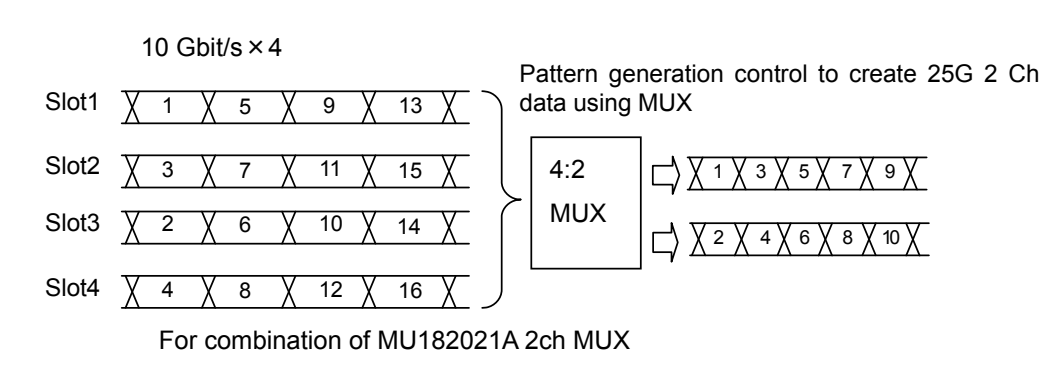

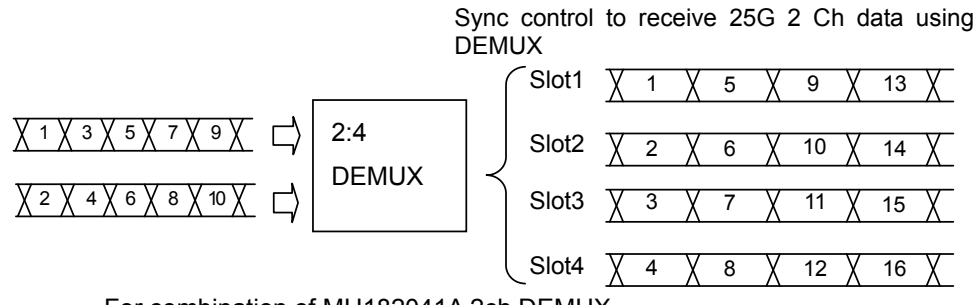

For combination of MU182041A 2ch DEMUX

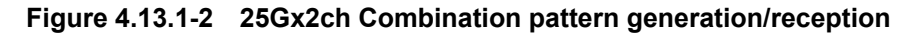

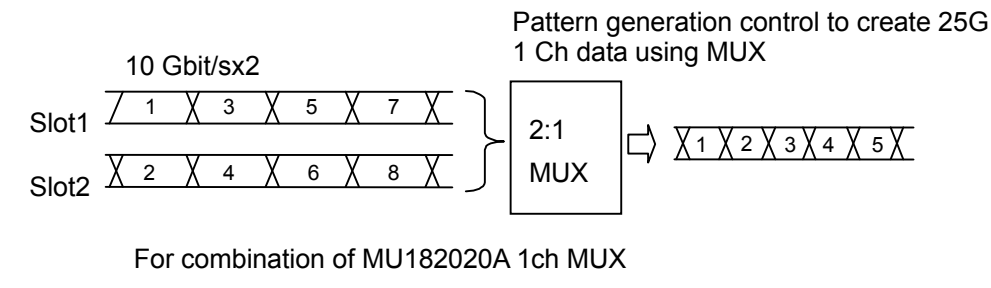

Pattern generation control to create 25G 1 Ch data using DEMUX

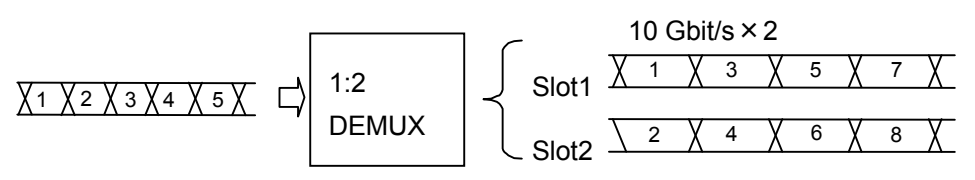

For combination of MU182040A 1ch DEMUX

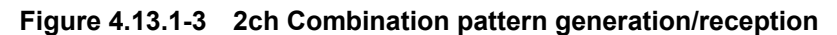

### 4.13.2 Combination Setting

To use the Multi-channel function, click the [Combination Setting] module function button to open the Combination Setting dialog box for setting.

For details, refer to Section 5.3.3 "Combination setting" in the MX180000A Operation Manual.

| Combination Se                                           | etting                                                                   | <u>×</u>                                                                                                    |
|----------------------------------------------------------|--------------------------------------------------------------------------|----------------------------------------------------------------------------------------------------|
|                                                          | Operation<br>C Independent<br>C Combination<br>C Channel Synchronization | OK<br>Cancel                                                                                                    |
| Slot No.                                                 | Combination                                                              | Name                                                                                                    |
| Slot 1<br>Slot 2<br>Slot 3<br>Slot 4<br>Slot 5<br>Slot 6 | 2ch<br>4ch<br>25Gx2ch Combination<br>4ch ED                              | MU182041A 25Gbit/s 2ch DEMUX<br>MU182041A 25Gbit/s 2ch DEMUX<br>MU181040A 12.5Gbit/s ED<br>MU181040A 12.5Gbit/s ED<br>MU181040A 12.5Gbit/s ED<br>MU181040A 12.5Gbit/s ED |

Figure 4.13.2-1 Combination Setting dialog box

| Operation setting items    |                        | Description                                                                     |  |
|----------------------------|------------------------|---------------------------------------------------------------------------------|--|
| Independent                |                        | Select to operate PPG/ED independently                                          |  |
| Combination                | 2ch                    | Select to perform 25 Gbit/s tests in combination with this module               |  |
|                            | 4ch                    | Select to perform 40 Gbit/s tests using an external MUX/DEMUX                   |  |
|                            | 25Gx2ch<br>Combination | Select to generate/receive 25 Gbit/s, 2 ch data in combination with this module |  |
| Channel<br>Synchronization | 12.5G CH Sync          | Select to always output synchronized header bit for PON applications            |  |
|                            | 25G CH Sync            | Select to always output synchronized header bit<br>for two 25 Gbit/s channels   |  |

 Table 4.13.2-1
 Screen Layout of Combination Setting

Press the [OK] button to confirm the selected operation.

Note:

When switching between 2ch Combination and 25Gx2ch Combination, the Auto Adjust is automatically executed for all the EDs inside this equipment.

For details, refer to Section 4.6 Executing Auto Adjust.

# 4.14 Result All dialog box

The Result All dialog box shows the error measurement results for each MU181040A/B module inserted, Combination measurement results, and Logging results. Click the [Result All] module function button.

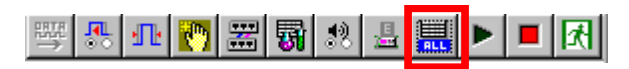

| font Size 9 |                                                                                                    |                                                                                                    |                                                                                                    |                                                                                                    |
|-------------|----------------------------------------------------------------------------------------------------|----------------------------------------------------------------------------------------------------|----------------------------------------------------------------------------------------------------|----------------------------------------------------------------------------------------------------|
| font Size 9 |                                                                                                    |                                                                                                    |                                                                                                    |                                                                                                    |
| iont Size 9 |                                                                                                    |                                                                                                    |                                                                                                    |                                                                                                    |
| ont Size 9  |                                                                                                    |                                                                                                    |                                                                                                    | CK                                                                                                    |
|             | -                                                                                                  | 🕨 Start 📕 Stop                                                                                                    | 2008/06/17 14:21:16                                                                                                    |                                                                                                    |
| Error Rate  | Error Count                                                                                        | Sync Loss Ala                                                                                                    | rm                                                                                                    |                                                                                                    |
| 1.0000E-06  | 1000000                                                                                            |                                                                                                    |                                                                                                    |                                                                                                    |
| 5.0000E-07  | 500000                                                                                             |                                                                                                    |                                                                                                    |                                                                                                    |
| 1.0000E-06  | 1000000                                                                                            |                                                                                                    |                                                                                                    |                                                                                                    |
| 4.0000E-07  | 400000                                                                                             |                                                                                                    |                                                                                                    |                                                                                                    |
| 6.0000E-07  | 600000                                                                                             |                                                                                                    |                                                                                                    |                                                                                                    |
| 1.0000E-05  | 1.0000E+07                                                                                         |                                                                                                    |                                                                                                    |                                                                                                    |
| 5.0000E-06  | 5000000                                                                                            |                                                                                                    |                                                                                                    |                                                                                                    |
| 1.0000E-05  | 1.0000E+07                                                                                         |                                                                                                    |                                                                                                    |                                                                                                    |
| 1.0000E-06  | 1000000                                                                                            |                                                                                                    |                                                                                                    |                                                                                                    |
|             |                                                                                                    |                                                                                                    |                                                                                                    |                                                                                                    |
|             |                                                                                                    |                                                                                                    |                                                                                                    |                                                                                                    |
|             |                                                                                                    |                                                                                                    |                                                                                                    |                                                                                                    |
|             |                                                                                                    |                                                                                                    |                                                                                                    |                                                                                                    |
|             |                                                                                                    |                                                                                                    |                                                                                                    |                                                                                                    |
|             |                                                                                                    |                                                                                                    |                                                                                                    |                                                                                                    |
|             |                                                                                                    |                                                                                                    |                                                                                                    |                                                                                                    |
|             |                                                                                                    |                                                                                                    |                                                                                                    |                                                                                                    |
|             |                                                                                                    |                                                                                                    |                                                                                                    |                                                                                                    |
|             |                                                                                                    |                                                                                                    |                                                                                                    |                                                                                                    |
|             |                                                                                                    |                                                                                                    |                                                                                                    |                                                                                                    |
|             |                                                                                                    |                                                                                                    |                                                                                                    |                                                                                                    |
|             |                                                                                                    |                                                                                                    |                                                                                                    |                                                                                                    |
|             |                                                                                                    |                                                                                                    |                                                                                                    |                                                                                                    |
|             |                                                                                                    |                                                                                                    |                                                                                                    |                                                                                                    |
|             |                                                                                                    |                                                                                                    |                                                                                                    |                                                                                                    |
|             | Error Rate 1.0000E-06 5.0000E-07 1.0000E-07 6.0000E-07 1.0000E-05 5.0000E-06 1.0000E-05 1.0000E-06 | Error Rate         Error Count           1.0000E-06         100000           5.0000E-07         500000           1.0000E-06         1000000           4.0000E-07         400000           6.0000E-07         600000           1.0000E-07         600000           1.0000E-05         1.0000E+07           5.0000E-06         5000000           1.0000E-05         1.0000E+07           1.0000E-06         1000000           4.0000E-06         1000000           4.0000E-06         1000000           4.0000E-06         1000000           4.0000E-06         1000000           4.0000E-06         1000000           4.0000E-06         1000000           4.0000E-06         1000000           4.0000E-06         1000000 | Error Rate         Error Count         Sync Loss Ala           1.0000E-06         100000            5.0000E-07         500000            4.0000E-06         1000000            4.0000E-07         400000            6.0000E-07         600000            1.0000E-05         1.0000E+07            1.0000E-05         1.0000E+07            1.0000E-06         1000000            1.0000E-06         1000000 | Error Rate         Error Count         Sync Loss Alarm           1.0000E-06         100000             5.0000E-07         500000             1.0000E-06         1000000             4.0000E-07         400000             6.0000E-07         600000             1.0000E-05         1.0000E+07             1.0000E-05         1.0000E+07             1.0000E-06         1000000             1.0000E-06         1000000             1.0000E-06         1000000             1.0000E-06         1000000 |

Figure 4.14-1 ED Result All button

Figure 4.14-2 ED Result All dialog box

For the settings and measurement of "Result All", refer to section 5.14.2 "ED Result All window".

# Chapter 5 Use Example

This chapter provides measurement examples using the MU182040A/41A.

# 5.1 Measuring Optical Device

This section explains test methods for 25 Gbit/s optical devices using the MP1800A.

The following shows a test example where the MU181020A/B, MU182020A, MU181040A/B, and MU182040A/41A are mounted onto the MP1800A.

The options configuring the test system are as follows:

MP1800A-016:1 module MU181020A/B-002/x11/x30: 2 modules MU182020A-x01/x02/x13/x31:1 module MU181040A/B-002/x30:2 modules MU182040A-x01/x02/x31:1 module MG3693B:1 module

- 1. Ground the MP1800A and the device under test (DUT).
- 2. Connect the power cables.
- 3. Turn on the MP1800A, and set the measurement conditions as follows.
  - Connect the MP1800A, MU181020A/B, MU182020A, MU181040A/B, MU182040A, MG3693B Signal Generator (hereafter MG3693B) as shown in Figure 5.1-1.
  - 2) When connecting the MU182020A and MU181020A/B, the two MU181020A/B modules must be synchronized. (This equipment requires synchronization of the four MU181020A/B modules when using the MU182021A.)

In addition, when connecting the MU182040A and MU181040A/B , the two MU181040A/B modules must be synchronized. (This equipment requires synchronization of the four MU181040A/B modules when using the MU182041A.)

Press the [Combination Setting] button of the module function keys and select 2 ch Combination.

- 3) Match the data output interface of the MU181020A to the input interface of the DUT(E/O). The output is already OFF at this time.
- Set a test pattern for the sender side. The test pattern is selected at the MU181020A Pattern screen. Changing the setting for one channel of the MU181020A/B is reflected in the settings for all channels.

Set the operation bit rate at the MG3693B.

When the DUT requires a 1/1 Clock frequency, set the 1/1 operation rate at the MG3693B. When the DUT requires a 1/2 Clock frequency, set the 1/2 operation rate at the MG3693B.

Clock Input Band SW in the Data Interface screen of MU182020A is toggled in accordance with the input operation rate.

- 6) Match the data input interface of this equipment to the output of the DUT (O/E). Set the termination conditions and threshold conditions in the Data Interface of this equipment.
- Set the test pattern for the received side. The test pattern is selected at theMU181040A/B Pattern screen. Changing the setting for one channel of the MU181040A/B is reflected in the settings for all channels.
- Set the operation rate for the clock input to the MU182040A External Clock Input connector. The Clock Input Band SW at the Data Interface Tab is switched according to the input operation rate.
- 9) When the setting procedure is completed, turn off the MP1800A and the MG3693B.
- 4. Connect the MP1800A and DUT.

Connect the input/output signals using the coaxial cable of application parts or an equivalent coaxial cable. At this time, short the core of the cables using a thin pointed metal stick, such as tweezers, before connection. See Fig. 5.1-1 for connection of the instruments.

Check that the output level of the DUT(O/E) matches the data input range for this module. If it is out of range, adjust the level using an attenuator.

5. Turn on the measuring instruments in the following order: MP1800A DUT

#### Chapter 5 Use Example

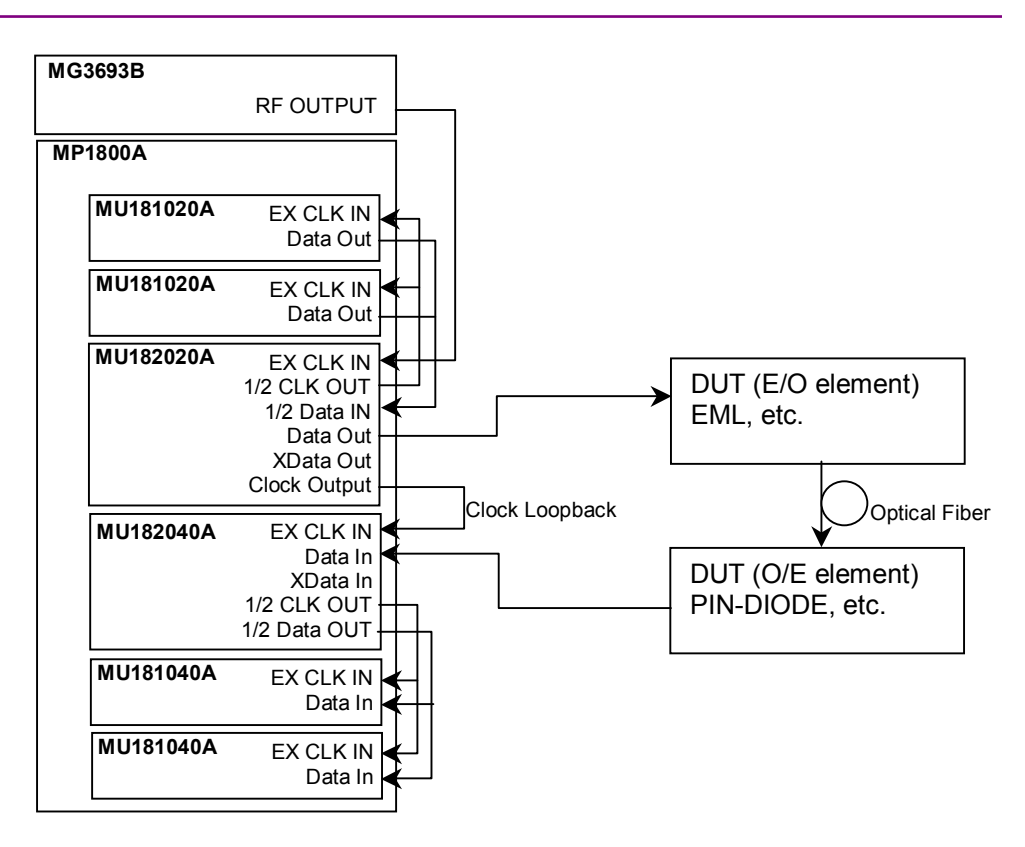

Fig. 5.1-1 Connection diagram for Optical Devices

# CAUTION A

The DUT may be damaged if a signal line is connected or disconnected while the output is ON. Be sure to set the output OFF before changing the cable connection.

- Enable the signal output.
   Set Data/XData Output in the Data Interface screen of MU182020A to ON. Then, either set ON at the [Output ON/OFF] button of the module function keys, or set the MP1800A front panel [Output] button to ON.
- 7. Set the optimum thresholds and phase margin for the MU182040A/41A. Press [Auto Adjust] button of the module function to automatically set the optimum threshold and Delay for the DUT.
- 8. Start measurement. The BER measurement result can be confirmed on the Result window.

9. After confirming that the DUT is operating normally, it is possible to measure the sensitivity of the DUT (E/O) by setting the output level of MU182020A to minimum.

### 5.2 DQPSK Transmission

This section explains how to use 25 Gbit/s DQPSK transmission tests with the MP1800A.

The following shows a test example where the MU181020A/B, MU182021A, MU181040A/B, and MU182040A/41A are mounted onto the MP1800A.

The options configuring the test system are as follows:

MP1800A-016:2 modules MU181020A/B-002/x11/x30:4 modules MU182021A-x01/x02/x13/x31:1 module MU181040A/B-002/x30:4 modules MU182041A-x01/x02/x31:1 module MG3693B:1 module

- 1. Connect the GND of the MP1800A, device under test (DUT).
- 2. Connect the power cables.
- 3. Turn on the MP1800A and set the measurement conditions as follows.
  - Connect the MP1800A, MU181020A/B, MU182021A, MU181040A/B, MU182041A, and MG3693B as shown in Figure 5.2-1.
  - 2) When connecting the MU182021A and MU181020A/B, the four MU181020A/B modules must be synchronized.
    In addition, when connecting the MU182040A and MU182041A, the four MU181040A/B modules must be synchronized.
    Press the [Combination Setting] button of the module function keys and select 25Gx 2 ch Combination.
  - Adjust the data output interface of the MU182021A to the input interface of the DUT(DQPSK Precoder). The output is already OFF at this time.
  - Set a test pattern for the sender side. The test pattern is selected at the MU181020A Pattern screen. Changing the setting for one channel of the MU181020A/B is reflected in the settings for all channels.
  - 5) Set the operation bit rate at the MG3693B.When generating a CSRZ signal, set a 1/2 operation rate at the MG3693B. Set the Clock Input Band SW at the MU182021A Clock Interface Tab to Half Rate Clock. (When generating an RZ signal, set a 1/1 bit rate at the MG3693B. and the Clock Input Band SW to Full Rate Clock.)

- 6) Match the clock output interface to the input of the DUT (Driver AMP driving the LN Modulator used for CSRZ generation). The Output is already set to off at this time.
- 7) Set the test pattern for the receive side. Select a test pattern at the MU181040A/B Pattern screen. Changing the setting for one channel of the MU181040A/B is reflected in the settings for all channels.
- 8) Set the operation rate for the Clock input to External Clock Input of this module. The Clock Input Band SW at the Clock Interface Tab is switched according to the input operation rate.
- 9) When setting the parameters completely, turn off the MP1800A and MG3693B.
- 4. Connect the MP1800A and the DUT.

Connect the input/output signals using the coaxial cable of application parts or an equivalent coaxial cable. At this time, short the cable cores, using a thin pointed metal stick such as tweezers before connection.

See Fig. 5.2-1 for connection of the instruments.

Check that the output level of the DUT(CSRZ-DQPSK Encoder Module) matches the data input range for this module. If not, adjust the output level using an attenuator.

#### Chapter 5 Use Example

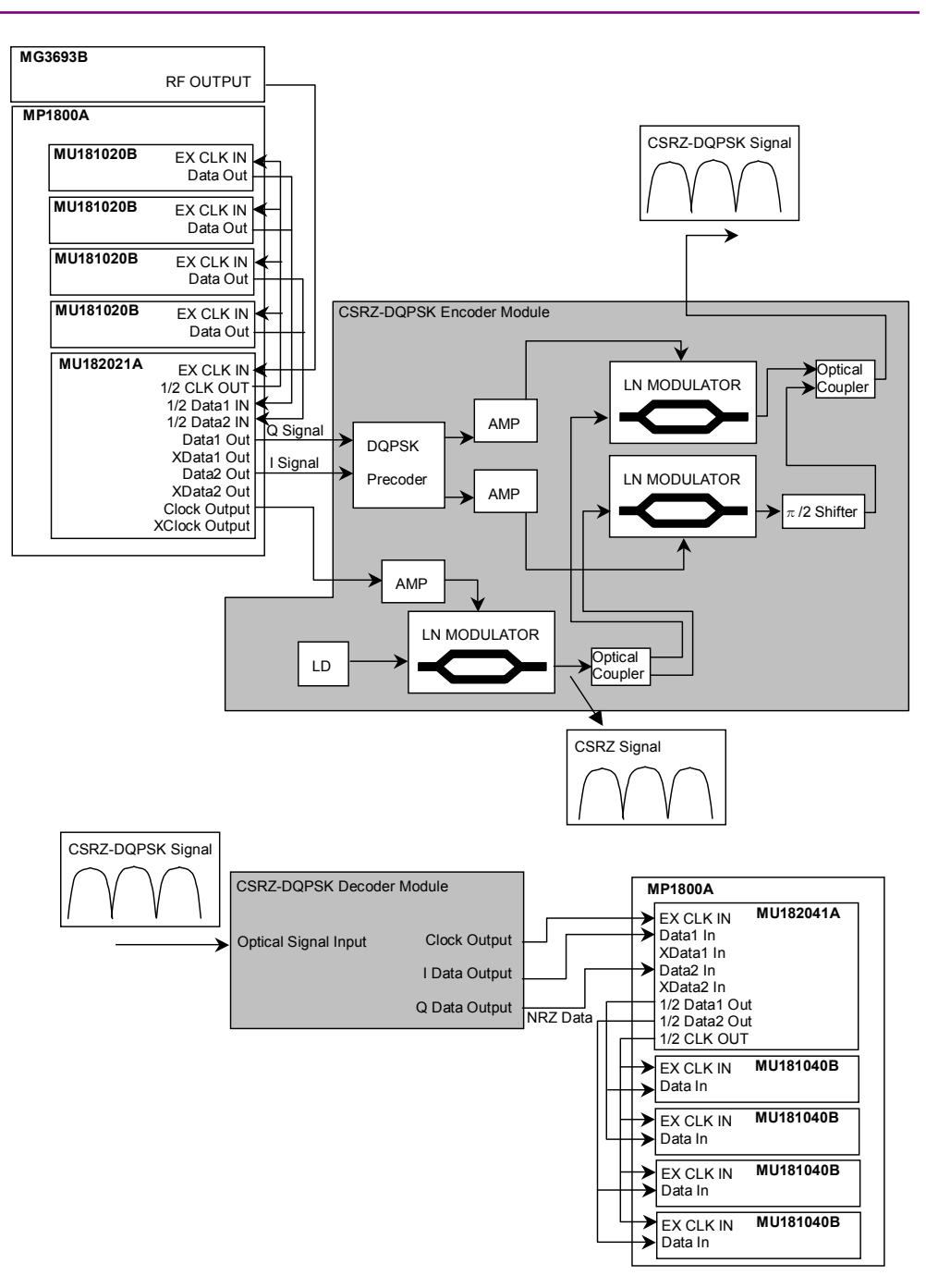

Fig 5.2-1 Connection diagram for DQPSK module evaluation

5. Turn on the MP1800A first, and then the DUT.

# CAUTION A

The DUT may be damaged if a signal line is connected or disconnected while the output is ON. Be sure to turn off the MP1800A before changing the cable connection.

- Enable the signal output of MU182021A.
   Set Data/XData Output and Clock /XCock Output of the MU181020A/B Output screen to ON. Set Data/XData Output and Clock Output of the MU182020A Data Interface screen to ON.
   Last, either set ON at the [Output ON/OFF] button of the module function keys, or set the MP1800A front panel [Output] button to ON.
- 7. Set the Delay for MU182021ADData1 and Data2.

When isolating the LN Modulator used for the DUT CSRZ Signal and I/Q signal modulation, adjust the values of Data1 and Data2 so that the final output waveform is the same as the CSRZ Signal waveform. Synchronizing the position where this output becomes 0 with 0 of the CSRZ Signal output generates the correct CSRZ Signal.

- 8. Set the Threshold voltage and phase for this module. Press [Auto Adjust] button of the module function to automatically set the optimum threshold and Delay for the DUT.
- Start measurement. The BER measurement result can be confirmed on the Result window.
- 10. After confirming that the DUT (transmission section/reception section) is operating normally, it is possible to perform transmission test by the CSRZ-DQPSK signal if the test object (such as Fiber) is placed between transmission section and reception section.

# Chapter 6 Performance Test

This chapter describes the performance testing of the MU182040A/41A.

| 6.1 | Overvi | ew                                  | 6-2  |  |  |
|-----|--------|-------------------------------------|------|--|--|
| 6.2 | Device | ices Required for Performance Tests |      |  |  |
| 6.3 | Perfor | mance Test Items                    | 6-4  |  |  |
|     | 6.3.1  | Operating frequency                 | 6-4  |  |  |
|     | 6.3.2  | Input level                         | 6-7  |  |  |
|     | 6.3.3  | Pattern                             | 6-9  |  |  |
|     | 6.3.4  | Error detection                     | 6-10 |  |  |

# 6.1 Overview

Performance tests are executed to check that the major functions of the MU182040A/41A meet the required specifications. Execute performance tests at acceptance inspection, operation check after repair, and periodic (once every six months) testing.

# 6.2 Devices Required for Performance Tests

Before starting performance tests, warm up the MU182040A/41A and the measuring instruments for at least 30 minutes. Table 6.2-1 shows the devices required for performance tests.

| Device Name                                                                                | Required Performance                                                        |
|--------------------------------------------------------------------------------------------|-----------------------------------------------------------------------------|
| Pulse Pattern Generator + MUX<br>(MP1800A-015/016<br>+ MU18202xA<br>+ 2 MU181020A/B units) | Operating frequency: 8 to 25 GHz<br>Data clock phase variable: 2 UI or more |
| Pulse Pattern Generator + MUX<br>(MP1800A-015/016<br>+ MU18202xA<br>+ 2 MU181020B units)   | Operating frequency: 8 to 28 GHz<br>Data clock phase variable: 2 UI or more |
| Signal generator<br>(MG3693B)                                                              | Operating frequency: 2 to 30 GHz                                            |
| Sampling Oscilloscope                                                                      | 50 GHz or more band                                                         |

Table 6.2-1 Devices required for performance tests

#### Note:

Before starting the performance tests, warm up the device under test and the measuring instruments for at least 30 minutes and wait until they become sufficiently stabilized, unless otherwise specified. Additional conditions are required for maximum measurement accuracy: measurements must be performed at room temperature, fluctuations of AC power supply voltage must be small, and noise, vibration, dust, and humidity must be insignificant.

### 6.3 Performance Test Items

This section describes the following test items.

- 1. Operating frequency range
- 2. Input level
- 3. Pattern
- 4. Error detection

### 6.3.1 Operating frequency

(1) Specifications

Table 6.3.1-1 Specifications

| Davias Nama   | Option |     | Specifications                                                                                   |  |
|---------------|--------|-----|--------------------------------------------------------------------------------------------------|--|
| Device Name   | x01    | x02 | Specifications                                                                                   |  |
| MU182040A/41A | No     | No  | 4 to 12.5 GHz                                                                                    |  |
|               | Yes    | No  | 4 to 14 GHz                                                                                      |  |
|               | No     | Yes | When selecting Full Rate Clock:8 to<br>25 GHz<br>When selecting Half Rate Clock:4<br>to 12.5 GHz |  |
|               | Yes    | Yes | When selecting Full Rate Clock:8 to<br>28 GHz<br>When selecting Half Rate Clock:4<br>to 14 GHz   |  |

#### (2) Connection

When using the MU182040A, connect the MU181020A/B (MU181020A/B-x02, x11, x3), MU182020A, MU181040A/B (MU181040A/B-x02, x30) and MG3693B as shown in Figure 6.3.1-1. When using the MU182041A, connect the MU182021, and MU181040A/B (MU181040A/B-x02, x30) as shown in Figure 6.3.1-2. Before connecting the devices, be sure to use a sampling oscilloscope to check if the frequency and level of the signals output from the MU182020A/21A is proper.

#### 6.3 Performance Test Items

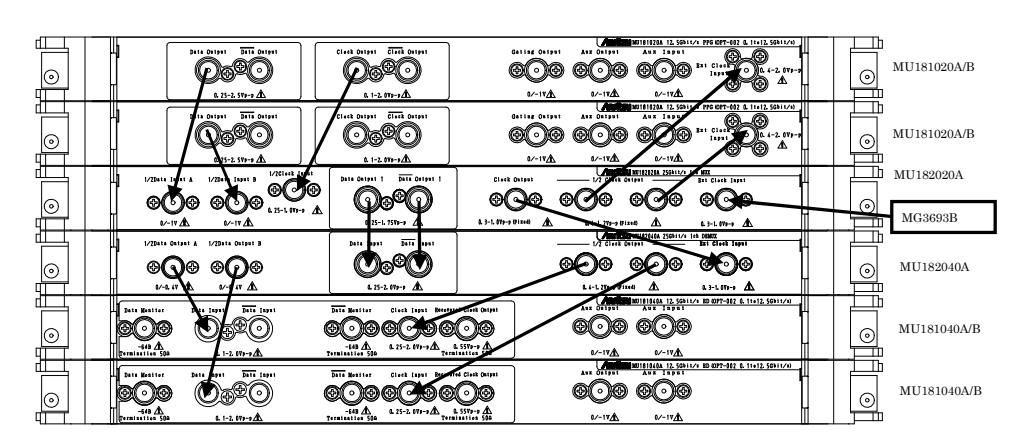

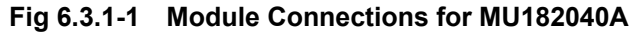

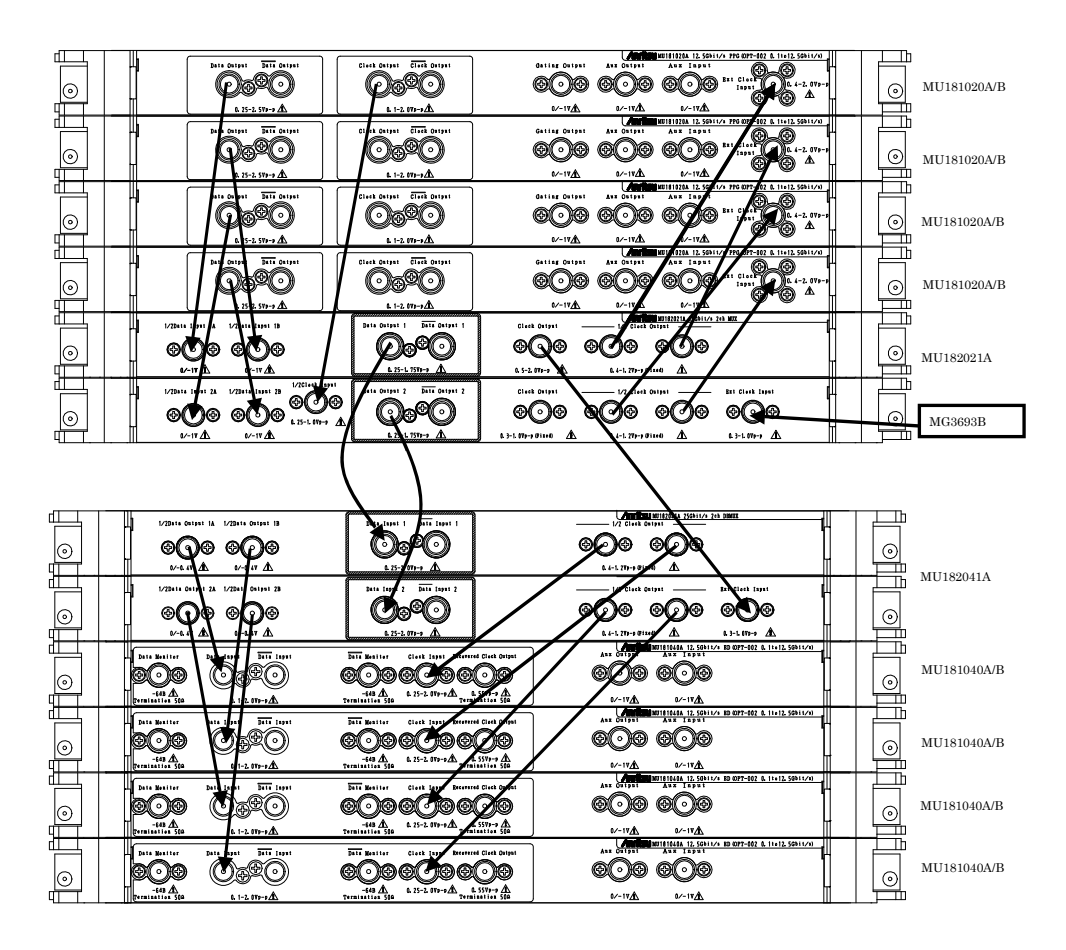

Fig 6.3.1-2 Module Connections for MU182041A

#### (3) Procedure

1. Insert the power plug of the mainframe to an outlet. Be sure to use the 3-pin power cord for grounding, and insert the plug into an outlet with a ground terminal.

- 2. Use coaxial cables to connect the MU181020A/B, MU182020A/21A, MG3693B, and MU181040A/B with this module as shown in Figures 6.3.1-1 or 6.3.1-2.
- Select [Initialize] from the File menu on the menu bar to initialize all the settings for the devices.
   Note that all the settings return to the factory shipment settings after initialization. If you want to keep some settings, save them by selecting [Save] from the File menu before executing initialization.
- 4. Press the [Combination] button for the module function and select 2 Ch Combination.
- 5. Set the frequency of the MG3693B to a value within the specification, and adjust the phase of the MU182040A so that an error does not occur at the set frequency. When Auto Adjust is set to ON at the MP1800A function buttons and this module and the MU181040A/B, the phase of this module is adjusted continually to the optimum value even when the frequency changes, making manual phase adjustment unnecessary.

### 6.3.2 Input level

#### (1) Specifications

| Ор                   | tion         | Specifications                                                         |
|----------------------|--------------|------------------------------------------------------------------------|
| MU182040A Data Input |              | Input amplitude:0.25 to 2.0 Vp-p<br>Threshold voltage:-0.35 to +0.35 V |
| MU182041A            | Data Input 1 | Input amplitude:0.25 to 2.0 Vp-p<br>Threshold voltage:-3.5 to +3.3 V   |
|                      | Data Input 2 | Input amplitude:0.25 to 2.0 Vp-p<br>Threshold voltage:-3.5 to +3.3 V   |

(2) Connection

Refer to Figs. 6.3.1-1 and 6.3.1-2 for the connections.

- (3) Procedure
  - 1. Connect devices and configure the settings in the same manner as shown in Steps 2 and 3 in Section 6.3.1.
  - 2. Set the output level of the MU181020A and the threshold voltage of the MU182040A as shown in Table 6.3.2-1 or 6.3.2-2. Next, set the output of the MU182020A/21A to ON and press the start button of the MU182040A. Adjust the phase as required, and check that no error occurs.

|     | MU182020A/21A |                     |                  | MU182040A/41A       |                          |
|-----|---------------|---------------------|------------------|---------------------|--------------------------|
| No. | Termination   | Amplitude<br>[Vp-p] | Offset (Vth) [V] | Termination         | Threshold<br>voltage [V] |
| 1   | GND           | 2.0                 | -3.5             | GND                 | -3.500                   |
| 2   |               | 0.1                 | -3.5             |                     | -3.500                   |
| 3   |               | 2.0                 | +3.5             |                     | +0.350                   |
| 4   |               | 0.1                 | +3.5             |                     | +0.350                   |
| 5   | NECL          | 0.8                 | -1.3             | Variable:<br>-2.0 V | -1.300                   |
| 6   | LVPECL        | 0.8                 | +2.0             | Variable:<br>+1.3 V | +2.000                   |
| 7   | PCML          | 0.5                 | +3.05            | Variable:<br>+3.3 V | +3.050                   |

| Table 6.3.2-2 | Input level test setting | y when MU182040A/41A | is installed |
|---------------|--------------------------|----------------------|--------------|
|---------------|--------------------------|----------------------|--------------|

#### Note:

When changing the termination condition, configure the settings of the MU181020A/21A and the MU182040A in the following order. The MU181020A/B and the MU182040A/41A may be damaged if the settings are configured in an incorrect order or the termination condition is not set correctly.

- [1] Set the output of the MU181020A/21A to OFF.
- [2] Set the termination condition for the MU182040A/41A to GND.
- [3] Change the termination condition for the MU182020A/21A.
- [4] Set the termination condition for the MU182040A/41A to that for the MU182020A/21A set in Step [3].
- 3. Remove the cable from the Data connectors, and then connect the XData connectors, using a coaxial cable.

In the MU182040A/41A Input tab window, select "Single-Ended" - "XData" for Input Condition. Next, set the output level of the MU181020A/21A and the threshold voltage of the MU182040A/41A as shown in Table 6.3.2-1 or 6.3.2-2, and check that no error occurs.

#### 6.3.3 Pattern

- Patterns to be tested
   PRBS pattern
   Zero Substitution pattern
- (2) Connection

See Fig. 6.3.1-1 and Fig. 6.3.1-2 for the device connection.

- (3) Procedure
  - 1. Connect devices and configure the settings in the same manner as shown in Steps 2 and 3 in Section 6.3.1.
  - 2. Set the output of the MU182020A/21A to ON and press the measurement start button of the MU182040A/41A. Adjust the phase as required, and check that no error occurs.
  - For both the MU181020A/B and the MU181040A/B, set the PRBS pattern length to 2n 1, changing the value of n to 7, 9, 10, 11, 15, 20, 23, and 31, and check that no error occurs.
  - Set the PRBS pattern length to 231 1, changing the mark rate to 1/8, 1/4, 1/2, 3/4, and 7/8. Set [Pattern] at the MU181020A/B and MU181040A/B to change the Mark Ratio and Logic POS/NEG. Check that no error occurs.
  - 5. For both the MU181020A/B and the MU181040A/B, set the test pattern to Zero Substitution, then, set Length to 2n 1, changing the value of n to 7, 9, 10, 11, 15, 20, and 23, and check that no error occurs. Next, set Length to 2n, changing the value of n to 7, 9, 10, 11, 15, 20, and 23, and confirm that no error occurs.

#### 6.3.4 Error detection

| (1) | Specifications |
|-----|----------------|
| (1) | specifications |

| Error rate:                | $0.0000 	imes 10^{-16}$ to $1.0000$      |
|----------------------------|------------------------------------------|
| Error count:               | 0 to $1 	imes 10^{16}$                   |
| Error free interval (EFI): | 0.0000 to 100.0000%                      |
| Error interval (EI):       | 0 to $1 \times 10^{16}$                  |
| Clock frequency:           | 4 to 25 GHz, accuracy: ±(10 ppm + 1 kHz) |

#### (2) Connection

See Fig. 6.3.1-1 and Fig. 6.3.1-2 for the device connection.

- (3) Procedure
  - 1. Connect devices and configure the settings in the same manner as shown in Steps 2 and 3 in Section 6.3.1.
  - 2. Set the frequency of the MG3693B to 25 GHz, set the output of the MU182020A/21A to ON, and then press the measurement start button of the MU182040A/41A. Adjust the phase as required, and check that no error occurs.
  - 3. Enable the error insertion function of the MU181020A/B, and check that the ER measurement result in the MU182040A/41A Result tab window equals to the value set for error insertion of the MU181020A/B.

When using the MU182041A, perform the same settings for each of Data1 and Data2.

- 4. Set "Single" for error insertion of the MU181020A/B (set "Single" for Variation in the MU181020A/B Error Addition tab window). In the Gating field on the MU181040A/B Measurement tab window, set "Single" for Cycle, and set the measurement time to 40 seconds.
- 5. Press the measurement start button of the MU182040A/41A to start measurement. Next, press the error insertion Single button of the MU181020A once during the measurement (40 seconds). When the measurement has finished, check that the measurement results are as follows.

| Error rate (ER):           | 1.0000E - 12 |
|----------------------------|--------------|
| Error count (EC):          | 1.0000E - 00 |
| Error free interval (%EFI) | : 99.9900%   |
| Error interval (EI):       | 1            |
|                            |              |

When using the MU182041A, perform the same settings for each of Data1 and Data2.

This chapter describes maintenance of the MU182040A/41A.

| 7.1 | Daily Maintenance   | 7-2 |
|-----|---------------------|-----|
| 7.2 | Cautions on Storage | 7-2 |
| 7.3 | Transportation      | 7-3 |
| 7.4 | Calibration         | 7-3 |
| 7.5 | Disposal            | 7-4 |
|     |                     |     |

# 7.1 Daily Maintenance

- Wipe off any external stains with a cloth damped with diluted mild detergent.
- Vacuum away any accumulated dust or dirt with a vacuum cleaner.
- Tighten any loose parts fixed with screws, using the specified tools.

# 7.2 Cautions on Storage

Wipe off any dust, soil, or stain on the MU182040A/41A prior to storage. Avoid storing the MU182040A/41A in any of the following locations:

- Where there is direct sunlight
- Where there is dust
- Where humidity is high and dew may accumulate
- Where chemically active gases are present
- Where the MU182040A/41A may become oxidized.
- Where strong vibrations are present
- Under the following temperature and humidity conditions: Temperature range of  $\leq -20^{\circ}$ C or  $\geq 60^{\circ}$ C Humidity range of  $\geq 85\%$

#### Recommended storage conditions

In addition to the abovementioned storage cautions, the following environment conditions are recommended for long-term storage.

- Temperature range of 5 to  $30^{\circ}C$
- Humidity range of 40 to 75%
- Slight daily fluctuation in temperature and humidity
## 7.3 Transportation

Use the original packing materials, if possible, when packing the MU182040A/41A for transport. If you do not have the original packing materials, pack the MU182040A/41A according to the following procedure. When handling the MU182040A/41A, always wear clean gloves, and handle it gently so as not to damage it.

#### <Procedure>

- 1. Use a dry cloth to wipe off any stain or dust on the exterior of the MU182040A/41A.
- 2. Check for loose or missing screws.
- 3. Provide protection for structural protrusions and parts that can easily be deformed, and wrap the MU182040A/41A with a sheet of polyethylene. Finally, cover with moisture-proof paper.
- 4. Place the wrapped MU182040A/41A into a cardboard box, and tape the flaps with adhesive tape. Furthermore, store it in a wooden box as required by the transportation distance or method.
- 5. During transportation, place it under an environment that meets the conditions described in Section 7.2 "Cautions on Storage".

### 7.4 Calibration

Regular maintenance such as periodic inspections and calibration is essential for the Signal Quality Analyzer Series for long-term stable performance. Regular inspection and calibration are recommended for using the Signal Quality Analyzer Series in its prime condition at all times. The recommended calibration cycle after delivery of the Signal Quality Analyzer Series is twelve months.

If you require support after delivery, contact an Anritsu Service and Sales office. Contact information can be found on the last page of the printed version of this manual, and is available in a separate file on the CD version.

We may not provide calibration or repair if any of the following cases apply.

- Seven or more years have elapsed after production and parts for the instrument are difficult to obtain, or it is determined that reliability cannot be maintained after calibration/repair due to significant wear.
- Circuit changes, repair, or modifications are done without our approval.
- It is determined that the repair cost would be higher than the price of a new item.

# 7.5 Disposal

Confirm the notes described in the Signal Quality Analyzer Series Installation Guide and observe national and local regulations when disposing of the MU182040A/41A.

# Chapter 8 Troubleshooting

This chapter describes how to check whether a failure has arisen when an error occurs during the operation of the MU182040A/41A.

- 8.1 Problems Discovered during Module Replacement .. 8-2
- 8.2 Handling Suspected Failure...... 8-2

# 8.1 Problems Discovered during Module Replacement

| Symptom                     | Location to Check                         | Remedy                                                                                                    |
|-----------------------------|-------------------------------------------|----------------------------------------------------------------------------------------------------|
| A module is not recognized. | Is the module installed properly?         | Install the module again by referring to Section 2.3<br>"Installing and Removing Modules" in the<br>installation guide.                                                                                                    |
|                             | Are the appropriate<br>modules installed? | To check the appropriate modules and software<br>version of the MU182040A/41A, access to "MP1800<br>Series Signal Quality" on your Web site<br>( <u>http://www.anritsu.com</u> ). Right-click the "MP1800<br>Series Signal Quality" and you can access to your<br>area website. If the appropriate modulus are not<br>recognized, it may have failed. Contact an Anritsu<br>Service and Sales office. Contact information can<br>be found on the last page of the printed version of<br>this manual, and is available in a separate file on<br>the CD version. |

| Table 8.1-1 | Remedies for problems discovered during replacement of MU182040A/41A | 1 |
|-------------|----------------------------------------------------------------------|---|
|             |                                                                      | • |

# 8.2 Handling Suspected Failure

• Synchronization cannot be established (error measurement cannot be performed)

| ltem             | Location to Check                                                                                   | Remedy                                                                    |  |  |
|------------------|----------------------------------------------------------------------------------------------------|---------------------------------------------------------------------------|--|--|
| Input conditions | Do the quality, status and<br>length of the connection<br>cables comply with the<br>specifications? | Replace with a suitable cable.                                            |  |  |
|                  | Is the cable connection correct and secure?                                                         | Confirm the destination and check if the connector is tightened securely. |  |  |
|                  | Are the single and<br>differential (50/100 Ω) inputs<br>set correctly?                              | s Set the correct value.                                                  |  |  |
|                  | Is the input level correct?                                                                         | Check the level by using an oscilloscope, etc.                            |  |  |
|                  | Are the input bit rate and clock frequency set correctly?                                           | Set the bit rate and clock frequency correctly. <i>Note:</i>              |  |  |
|                  |                                                                                                    | Use the frequency counter to check the current clock frequency.           |  |  |
| Termination      | Was the termination                                                                                 | Set the termination potential correctly.                                  |  |  |
| conditions       | potential adjusted?                                                                                 | Note:                                                                     |  |  |
|                  |                                                                                                    | Incorrect setting may result in unit failure.                             |  |  |

 Table 8.2-1
 Items to be checked

### 8.2 Handling Suspected Failure

| Item                 | Location to Check                                                                                                    | Remedy                                                                                           |  |  |  |
|----------------------|----------------------------------------------------------------------------------------------------|--------------------------------------------------------------------------------------------------|--|--|--|
| Output<br>conditions | Are the connection cables<br>between this module and<br>MU181040A/B matched?                                                                                                    | Check the connection point and tighten the connector.                                            |  |  |  |
|                      | Are the connection cablesConnect the cables between this module a<br>between this module and the<br>MU181040A/B connected<br>correct sequence.MU181040A/B as described in chapter 3<br>correct sequence. |                                                                                                  |  |  |  |
|                      | Are the threshold and phase<br>of this module and<br>MU181040A/B matched?                                                                                                    | Either set Auto Adjust to ON at the MU181040A/B or run Auto Search or perform manual adjustment. |  |  |  |
| Threshold            | During differential input, is<br>the difference between the<br>Data and XData threshold<br>voltages above 1.5 V?                                                                                         | The difference value should be within 1.5 V.                                                     |  |  |  |
|                      | Is the operating limit for<br>Auto Adjust or Auto Search<br>out of range?                                                                                                    | Adjust it manually.                                                                              |  |  |  |
| Phase                | Is the operating limit for<br>Auto Adjust or Auto Search<br>out of range?                                                                                                    | Adjust it manually.                                                                              |  |  |  |
| Pattern              | Are the MU181020A/B and<br>MU181040A/B patterns<br>matched?Match the patterns.                                                                                                    |                                                                                                  |  |  |  |
| Synchronization      | Is Auto Sync set to On at the MU181040A/B?                                                                                                    | Set it to On. Re-synchronization is performed automatically.                                     |  |  |  |
|                      | Have you tried with a<br>different MU181040A/B Sync<br>Control setting?                                                                                                    | Optimal synchronization method varies according<br>to the pattern type.<br><i>Note:</i>          |  |  |  |
|                      |                                                                                                    | Can be set for patterns except PRBS.                                                             |  |  |  |
| Other                | Is MU181040A/B Bit/Block<br>Window set to Off?                                                                                                    | Set it to Off.                                                                                   |  |  |  |
|                      | Is MU181040A/B External<br>Mask set to Off?                                                                                                    | Set it to Off.                                                                                   |  |  |  |
|                      | Is the MU181040A/B Repeat mode set?                                                                                                    | Set the Repeat mode.                                                                             |  |  |  |

 Table 8.2-1
 Items to be checked (Cont'd)

If a problem cannot be solved using any of the items listed above, perform initialization and check the items again. If the problem still occurs, contact an Anritsu Service and Sales office. Contact information can be found on the last page of the printed version of this manual, and is available in a separate file on the CD version.

# Appendix

| Appendix A | List of Initial Settings      | A-1 |
|------------|-------------------------------|-----|
| Appendix B | Setting Restrictions          | B-1 |
| Appendix C | Performance Test Result Sheet | C-1 |

Appendix

Appendix A List of Initial Settings

A.1 List of Initialized Settings ..... A-2

# A.1 List of Initialized Settings

This appendix shows the MU182040A and the MU182041A settings that are initialized to the defaults at factory shipment.

In addition, All settings can be initialized using the Initialize pull-down from the File menu.

| Setting<br>Function | Main Item        | Secondary<br>Item                                 | Tertiary Item                                              | Default Setting                 |
|---------------------|------------------|---------------------------------------------------|------------------------------------------------------------|---------------------------------|
| Result              | Switch of        | Result displa                                     | y format                                                   | Error·Alarm                     |
| (Data)              | setting<br>items | Time display                                      | format                                                     | Date&Time                       |
|                     |                  | Error/<br>Alarm                                   | Error/Alarm measurement<br>result zoom display             | OFF                             |
|                     |                  | display                                           | Error/Alarm measurement<br>result sub window<br>open/close | OFF                             |
|                     | Start of Erro    | or/Alarm measu                                    | urement                                                    | _                               |
|                     | Stop of Erro     | r/Alarm measu                                     | rement                                                     | _                               |
| Input               | Data             | Input Condit                                      | ion                                                        | Single                          |
| (Data)              | Input            | Data/XData s                                      | selection                                                  | Data                            |
|                     |                  | Data input th                                     | nreshold                                                   | 0.000 V                         |
|                     |                  | XData input threshold                             |                                                            | 0.000 V                         |
|                     |                  | Data input threshold differential type(Alternate) |                                                            | Data-Xdata                      |
|                     |                  | Data inpu<br>type(Alterna                         | tt threshold differential<br>te)                           | 0.000 V                         |
|                     |                  | Data input t<br>display                           | ermination setup dialog box                                | _                               |
|                     |                  | Data input te                                     | ermination condition                                       | GND                             |
|                     |                  | Data input termination voltage                    |                                                            | 0.00 V                          |
|                     | Clock<br>Input   | Selection                                         |                                                            | External Clock                  |
|                     |                  | Clock phase unit                                  |                                                            | mUI<br>(MU182040A-x30, x31)     |
|                     |                  | Clock phase variable (mUI)                        |                                                            | 0 mUI<br>(MU182040A-x30, x31)   |
|                     |                  | Clock phase variable (ps)                         |                                                            | 0.00 ps<br>(MU182040A-x30, x31) |
|                     |                  | Clock phase of                                    | calibration                                                | (MU182040A-x30, x31)            |
|                     |                  | Clock Delay                                       | Relative selection                                         | OFF<br>(MU182040A-x30, x31)     |

Table A.1–1 List of Initialized Items for MU182040A

| Setting<br>Function | Main Item        | Secondary<br>Item                               | Tertiary Item                                              | Default Setting                 |
|---------------------|------------------|-------------------------------------------------|------------------------------------------------------------|---------------------------------|
| Result              | Switch of        | Result display f                                | format                                                     | Error·Alarm                     |
| (Data1, 2)          | setting<br>items | Time display for                                | rmat                                                       | Date&Time                       |
|                     |                  | Error/<br>Alarm<br>display                      | Error/Alarm<br>measurement result<br>zoom display          | OFF                             |
|                     |                  |                                                 | Error/Alarm<br>measurement result sub<br>window open/close | OFF                             |
|                     | Start of Error   | r/Alarm measurer                                | nent                                                       | _                               |
|                     | Stop of Error    | /Alarm measurem                                 | _                                                          |                                 |
| Input               | Data Input       | Input Condition                                 | 1                                                          | Single                          |
| (Data1, 2)          |                  | Data/XData selection                            |                                                            | Data                            |
|                     |                  | Data input threshold                            |                                                            | 0.000 V                         |
|                     |                  | XData input threshold                           |                                                            | 0.000 V                         |
|                     |                  | Data input<br>type(Alternate)                   | threshold differential                                     | Data-XData                      |
|                     |                  | Data input<br>type(Alternate)                   | threshold differential                                     | 0.000 V                         |
|                     |                  | Data input termination setup dialog box display |                                                            | —                               |
|                     |                  | Data input termination condition                |                                                            | GND                             |
|                     |                  | Data input termination voltage                  |                                                            | 0.00 V                          |
|                     | Clock<br>Input   | Selection                                       |                                                            | External Clock                  |
|                     |                  | Clock phase unit                                |                                                            | MUI<br>(MU182041A-x30, x31)     |
|                     |                  | Clock phase variable (mUI)                      |                                                            | 0 mUI<br>(MU182041A-x30, x31)   |
|                     |                  | Clock phase var                                 | riable (ps)                                                | 0.00 ps<br>(MU182041A-x30, x31) |
|                     |                  | Clock phase cal                                 | ibration                                                   | –<br>(MU182041A-x30, x31)       |
|                     |                  | Clock Delay Re                                  | lative selection                                           | OFF<br>(MU182041A-x30, x31)     |

#### Table A.1–2 List of Initialized Items for MU182041A

- B.1 Combination Function Configuration ..... B-2
- B.2 Combination Operation..... B-3
- B.3 Settings Common in Combination System ..... B-5

# **B.1** Combination Function Configuration

The conditions required to execute the Combination function by using multiple MU181040A/B modules are described below.

All of the following conditions must be satisfied to execute the Combination function.

Enabling conditions for Combination function

- Two or more MU181040A/B modules are mounted on one mainframe. When the mainframe option is 015, they shall be mounted from Slot 1, from the top downward; while in the case of 016 they shall be mounted from the bottom upward starting from Slot 6.
- Do not mix MU181040A and MU181040B modules. In addition, do not mix options.

Example:

When the MU181040A is installed, either only the MU181040A-001 or only the MU181040A-002 can be installed. When the MU1801040B is installed, only the MU181040B-002 can be installed.

• The mainframe option must be either option 015 or 016.

In addition, the following restriction is added for the Combination function.

Restriction for Combination function

• The Sequence pattern cannot be used as the test pattern.

## **B.2** Combination Operation

When this module and the MU181040A/B are installed in the same mainframe and either 2 Ch Combination or  $25G \ge 2$  Ch Combination is selected, operation of this module and the MU181040A/B can be linked (combined).

#### a) MP1800A-015 2ch Combination

Figure B.2-1 shows combined operation of the MU181040A/B in slot1 and slot2 and the MU182040A in slot5 (Data1 for 41A). The measurement results displayed at the Result tabl of this module are the Total for the MU181040A/B in Slot1 nd Slot2.

The MU181040A/B in slot3 and slot4 and the MU182040A in slot6 are linked (Data2 for 41A).

The measurement results displayed at the Result tabl of this module are the Total for the ED in Slot3 nd Slot4.

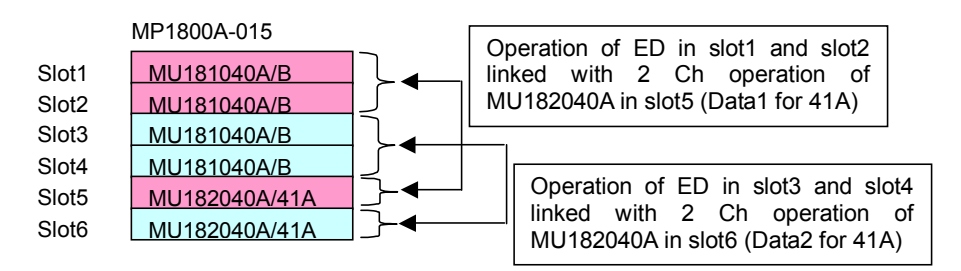

#### Fig B.2-1 MP1800A-015 2ch Combination Operation

#### b) MP1800A-015 25Gx2ch Combination

Figure B.2-2 shows combined operation of the MU181040A/B in slot1 to slot4 and the MU182040A/41A in slot5 and slot6. The measurement results displayed at the Result tabl of this module are the Total for the 4 MU181040A/B in Slot1.

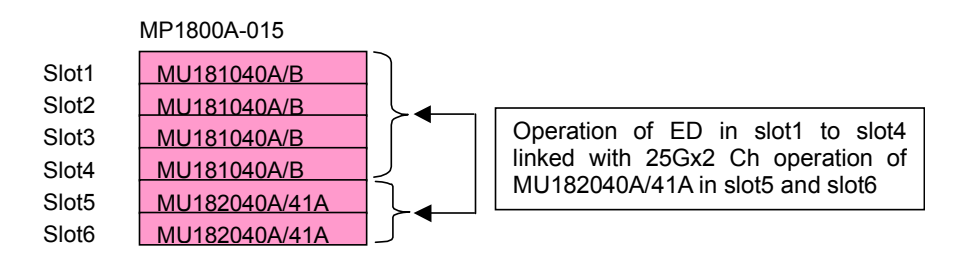

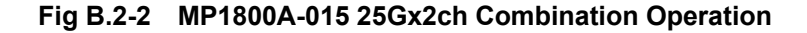

#### c) MP1800A-016 2ch Combination

Figure B.2-3 shows combined operation of the MU181040A/B in slot3 and slot4 and the MU182040A in slot1 (Data1 for 41A). The measurement results displayed at the Result tabl of this module are the Total for the MU181040A/B in Slot3 nd Slot4.

The MU181040A/B in slot5 and slot6 and the MU182040A in slot2 are linked (Data2 for 41A).

The measurement results displayed at the Result tabl of this module are the Total for the MU181040A/B in Slot5 nd Slot6.

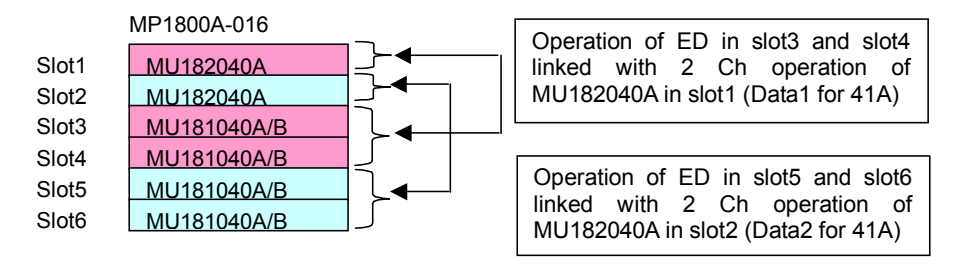

#### Fig B.2-3 MP1800A-016 2ch Combination Operation

#### d) MP1800A-016 25Gx2ch Combination

Figure B.2-4 shows combined operation of the MU181040A/B in slot3 to slot6 and the MU182040A/41A in slot1 and slot2. The measurement results displayed at the Result tabl of this module are the Total for the 6 MU181040A/B in Slot3.

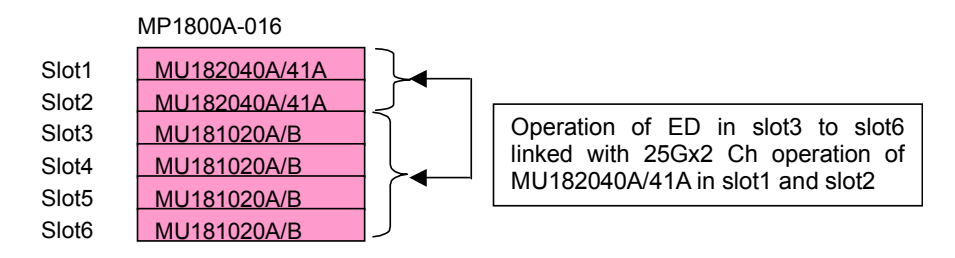

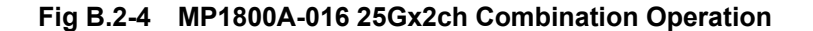

# **B.3 Settings Common in Combination System**

When the MU182040A/41A is used in a Combination system, some setting items will apply to all the MU181040A/B modules in the Combination system.

Table B.3-1 shows whether the setting items are common or independent in a Combination system.

| Function | Main Category              | Sub-Category                                    | Individual Setting Item                                 | Common/<br>Independent |
|----------|----------------------------|-------------------------------------------------|---------------------------------------------------------|------------------------|
|          |                            | Setting display                                 | format                                                  | Independent            |
|          |                            | Result display f                                | format                                                  | Independent            |
|          |                            | Time display for                                | rmat                                                    | Independent            |
|          |                            | Error/Alarm                                     | Error/Alarm measurement<br>result zoom display          | Independent            |
|          |                            | display                                         | Error/Alarm measurement<br>result sub window open/close | Independent            |
|          |                            | Catting and                                     | Logging execution                                       | Common                 |
|          | Switch of<br>setting items | settings and                                    | Logging result display                                  | Common                 |
|          |                            | for Logging                                     | Log condition setup dialog box<br>display               | Common                 |
| Result   |                            | Settings and<br>result display<br>for histogram | Histogram execution                                     | Independent            |
|          |                            |                                                 | Histogram calculation resolution                        | Common                 |
|          |                            |                                                 | Histogram display resolution                            | Independent            |
|          |                            |                                                 | Histogram result type                                   | Independent            |
|          |                            |                                                 | Histogram vertical scale settings                       | Independent            |
|          |                            |                                                 | Histogram result time                                   | Independent            |
|          |                            |                                                 | Error detection method                                  | Independent            |
|          |                            |                                                 | Error alarm search                                      | Independent            |
|          | Start of Error/Ala         | arm measuremen                                  | t                                                       | Common                 |
|          | Stop of Error/Ala          | Common                                          |                                                         |                        |

Table B.3-1 Common/Independent Setting Items in Combination System

### Appendix B Setting Restrictions

| Function | Main Category                                          | Sub-Category                                               | Individual Setting Item         | Common/<br>Independent |
|----------|--------------------------------------------------------|------------------------------------------------------------|---------------------------------|------------------------|
|          |                                                        | Measurement period unit (Unit)                             |                                 | Common                 |
|          |                                                        | Measurement p                                              | eriod time                      | Common                 |
|          |                                                        | Clock count for                                            | measurement period              | Common                 |
|          | ЪÆ (                                                   | Error count for                                            | measurement period              | Common                 |
|          | measurement                                            | Block count for                                            | measurement period              | Common                 |
|          | period (Gating)                                        | Measurement p                                              | rocessing method (Cycle)        | Common                 |
|          |                                                        | Measurement re                                             | esult data display (Current)    | Common                 |
|          |                                                        | Known data pro                                             | ocessing method (Calculation)   | Common                 |
|          |                                                        | Known data dis                                             | play update cycle               | Common                 |
|          | Re-synchronizat                                        | Re-synchronizat                                            | tion execution                  | Common                 |
| Measure- | ion<br>(Auto Sync)                                     | Threshold for automatic synchronization function           |                                 | Common                 |
| ment     | Synchronization<br>method<br>(Sync Control)            | Synchronization method                                     |                                 | Common                 |
|          |                                                        | Unique pattern length for frame synchronization            |                                 | Common                 |
|          |                                                        | PRGM pattern start position                                |                                 | Common                 |
|          |                                                        | Edit of synchron                                           | nization mask pattern           | Common                 |
|          |                                                        | Interval for EI and EFI measurements                       |                                 | Common                 |
|          |                                                        | SES generation threshold                                   |                                 | Common                 |
|          | Measurement<br>condition<br>(Error/Alarm<br>Condition) | Clock Loss generation interval for Performance measurement |                                 | Common                 |
|          |                                                        | CR Unlock generation interval for Performance measurement  |                                 | Common                 |
|          |                                                        | Sync Loss gener<br>measurement                             | ration interval for Performance | Common                 |
|          |                                                        | Block Window e                                             | execution                       | Common                 |
|          |                                                        | Block Window s                                             | etting                          | Common                 |
| Pattern* | Mask                                                   | Bit Window exe                                             | cution                          | Common                 |
|          |                                                        | Bit Window bit                                             | string setting                  | Common                 |
|          |                                                        | External Mask                                              | ON/OFF                          | Independent            |

| Table B.3-1 C | Common/Independent | t Setting Items | in Combination S | ystem ( | (Cont'd) |
|---------------|--------------------|-----------------|------------------|---------|----------|
|---------------|--------------------|-----------------|------------------|---------|----------|

\*: Items shared with the pulse pattern generator are omitted. See the MU181020A/B Operation Manual for details.

### B.3 Settings Common in Combination System

| Function   | Main Category                   | Sub-Category                                        | Individual Setting Item  | Common/<br>Independent |  |
|------------|---------------------------------|-----------------------------------------------------|--------------------------|------------------------|--|
|            |                                 | Input condition                                     |                          | Independent            |  |
|            |                                 | Differential type                                   |                          | Independent            |  |
|            |                                 | Data/XData selection                                |                          | Independent            |  |
|            |                                 | Data input threshold                                |                          | Independent            |  |
|            |                                 | XData input thr                                     | reshold                  | Independent            |  |
|            | Data input                      | Data input thre                                     | shold differential type  | Independent            |  |
|            |                                 | Data input thre                                     | shold differential       | Independent            |  |
|            |                                 | Data input term<br>display                          | ination setup dialog box | Independent            |  |
|            |                                 | Data input term                                     | nination condition       | Independent            |  |
|            |                                 | Data input term                                     | nination voltage         | Independent            |  |
|            |                                 | Selection                                           |                          | Common                 |  |
| <b>T</b> . |                                 | Recovered clock                                     | frequency selection      | Common                 |  |
| Input      |                                 | Recovered clock                                     | frequency setting        | Common                 |  |
|            |                                 | Recovered clock                                     | output polarity          | Independent            |  |
|            |                                 | Clock phase uni                                     | t                        | Independent            |  |
|            | Clock Input                     | Clock phase variable (mUI)                          |                          | Independent            |  |
|            |                                 | Clock phase variable (ps)                           |                          | Independent            |  |
|            |                                 | Clock phase calibration                             |                          | Independent            |  |
|            |                                 | Clock phase refe                                    | erence                   | Independent            |  |
|            |                                 | Clock phase variable (reference mUI)                |                          | Independent            |  |
|            |                                 | Clock phase variable (reference ps)                 |                          | Independent            |  |
|            |                                 | Clock input termination setup dialog box<br>display |                          | Independent            |  |
|            |                                 | Clock input termination condition                   |                          | Independent            |  |
|            |                                 | Clock input termination voltage                     |                          | Independent            |  |
|            |                                 | Capture block d                                     | ivision number           | Common                 |  |
|            | Capture<br>condition setup      | Capture trigger                                     |                          | Common                 |  |
|            |                                 | Capturing start position                            |                          | Common                 |  |
|            |                                 | Capture trigger match pattern length                |                          | Common                 |  |
|            | dialog box                      | Capture trigger                                     | pattern format           | Common                 |  |
|            | uispiay                         | Edit of capture                                     | trigger mask pattern     | Common                 |  |
|            |                                 | Edit of capture                                     | trigger match pattern    | Common                 |  |
| C I        |                                 | Capture result a                                    | acquisition method       | Common                 |  |
| Capture    | Capture result                  | Capture result a                                    | acquisition start block  | Common                 |  |
|            | acquisition                     | Capture result acquisition block count              |                          | Common                 |  |
|            | Capture result bi               | t pattern display                                   |                          | Independent            |  |
|            | a                               | Capture data tu                                     | rning point              | Common                 |  |
|            | Capture result                  | Capture error p                                     | oint                     | Independent            |  |
|            | bit map display                 | Capture data display scale                          |                          | Common                 |  |
|            | Capture result<br>Block display | Capture error p                                     | oint                     | Common                 |  |

### Table B.3-1 Common/Independent Setting Items in Combination System (Cont'd)

### Appendix B Setting Restrictions

| Function | Main Category                          | Sub-Category                                                                 | Individual Setting Item   | Common/<br>Independent |
|----------|----------------------------------------|------------------------------------------------------------------------------|---------------------------|------------------------|
|          |                                        | Signal generation                                                            | on method                 | Common                 |
|          | Signal                                 | Burst signal inp                                                             | out                       | Common                 |
|          | generation                             | Burst trigger de                                                             | elay                      | Independent            |
|          | (Pattern                               | Burst trigger de                                                             | elay automatic adjustment | Common                 |
|          | Sequence)                              | Burst signal int                                                             | erval                     | Common                 |
|          |                                        | Burst cycle                                                                  |                           | Common                 |
|          |                                        | Auxiliary outpu                                                              | t                         | Common                 |
|          | Synchronized<br>output (Aux<br>Output) | Setting auxiliary output 1/N Clock                                           |                           | Common                 |
| Misc     |                                        | Synchronized output position (for Data, PRBS, and Zero Substitution pattern) |                           | Common                 |
|          |                                        | Block No. of synchronized output position (for Mixed-Data pattern)           |                           | Common                 |
|          |                                        | Row No. of synchronized output position (for Mixed-Data pattern)             |                           | Common                 |
|          | Aux Input                              | Connector                                                                    |                           | Common                 |
|          | Measurement<br>restart                 | Measurement restart upon input threshold change                              |                           | Common                 |
|          | condition<br>(Measurement<br>Restart)  | Measurement restart upon clock phase change                                  |                           | Common                 |

### Table B.3-1 Common/Independent Setting Items in Combination System (Cont'd)

### B.3 Settings Common in Combination System

| Function | Main Category                                           | Sub-Category                      | Individual Setting Item                   | Common/<br>Independent |
|----------|---------------------------------------------------------|-----------------------------------|-------------------------------------------|------------------------|
|          | Acata A linet                                           | Item                              | Common                                    |                        |
|          | Auto Adjust                                             | Slot selection                    |                                           | Independent            |
|          |                                                         | Measurement                       | mode                                      | Common                 |
|          | Auto Search                                             | Item                              | Common                                    |                        |
|          |                                                         | Slot selection                    |                                           | Independent            |
|          |                                                         | Switching all                     | measurement results display               | Common                 |
|          |                                                         | Error/                            | Measurement result display item selection | Common                 |
|          |                                                         | Alarin                            | History reset                             | Common                 |
|          | ED Result All                                           |                                   | Logging execution selection               | Common                 |
|          |                                                         | Logging                           | Logging condition setting                 | Common                 |
|          |                                                         |                                   | Logging result delete                     | Common                 |
|          |                                                         | Start of measurement              |                                           | Common                 |
|          |                                                         | Stop of measu                     | Common                                    |                        |
| Auto     | ISI                                                     | File menu                         | Independent                               |                        |
| ment     |                                                         | Measurement target slot selection |                                           | Independent            |
|          |                                                         | Measurement<br>(Gating Cycle)     | Independent                               |                        |
|          |                                                         | Measurement<br>Period)            | Independent                               |                        |
|          |                                                         | Measurement                       | Independent                               |                        |
|          |                                                         | Start of measu                    | Independent                               |                        |
|          |                                                         | Stop of measu                     | Independent                               |                        |
|          |                                                         | Time display s                    | Independent                               |                        |
|          |                                                         | Marker movement                   |                                           | Independent            |
|          |                                                         | Transition<br>between<br>layers   | Upper (Zoom In)                           | Independent            |
|          |                                                         |                                   | Lower (Zoom Out)                          | Independent            |
|          | Eye Diagram/<br>Eye Margin/<br>Bathtub/Q<br>measurement | All items                         |                                           | Independent            |

### Table B.3-1 Common/Independent Setting Items in Combination System (Cont'd)

Appendix C Performance Test Result Sheet

# C.1 Performance Test Result Sheet

Equipment Name: MU182040A 25Gbit/s 1ch DEMUX Module MU182041A 25Gbit/s 2ch DEMUX Module

Serial No.:

Ambient Temperature: °C

Relative Humidity: %

| Dovico Namo   | Options |     | Specification                                 | Populto |  |
|---------------|---------|-----|-----------------------------------------------|---------|--|
| Device Name   | x01     | x02 | Specification                                 | Results |  |
| MU182040A/41A | No      | No  | 4 to 12.5 GHz                                 |         |  |
|               | Yes     | No  | 4 to 14 GHz                                   |         |  |
|               | No      | Yes | When selecting Full Rate Clock:8 to 25 GHz    |         |  |
|               |         |     | When selecting Half Rate Clock:4 to 12.5 GHz  |         |  |
|               | Yes     | Yes | When selecting Full Rate Clock:8 to 28 GHz    |         |  |
|               |         |     | When selecting Half Rate Clock:4 to<br>14 GHz |         |  |

| Table C.1–1 | Operating | Frequency | Range |
|-------------|-----------|-----------|-------|
|-------------|-----------|-----------|-------|

#### Table C.1–2 Input level range

| Device<br>Name | ltem         | Specification                                                                                                    | Results |
|----------------|--------------|----------------------------------------------------------------------------------------------------|---------|
| MU182040A      | Data Input   | Input amplitude: $0.25$ to $2.0$ Vp-p<br>Threshold voltage: No error occurs<br>within the range from $-0.35$ to $+0.35$<br>V |         |
| MU182041A      | Data Input 1 | Input amplitude: $0.25$ to $2.0$ Vp-p<br>Threshold voltage: No error occurs<br>within the range from $-3.5$ to $+3.3$ V      |         |
|                | Data Input 2 | Input amplitude: $0.25$ to $2.0$ Vp-p<br>Threshold voltage: No error occurs<br>within the range from $-3.5$ to $+3.3$ V      |         |

### Appendix C Performance Test Result Sheet

|     | <b>.</b>        |                         |                     |                 |                          |         |
|-----|-----------------|-------------------------|---------------------|-----------------|--------------------------|---------|
|     | MU182020A/21A   |                         |                     | MU182040A/41A   |                          | Results |
| No. | Termina<br>tion | Ampli<br>tude<br>[Vp-p] | Offset<br>(Vth) [V] | Termina<br>tion | Threshold voltage<br>[V] |         |
| 1   | GND             | 2.0                     | -3.5                | GND             | -3.500                   |         |
| 2   |                 | 0.1                     | -3.5                |                 | -3.500                   |         |
| 3   |                 | 2.0                     | +3.5                |                 | +0.350                   |         |
| 4   |                 | 0.1                     | +3.5                |                 | +0.350                   |         |
| 5   | NECL            | 0.8                     | -1.3                | NECL            | -1.300                   |         |
| 6   | LVPEC           | 0.8                     | +2.0                | LVPEC           | +2.000                   |         |
|     | $\mathbf{L}$    |                         |                     | $\mathbf{L}$    |                          |         |
| 7   | PCML            | 0.5                     | +3.05               | PCML            | +3.050                   |         |

Table C.1–3 Interface range

Table C.1–4 Test pattern

| Option Configuration                                                                                      | Specification | Results |
|----------------------------------------------------------------------------------------------------|---------------|---------|
| PRBS, Length: 2n-1 (n = 7, 9, 10, 11, 15, 20, 23, 31), Mark ratio: 1/2                                    | No error      |         |
| PRBS, Length: 2 <sup>31</sup> –1, Mark ratio: 1/8, 1/4, 3/4, 7/8                                          | No error      |         |
| Zero Substitution, Length: 2n-1 (n = 7,<br>9, 10, 11, 15, 20, 23) or 2n (n = 7, 9, 10,<br>11, 15, 20, 23) | No error      |         |

Table C.1–5 Error detection

| Option Configuration        | Specification            | Results |
|-----------------------------|--------------------------|---------|
| Error rate (ER)             | 1.0000E - 11             |         |
| Error count (EC)            | $1.0000 \mathrm{E} - 00$ |         |
| Error free interval (EFI)   | 99.9900%                 |         |
| Error interval (EI)         | 1                        |         |
| Clock frequency (Frequency) | 999500 to 1005000<br>kHz |         |